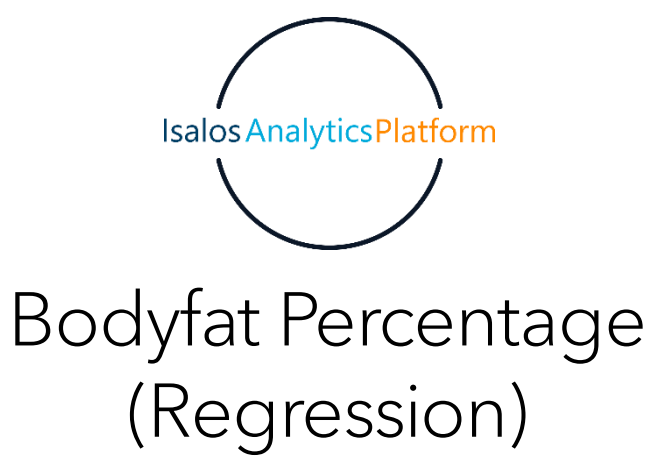

The goal of this study is to train a model in order to predict the percentage of bodyfat in men. The dataset used in this case study is found in https://www.kaggle.com/datasets/fedesoriano/body-fat-prediction-dataset and has 14 features and 251 samples. This dataset contains information on certain factors like Density determined from underwater weighing, age, weight, height, neck circumference, Chest circumference, Abdomen 2 circumference, Hip circumference, Thigh circumference, Knee circumference, Ankle circumference, Biceps (extended) circumference, Forearm circumference, Wrist circumference. The dataset contains no missing values and also all features are numerical, therefore there is no need to for transforming any of them.

# Step 1: Import data from file

File Edit Data Transform

Right click on the input spreadsheet and choose the option "Import from file". Then navigate through your files to load the one with the housing price data.

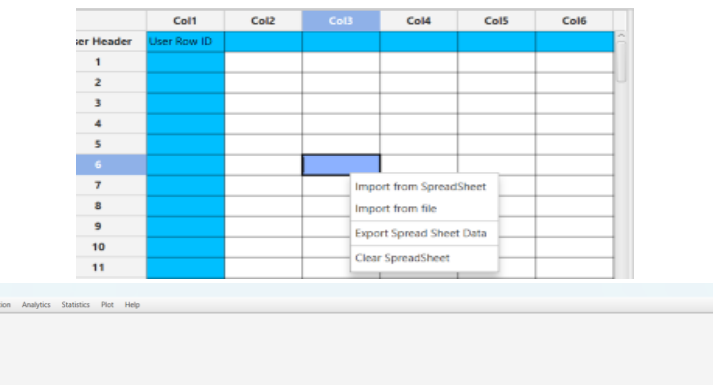

|             | Col1        | Col2 (D)  | Col3 (D) | Col4 (D) | Col5 (D)  | Col6 (D) | Col7 (D) | Col8 (D)  | Col9 (D) |             | Col1        | Col2 | Col3 | Col4 | Col5 | Col6 | Col7 | ( |
|-------------|-------------|-----------|----------|----------|-----------|----------|----------|-----------|----------|-------------|-------------|------|------|------|------|------|------|---|
| User Header | User Row ID | price     | area     | bedrooms | bathrooms | stories  | mainroad | guestroom | basement | User Header | User Row ID |      |      |      |      |      |      | ĥ |
| 1           |             | 1.33E7    | 7420.0   | 4.0      | 2.0       | 3.0      | 1.0      | 0.0       | 0.0      | 1           |             |      |      |      |      |      |      |   |
| 2           |             | 1.225E7   | 8960.0   | 4.0      | 4.0       | 4.0      | 1.0      | 0.0       | 0.0      | 2           |             |      |      |      |      |      |      |   |
| 3           |             | 1.225E7   | 9960.0   | 3.0      | 2.0       | 2.0      | 1.0      | 0.0       | 1.0      | 3           |             |      |      |      |      |      |      |   |
| 4           |             | 1.2215E7  | 7500.0   | 4.0      | 2.0       | 2.0      | 1.0      | 0.0       | 1.0      | 4           |             |      |      |      |      |      |      |   |
| 5           |             | 1.141E7   | 7420.0   | 4.0      | 1.0       | 2.0      | 1.0      | 1.0       | 1.0      | 5           |             |      |      |      |      |      |      |   |
| 6           |             | 1.085E7   | 7500.0   | 3.0      | 3.0       | 1.0      | 1.0      | 0.0       | 1.0      | 6           |             |      |      |      |      |      |      |   |
| 7           |             | 1.015E7   | 8580.0   | 4.0      | 3.0       | 4.0      | 1.0      | 0.0       | 0.0      | 1           |             |      |      |      |      |      |      |   |
| 8           |             | 1.015E7   | 16200.0  | 5.0      | 3.0       | 2.0      | 1.0      | 0.0       | 0.0      | 8           |             |      |      |      |      |      |      |   |
| 9           |             | 9870000.0 | 8100.0   | 4.0      | 1.0       | 2.0      | 1.0      | 1.0       | 1.0      | 9           |             |      |      |      |      |      |      |   |
| 10          |             | 9800000.0 | 5750.0   | 3.0      | 2.0       | 4.0      | 1.0      | 1.0       | 0.0      | 10          |             |      |      |      |      |      |      |   |
| 11          |             | 9800000.0 | 13200.0  | 3.0      | 1.0       | 2.0      | 1.0      | 0.0       | 1.0      | 11          |             |      |      |      |      |      |      |   |
| 12          |             | 9681000.0 | 6000.0   | 4.0      | 3.0       | 2.0      | 1.0      | 1.0       | 1.0      | 12          |             |      |      |      |      |      |      |   |
| 13          |             | 9310000.0 | 6550.0   | 4.0      | 2.0       | 2.0      | 1.0      | 0.0       | 0.0      | 13          |             |      |      |      |      |      |      |   |
| 14          |             | 9240000.0 | 3500.0   | 4.0      | 2.0       | 2.0      | 1.0      | 0.0       | 0.0      | 14          |             |      |      |      |      |      |      |   |
| 15          |             | 9240000.0 | 7800.0   | 3.0      | 2.0       | 2.0      | 1.0      | 0.0       | 0.0      | 15          |             |      |      |      |      |      |      |   |
| 16          |             | 9100000.0 | 6000.0   | 4.0      | 1.0       | 2.0      | 1.0      | 0.0       | 1.0      | 16          |             |      |      |      |      |      |      |   |
| 17          |             | 9100000.0 | 6600.0   | 4.0      | 2.0       | 2.0      | 1.0      | 1.0       | 1.0      | 17          |             |      |      |      |      |      |      |   |
| 18          |             | 8960000.0 | 8500.0   | 3.0      | 2.0       | 4.0      | 1.0      | 0.0       | 0.0      | 18          |             |      |      |      |      |      |      | - |
| 19          |             | 8890000.0 | 4600.0   | 3.0      | 2.0       | 2.0      | 1.0      | 1.0       | 0.0      | 19          |             |      |      |      |      |      |      | - |
| 20          |             | 8855000.0 | 6420.0   | 3.0      | 2.0       | 2.0      | 1.0      | 0.0       | 0.0      | 20          |             |      |      |      |      |      |      | - |
| 21          | 3           | 8750000.0 | 4320.0   | 3.0      | 10        | 20       | 10       | 0.0       | 10       | 21          | <           |      |      |      |      |      |      | ~ |
|             |             |           |          |          |           |          |          |           |          |             |             |      |      |      |      |      |      |   |

# Step 2: Manipulate data

In order to use the data for training we have to exclude any columns that do not contain features. In our dataset there are no such columns. Therefore, we will include all columns in the training. We follow these steps to execute this:

- On the menu click on "Data Transformation"  $\rightarrow$  "Data Manipulation"  $\rightarrow$  "Select Column(s)"
- Select all columns.

| File Edit   | Data Transforma   | tion Ana  | lytics Statistics | Plot Help | )        |         |
|-------------|-------------------|-----------|-------------------|-----------|----------|---------|
|             | Normalizers       | •         |                   |           |          |         |
| IMPORT      | Data Manipulatio  | on ▶ Rem  | ove Column(s)     |           |          |         |
|             | Split             | Selection | t Column(s)       | _         |          |         |
| ,           | Variable Selectio | n ▶ Matr  | iv Transpose      |           |          |         |
|             |                   | Sort      | hy Column         |           |          |         |
|             |                   | 50IL      | lissing Column(s) | Values    |          |         |
|             |                   | FILLIV    | issing column(s)  | values    |          |         |
|             | Col1              | Col2 (D   | ) Col3 (D)        | Col4 (D)  | Col5 (D) | Col6 (D |
| User Header | User Row ID       | Density   | BodyFat           | Age       | Weight   | Height  |
| 1           |                   | 1.0708    | 12.3              | 23.0      | 154.25   | 67.75   |
| 2           |                   | 1.0853    | 6.1               | 22.0      | 173.25   | 72.25   |
| 3           |                   | 1.0414    | 25.3              | 22.0      | 154.0    | 66.25   |
| 4           |                   | 1.0751    | 10.4              | 26.0      | 184.75   | 72.25   |
| 5           |                   | 1.034     | 28.7              | 24.0      | 184.25   | 71.25   |
| 6           |                   | 1.0502    | 20.9              | 24.0      | 210.25   | 74.75   |
| 7           |                   | 1.0549    | 19.2              | 26.0      | 181.0    | 69.75   |
| 8           |                   | 1.0704    | 12.4              | 25.0      | 176.0    | 72.5    |
| 9           |                   | 1.09      | 4.1               | 25.0      | 191.0    | 74.0    |
| 10          |                   | 1.0722    | 11.7              | 23.0      | 198.25   | 73.5    |
| 11          |                   | 1.083     | 7.1               | 26.0      | 186.25   | 74.5    |
| 12          |                   | 1.0812    | 7.8               | 27.0      | 216.0    | 76.0    |
| 13          |                   | 1.0513    | 20.8              | 32.0      | 180.5    | 69.5    |
| 14          |                   | 1.0505    | 21.2              | 30.0      | 205.25   | 71.25   |
| 15          |                   | 1.0484    | 22.1              | 35.0      | 187.75   | 69.5    |
| 16          |                   | 1.0512    | 20.9              | 35.0      | 162.75   | 66.0    |
| 17          |                   | 1.0333    | 29.0              | 34.0      | 195.75   | 71.0    |
| 18          |                   | 1.0468    | 22.9              | 32.0      | 209.25   | 71.0    |
| 19          |                   | 1.0622    | 16.0              | 28.0      | 183.75   | 67.75   |
| 20          |                   | 1.061     | 16.5              | 33.0      | 211.75   | 73.5    |
|             |                   | 1 0554    | 40.4              | 20.0      | 170.0    | 000     |

The data will appear in the output spreadsheet.

# Step 3: Split data

Create a new tab by pressing the "+" button on the bottom of the page with the name "TRAIN\_TEST\_SPLIT" which we will use for splitting to create the train and test set.

Import data into the input spreadsheet of the "TRAIN\_TEST\_SPLIT" tab from the output of the "IMPORT" tab by right-clicking on the input spreadsheet and then choosing "Import from SpreadSheet".

| File Edit F | )ata Transforma | tion Analyti | rs Statistics | Plot Help  |             |            |            |             |             |        |             |             |      |      |      |      | -    | o > |
|-------------|-----------------|--------------|---------------|------------|-------------|------------|------------|-------------|-------------|--------|-------------|-------------|------|------|------|------|------|-----|
|             | TRAIN_TEST_SPLI |              |               | The map    |             |            |            |             |             |        |             |             |      |      |      |      |      |     |
|             | Col1            | Col2 (D)     | Col3 (D)      | Col4 (D)   | Col5 (D)    | Col6 (D)   | Col7 (D)   | Col8 (D)    | Col9 (D)    | Col10  |             | Col1        | Col2 | Col3 | Col4 | Col5 | Col6 | Col |
| User Header | User Row ID     | Density      | BodyFat       | Age        | Weight      | Height     | Neck       | Chest       | Abdomen     | Hip 🙃  | User Header | User Row ID |      |      |      |      |      |     |
| 1           |                 | 1.0708000    | 12.3000000    | 23.0000000 | 154.2500000 | 67.7500000 | 36.2000000 | 93.1000000  | 85.2000000  | 94.500 | 1           |             |      |      |      |      |      |     |
| 2           |                 | 1.0853000    | 6.1000000     | 22.0000000 | 173.2500000 | 72.2500000 | 38.5000000 | 93.6000000  | 83.0000000  | 98.700 | 2           |             |      |      |      |      |      | +   |
| 3           |                 | 1.0414000    | 25.3000000    | 22.0000000 | 154.0000000 | 66.2500000 | 34.0000000 | 95.8000000  | 87.9000000  | 99.200 | 3           |             |      |      |      |      |      | +   |
| 4           |                 | 1.0751000    | 10.4000000    | 26.000000  | 184.7500000 | 72.2500000 | 37.4000000 | 101.8000000 | 86.4000000  | 101.20 | 4           |             |      |      |      |      |      | -   |
| 5           |                 | 1.0340000    | 28.7000000    | 24.0000000 | 184.2500000 | 71.2500000 | 34.4000000 | 97.3000000  | 100.0000000 | 101.90 | 5           |             |      |      |      |      |      |     |
| 6           |                 | 1.0502000    | 20.9000000    | 24.0000000 | 210.2500000 | 74.7500000 | 39.0000000 | 104.5000000 | 94.4000000  | 107.80 | 6           |             |      |      |      |      |      |     |
| 7           |                 | 1.0549000    | 19.2000000    | 26.0000000 | 181.0000000 | 69.7500000 | 36.4000000 | 105.1000000 | 90.7000000  | 100.30 | 7           |             |      |      |      |      |      |     |
| 8           |                 | 1.0704000    | 12.4000000    | 25.000000  | 176.0000000 | 72.5000000 | 37.8000000 | 99.6000000  | 88.5000000  | 97.100 | 8           |             |      |      |      |      |      |     |
| 9           |                 | 1.0900000    | 4.1000000     | 25.0000000 | 191.0000000 | 74.0000000 | 38.1000000 | 100.9000000 | 82.5000000  | 99.900 | 9           |             |      |      |      |      |      |     |
| 10          |                 | 1.0722000    | 11.7000000    | 23.0000000 | 198.2500000 | 73.5000000 | 42.1000000 | 99.6000000  | 88.6000000  | 104.10 | 10          |             |      |      |      |      |      |     |
| 11          |                 | 1.0830000    | 7.1000000     | 26.0000000 | 186.2500000 | 74.5000000 | 38.5000000 | 101.5000000 | 83.6000000  | 98.200 | 11          |             |      |      |      |      |      |     |
| 12          |                 | 1.0812000    | 7.8000000     | 27.0000000 | 216.0000000 | 76.0000000 | 39.4000000 | 103.6000000 | 90.9000000  | 107.70 | 12          |             |      |      |      |      |      |     |
| 13          |                 | 1.0513000    | 20.8000000    | 32.0000000 | 180.5000000 | 69.5000000 | 38.4000000 | 102.0000000 | 91.6000000  | 103.90 | 13          |             |      |      |      |      |      |     |
| 14          |                 | 1.0505000    | 21.2000000    | 30.0000000 | 205.2500000 | 71.2500000 | 39.4000000 | 104.1000000 | 101.8000000 | 108.60 | 14          |             |      |      |      |      |      |     |
| 15          |                 | 1.0484000    | 22.1000000    | 35.0000000 | 187.7500000 | 69.5000000 | 40.5000000 | 101.3000000 | 96.4000000  | 100.10 | 15          |             |      |      |      |      |      |     |
| 16          |                 | 1.0512000    | 20.9000000    | 35.0000000 | 162.7500000 | 66.0000000 | 36.4000000 | 99.1000000  | 92.8000000  | 99.200 | 16          |             |      |      |      |      |      |     |
| 17          |                 | 1.0333000    | 29.0000000    | 34.0000000 | 195.7500000 | 71.0000000 | 38.9000000 | 101.9000000 | 96.4000000  | 105.20 | 17          |             |      |      |      |      |      |     |
| 18          |                 | 1.0468000    | 22.9000000    | 32.0000000 | 209.2500000 | 71.0000000 | 42.1000000 | 107.6000000 | 97.5000000  | 107.00 | 18          |             |      |      |      |      |      |     |
| 19          |                 | 1.0622000    | 16.0000000    | 28.0000000 | 183.7500000 | 67.7500000 | 38.0000000 | 106.8000000 | 89.6000000  | 102.40 | 19          |             |      |      |      |      |      |     |
| 20          |                 | 1.0610000    | 16.5000000    | 33.0000000 | 211.7500000 | 73.5000000 | 40.0000000 | 106.2000000 | 100.5000000 | 109.00 | 20          |             |      |      |      |      |      |     |
| 21          |                 | 1.0551000    | 19.1000000    | 28.0000000 | 179.0000000 | 68.0000000 | 39,1000000 | 103.3000000 | 95,9000000  | 104.90 | 21          |             |      | 1    |      |      |      |     |

Split the dataset by choosing from the top ribbon: "Data Transformation"  $\rightarrow$  "Split"  $\rightarrow$  "Random Partitioning". Then choose the "Training set percentage" and the column for the sampling as shown below:

| File Felt  | Data Tanat        | And And A  | an Chablet     | Diet 1/-1- |             |            |            |
|------------|-------------------|------------|----------------|------------|-------------|------------|------------|
| File Edit  | Data Transforma   | Analyti    | cs statistics  | Plot Help  |             |            |            |
| IMPORT     | Normalizers       | •          |                |            |             |            |            |
| IMPORT     | Data Manipulatio  | on 🕨       |                |            |             |            |            |
|            | Split             | Kennard    | d-Stone        |            |             |            |            |
|            | Variable Selectio | n 🔸 Randon | n Partitioning |            |             |            |            |
|            |                   |            |                |            |             |            |            |
|            |                   |            |                |            |             |            |            |
|            | Col1              | Col2 (D)   | Col3 (D)       | Col4 (D)   | Col5 (D)    | Col6 (D)   | Col7 (D)   |
| User Heade | r User Row ID     | Density    | BodyFat        | Age        | Weight      | Height     | Neck       |
| 1          |                   | 1.0708000  | 12.3000000     | 23.0000000 | 154.2500000 | 67.7500000 | 36.2000000 |
| 2          |                   | 1.0853000  | 6.1000000      | 22.0000000 | 173.2500000 | 72.2500000 | 38.5000000 |
| 3          |                   | 1.0414000  | 25.3000000     | 22.0000000 | 154.0000000 | 66.2500000 | 34.0000000 |
| 4          |                   | 1.0751000  | 10.4000000     | 26.0000000 | 184.7500000 | 72.2500000 | 37.4000000 |
| 5          |                   | 1.0340000  | 28.7000000     | 24.0000000 | 184.2500000 | 71.2500000 | 34.4000000 |
| 6          |                   | 1.0502000  | 20.9000000     | 24.0000000 | 210.2500000 | 74.7500000 | 39.0000000 |
| 7          |                   | 1.0549000  | 19.2000000     | 26.0000000 | 181.0000000 | 69.7500000 | 36.4000000 |
| 8          |                   | 1.0704000  | 12.4000000     | 25.0000000 | 176.0000000 | 72.5000000 | 37.8000000 |
| 9          |                   | 1.0900000  | 4.1000000      | 25.0000000 | 191.0000000 | 74.000000  | 38.1000000 |
| 10         |                   | 1.0722000  | 11.7000000     | 23.0000000 | 198.2500000 | 73.5000000 | 42.1000000 |
| 11         |                   | 1.0830000  | 7.1000000      | 26.0000000 | 186.2500000 | 74.5000000 | 38.5000000 |
| 12         |                   | 1.0812000  | 7.8000000      | 27.0000000 | 216.0000000 | 76.000000  | 39.4000000 |
| 13         |                   | 1.0513000  | 20.8000000     | 32.0000000 | 180.5000000 | 69.5000000 | 38.4000000 |
| 14         |                   | 1.0505000  | 21.2000000     | 30.0000000 | 205.2500000 | 71.2500000 | 39.4000000 |
| 15         |                   | 1.0484000  | 22.1000000     | 35.0000000 | 187.7500000 | 69.5000000 | 40.5000000 |
| 16         |                   | 1.0512000  | 20.9000000     | 35.0000000 | 162.7500000 | 66.0000000 | 36.4000000 |
| 17         |                   | 1.0333000  | 29.0000000     | 34.0000000 | 195.7500000 | 71.0000000 | 38.9000000 |
| 18         |                   | 1.0468000  | 22.9000000     | 32.0000000 | 209.2500000 | 71.0000000 | 42.1000000 |
| 19         |                   | 1.0622000  | 16.0000000     | 28.0000000 | 183.7500000 | 67.7500000 | 38.0000000 |
| 20         |                   | 1.0610000  | 16.5000000     | 33.0000000 | 211.7500000 | 73.5000000 | 40.0000000 |
| 21         |                   | 1.0551000  | 19.1000000     | 28.0000000 | 179.0000000 | 68.0000000 | 39.1000000 |
|            | <(                |            |                | )          |             |            |            |
| IPORT TR   | AIN_TEST_SPLIT    | +          |                |            |             |            |            |

The results will appear on the output spreadsheet.

|              |                |               |               |            |             |            |            |             |             |             |             |           |            |            |             |            | -          | ø ×         |
|--------------|----------------|---------------|---------------|------------|-------------|------------|------------|-------------|-------------|-------------|-------------|-----------|------------|------------|-------------|------------|------------|-------------|
| File Edit D  | ata Transforma | ition Analyti | cs Statistics | Plot Help  |             |            |            |             |             |             |             |           |            |            |             |            |            |             |
| IMPORT       | TRAN_TEST_SPU  |               |               |            |             |            |            |             |             |             |             |           |            |            |             |            |            |             |
|              | Col1           | Col2 (D)      | Col3 (D)      | Col4 (D)   | Col5 (D)    | Col6 (D)   | Col7 (D)   | Col8 (D)    | Col         |             | Col1        | Col2 (D)  | Col3 (D)   | Col4 (D)   | Col5 (D)    | Col6 (D)   | Col7 (D)   | Col8 (D)    |
| User Header  | User Row ID    | Density       | BodyFat       | Age        | Weight      | Height     | Neck       | Chest       | Abd         | User Header | User Row ID | Density   | BodyFat    | Age        | Weight      | Height     | Neck       | Chest       |
| 1            |                | 1.0708000     | 12.3000000    | 23.0000000 | 154.2500000 | 67.7500000 | 36.2000000 | 93.1000000  | 85.2        | 1           |             | 1.0708000 | 12.3000000 | 23.0000000 | 154.2500000 | 67.7500000 | 36.2000000 | 93.1000000  |
| 2            |                | 1.0853000     | 6.1000000     | 22.0000000 | 173.2500000 | 72.2500000 | 38.5000000 | 93.6000000  | 83.0        | 2           |             | 1.0853000 | 6.1000000  | 22.0000000 | 173.2500000 | 72.2500000 | 38.5000000 | 93.6000000  |
| 3            |                | 1.0414000     | 25.3000000    | 22.0000000 | 154.0000000 | 66.2500000 | 34.0000000 | 95.8000000  | 87.5        | 3           |             | 1.0414000 | 25.3000000 | 22.0000000 | 154.0000000 | 66.2500000 | 34.0000000 | 95.8000000  |
| 4            |                | 1.0751000     | 10.4000000    | 26.0000000 | 184.7500000 | 72.2500000 | 37.4000000 | 101.8000000 | 86.4        | 4           |             | 1.0704000 | 12.4000000 | 25.0000000 | 176.0000000 | 72.5000000 | 37.8000000 | 99.6000000  |
| 5            |                | 1.0340000     | 28.7000000    | 24.0000000 | 184.2500000 | 71.2500000 | 34.4000000 | 97.3000000  | 100         | 5           |             | 1.0900000 | 4.1000000  | 25.0000000 | 191.0000000 | 74.0000000 | 38.1000000 | 100.9000000 |
| 6            |                | 1.0502000     | 20.9000000    | 24.0000000 | 210.2500000 | 74.7500000 | 39.0000000 | 104.5000000 | 94.4        | 6           |             | 1.0722000 | 11.7000000 | 23.0000000 | 198.2500000 | 73.5000000 | 42.1000000 | 99.6000000  |
| 7            |                | 1.0549000     | 19.2000000    | 26.0000000 | 181.0000000 | 69.7500000 | 36.4000000 | 105.1000000 | 90.7        | 7           |             | 1.0830000 | 7.1000000  | 26.000000  | 186.2500000 | 74.5000000 | 38.5000000 | 101.5000000 |
| 8            |                | 1.0704000     | 12.4000000    | 25.0000000 | 176.0000000 | 72.5000000 | 37.8000000 | 99.6000000  | 88.5        | 8           |             | 1.0812000 | 7.8000000  | 27.000000  | 216.0000000 | 76.0000000 | 39.4000000 | 103.6000000 |
| 9            |                | 1.0900000     | 4.1000000     | 25.0000000 | 191.0000000 | 74.0000000 | 38.1000000 | 100.9000000 | 82.5        | 9           |             | 1.0513000 | 20.8000000 | 32.0000000 | 180.5000000 | 69.5000000 | 38.4000000 | 102.0000000 |
| 10           |                | 1.0722000     | 11.7000000    | 23.0000000 | 198.2500000 | 73.5000000 | 42.1000000 | 99.6000000  | <b>3.88</b> | 10          |             | 1.0505000 | 21.2000000 | 30.000000  | 205.2500000 | 71.2500000 | 39.4000000 | 104.1000000 |
| 11           |                | 1.0830000     | 7.1000000     | 26.000000  | 186.2500000 | 74.5000000 | 38.5000000 | 101.5000000 | 83.£        | 11          |             | 1.0484000 | 22.1000000 | 35.0000000 | 187.7500000 | 69.5000000 | 40.5000000 | 101.3000000 |
| 12           |                | 1.0812000     | 7.8000000     | 27.0000000 | 216.0000000 | 76.0000000 | 39.4000000 | 103.6000000 | 90.5        | 12          |             | 1.0512000 | 20.9000000 | 35.0000000 | 162.7500000 | 66.0000000 | 36.4000000 | 99.1000000  |
| 13           |                | 1.0513000     | 20.8000000    | 32.0000000 | 180.5000000 | 69.5000000 | 38.4000000 | 102.0000000 | 91.£        | 13          |             | 1.0333000 | 29.000000  | 34.000000  | 195.7500000 | 71.0000000 | 38.9000000 | 101.9000000 |
| 14           |                | 1.0505000     | 21.2000000    | 30.0000000 | 205.2500000 | 71.2500000 | 39.4000000 | 104.1000000 | 101         | 14          |             | 1.0468000 | 22.9000000 | 32.0000000 | 209.2500000 | 71.0000000 | 42.1000000 | 107.6000000 |
| 15           |                | 1.0484000     | 22.1000000    | 35.0000000 | 187.7500000 | 69.5000000 | 40.5000000 | 101.3000000 | 96.4        | 15          |             | 1.0622000 | 16.0000000 | 28.000000  | 183.7500000 | 67.7500000 | 38.0000000 | 106.8000000 |
| 16           |                | 1.0512000     | 20.9000000    | 35.0000000 | 162.7500000 | 66.0000000 | 36.4000000 | 99.1000000  | 92.8        | 16          |             | 1.0551000 | 19.1000000 | 28.000000  | 179.0000000 | 68.0000000 | 39.1000000 | 103.3000000 |
| 17           |                | 1.0333000     | 29.0000000    | 34.0000000 | 195.7500000 | 71.0000000 | 38.9000000 | 101.9000000 | 96.4        | 17          |             | 1.0631000 | 15.6000000 | 31.0000000 | 140.2500000 | 68.2500000 | 33.9000000 | 86.0000000  |
| 18           |                | 1.0468000     | 22.9000000    | 32.0000000 | 209.2500000 | 71.0000000 | 42.1000000 | 107.6000000 | 97.5        | 18          |             | 1.0584000 | 17.7000000 | 32.0000000 | 148.7500000 | 70.0000000 | 35.5000000 | 86.7000000  |
| 19           |                | 1.0622000     | 16.0000000    | 28.0000000 | 183.7500000 | 67.7500000 | 38.0000000 | 106.8000000 | 89.6        | 19          |             | 1.0911000 | 3.7000000  | 27.0000000 | 159.2500000 | 71.5000000 | 35.7000000 | 89.6000000  |
| 20           |                | 1.0610000     | 16.5000000    | 33.0000000 | 211.7500000 | 73.5000000 | 40.0000000 | 106.2000000 | 100         | 20          |             | 1.0910000 | 3.7000000  | 27.0000000 | 133.2500000 | 64.7500000 | 36.4000000 | 93.5000000  |
| 21           |                | 1.0551000     | 19.1000000    | 28.0000000 | 179.0000000 | 68.0000000 | 39.1000000 | 103.3000000 | 95.S        | 21          |             | 1.0790000 | 8.8000000  | 29.0000000 | 160.7500000 | 69.0000000 | 36.7000000 | 97.4000000  |
| IMPORT TRAIN | N_TEST_SPLIT   | •             |               |            |             |            |            |             |             |             |             |           |            |            |             |            |            | >           |

#### Step 4: Normalize the training set

Create a new tab by pressing the "+" button on the bottom of the page with the name "NORMALIZE\_TRAIN\_SET".

Import data into the input spreadsheet of the "NORMALIZE\_TRAIN\_SET" tab the train set from the output of the "TRAIN\_TEST\_SPLIT" tab by right-clicking on the input spreadsheet and then choosing "Import from SpreadSheet". From the available Select input tab options choose "TRAIN\_TEST\_SPLIT: Training Set".

|              |                |               |               |            |             |            |            |             |             |     |             |             |      |      |      |      | -    | 0 )  | < |
|--------------|----------------|---------------|---------------|------------|-------------|------------|------------|-------------|-------------|-----|-------------|-------------|------|------|------|------|------|------|---|
| File Edit D  | ata Transforma | ition Analyti | cs Statistics | Plot Help  |             |            |            |             |             |     |             |             |      |      |      |      |      |      |   |
| IMPORT       | TRAIN_TEST_SPU | T NORMALIZE F | IAIN SET      |            |             |            |            |             |             |     |             |             |      |      |      |      |      |      |   |
|              | Col1           | Col2 (D)      | Col3 (D)      | Col4 (D)   | Col5 (D)    | Col6 (D)   | Col7 (D)   | Col8 (D)    | Col9 (D)    | Co  |             | Col1        | Col2 | Col3 | Col4 | Col5 | Col6 | Col7 |   |
| User Header  | User Row ID    | Density       | BodyFat       | Age        | Weight      | Height     | Neck       | Chest       | Abdomen     | Hip | User Header | User Row ID |      |      |      |      |      |      | Â |
| 1            |                | 1.0708000     | 12.3000000    | 23.0000000 | 154.2500000 | 67.7500000 | 36.2000000 | 93.1000000  | 85.2000000  | 94. | 1           |             |      |      |      |      |      |      |   |
| 2            |                | 1.0853000     | 6.1000000     | 22.0000000 | 173.2500000 | 72.2500000 | 38.5000000 | 93.6000000  | 83.0000000  | 98. | 2           |             |      |      |      |      |      |      |   |
| 3            |                | 1.0414000     | 25.3000000    | 22.0000000 | 154.0000000 | 66.2500000 | 34.0000000 | 95.8000000  | 87.9000000  | 99. | 3           |             |      |      |      |      |      |      |   |
| 4            |                | 1.0704000     | 12.4000000    | 25.0000000 | 176.0000000 | 72.5000000 | 37.8000000 | 99.6000000  | 88.5000000  | 97. | 4           |             |      |      |      |      |      |      |   |
| 5            |                | 1.0900000     | 4.1000000     | 25.0000000 | 191.0000000 | 74.0000000 | 38.1000000 | 100.9000000 | 82.5000000  | 99. | 5           |             |      |      |      |      |      |      |   |
| 6            |                | 1.0722000     | 11.7000000    | 23.0000000 | 198.2500000 | 73.5000000 | 42.1000000 | 99.6000000  | 88.6000000  | 10· | 6           |             |      |      |      |      |      |      |   |
| 7            |                | 1.0830000     | 7.1000000     | 26.0000000 | 186.2500000 | 74.5000000 | 38.5000000 | 101.5000000 | 83.6000000  | 98. | 7           |             |      |      |      |      |      |      |   |
| 8            |                | 1.0812000     | 7.8000000     | 27.0000000 | 216.0000000 | 76.0000000 | 39.4000000 | 103.6000000 | 90.9000000  | 10  | 8           |             |      |      |      |      |      |      |   |
| 9            |                | 1.0513000     | 20.8000000    | 32.0000000 | 180.5000000 | 69.5000000 | 38.4000000 | 102.0000000 | 91.6000000  | 10  | 9           |             |      |      |      |      |      |      |   |
| 10           |                | 1.0505000     | 21.2000000    | 30.0000000 | 205.2500000 | 71.2500000 | 39.4000000 | 104.1000000 | 101.8000000 | 10; | 10          |             |      |      |      |      |      |      |   |
| 11           |                | 1.0484000     | 22.1000000    | 35.0000000 | 187.7500000 | 69.5000000 | 40.5000000 | 101.3000000 | 96.4000000  | 10  | 11          |             |      |      |      |      |      |      |   |
| 12           |                | 1.0512000     | 20.9000000    | 35.0000000 | 162.7500000 | 66.0000000 | 36.4000000 | 99.1000000  | 92.8000000  | 99. | 12          |             |      |      |      |      |      |      |   |
| 13           |                | 1.0333000     | 29.000000     | 34.0000000 | 195.7500000 | 71.0000000 | 38.9000000 | 101.9000000 | 96.4000000  | 10  | 13          |             |      |      |      |      |      |      |   |
| 14           |                | 1.0468000     | 22.9000000    | 32.0000000 | 209.2500000 | 71.0000000 | 42.1000000 | 107.6000000 | 97.5000000  | 10  | 14          |             |      |      |      |      |      |      |   |
| 15           |                | 1.0622000     | 16.0000000    | 28.0000000 | 183.7500000 | 67.7500000 | 38.0000000 | 106.8000000 | 89.6000000  | 10. | 15          |             |      |      |      |      |      |      |   |
| 16           |                | 1.0551000     | 19.1000000    | 28.0000000 | 179.0000000 | 68.0000000 | 39.1000000 | 103.3000000 | 95.9000000  | 10· | 16          |             |      |      |      |      |      |      |   |
| 17           |                | 1.0631000     | 15.6000000    | 31.0000000 | 140.2500000 | 68.2500000 | 33.9000000 | 86.0000000  | 76.4000000  | 94. | 17          |             |      |      |      |      |      |      |   |
| 18           |                | 1.0584000     | 17.7000000    | 32.0000000 | 148.7500000 | 70.0000000 | 35.5000000 | 86.7000000  | 80.0000000  | 93. | 18          |             |      |      |      |      |      |      |   |
| 19           |                | 1.0911000     | 3.7000000     | 27.0000000 | 159.2500000 | 71.5000000 | 35.7000000 | 89.6000000  | 79.7000000  | 96. | 19          |             |      |      |      |      |      |      |   |
| 20           |                | 1.0910000     | 3.7000000     | 27.0000000 | 133.2500000 | 64.7500000 | 36.4000000 | 93.5000000  | 73.9000000  | 88. | 20          |             |      |      |      |      |      |      |   |
| 21           |                | 1.0790000     | 8.8000000     | 29.0000000 | 160.7500000 | 69.0000000 | 36.7000000 | 97.4000000  | 83.5000000  | 98. | 21          |             |      |      |      |      |      |      | ~ |
| IMPORT TRAIN | TEST SPLIT     | NORMALIZE T   | RAIN SET +    |            |             |            |            |             |             |     |             |             |      |      |      |      |      |      | > |

Normalize the data using Z-score by browsing: "Data Transformation"  $\rightarrow$  "Normalizers"  $\rightarrow$  "Z-Score". Then select all columns except "BodyFat" and click "Execute".

| File Edit D | ata Transforma  | ntion Analyt | ics Statistics | Plot Help  |             |            |            |
|-------------|-----------------|--------------|----------------|------------|-------------|------------|------------|
| IMPORT      | ormalizers      | Z Score      |                |            |             |            |            |
|             | ata Manipulatio | Min-M        | ax             |            |             |            |            |
| V           | mable Selectio  | n →          |                |            |             |            |            |
|             |                 | _            |                |            |             |            |            |
|             |                 |              |                |            |             |            |            |
|             | Col1            | Col2 (D)     | Col3 (D)       | Col4 (D)   | Col5 (D)    | Col6 (D)   | Col7 (D)   |
| User Header | User Row ID     | Density      | BodyFat        | Age        | Weight      | Height     | Neck       |
| 1           |                 | 1.0708000    | 12.3000000     | 23.0000000 | 154.2500000 | 67.7500000 | 36.2000000 |
| 2           |                 | 1.0853000    | 6.1000000      | 22.0000000 | 173.2500000 | 72.2500000 | 38.5000000 |
| 3           |                 | 1.0414000    | 25.3000000     | 22.0000000 | 154.0000000 | 66.2500000 | 34.000000  |
| 4           |                 | 1.0704000    | 12.4000000     | 25.0000000 | 176.0000000 | 72.5000000 | 37.8000000 |
| 5           |                 | 1.0900000    | 4.1000000      | 25.0000000 | 191.0000000 | 74.0000000 | 38.1000000 |
| 6           |                 | 1.0722000    | 11.7000000     | 23.000000  | 198.2500000 | 73.5000000 | 42.1000000 |
| 7           |                 | 1.0830000    | 7.1000000      | 26.0000000 | 186.2500000 | 74.5000000 | 38.5000000 |
| 8           |                 | 1.0812000    | 7.8000000      | 27.0000000 | 216.0000000 | 76.0000000 | 39.4000000 |
| 9           |                 | 1.0513000    | 20.8000000     | 32.0000000 | 180.5000000 | 69.5000000 | 38.4000000 |
| 10          |                 | 1.0505000    | 21.2000000     | 30.0000000 | 205.2500000 | 71.2500000 | 39.4000000 |
| 11          |                 | 1.0484000    | 22.1000000     | 35.0000000 | 187.7500000 | 69.5000000 | 40.5000000 |
| 12          |                 | 1.0512000    | 20.900000      | 35.0000000 | 105 7500000 | 66.0000000 | 36,4000000 |
| 14          |                 | 1.0353000    | 23,0000000     | 32,0000000 | 209.2500000 | 71.0000000 | 42 1000000 |
| 15          |                 | 1.0622000    | 16,0000000     | 28,0000000 | 183,7500000 | 67,7500000 | 38,000000  |
| 16          |                 | 1.0551000    | 19 1000000     | 28,0000000 | 179,0000000 | 68,0000000 | 39 1000000 |
| 17          |                 | 1.0631000    | 15.6000000     | 31.0000000 | 140.2500000 | 68,2500000 | 33,9000000 |
| 18          |                 | 1.0584000    | 17,7000000     | 32.0000000 | 148,7500000 | 70.0000000 | 35.5000000 |
| 19          |                 | 1.0911000    | 3.7000000      | 27.0000000 | 159.2500000 | 71.5000000 | 35.7000000 |
| 20          |                 | 1.0910000    | 3.7000000      | 27.0000000 | 133.2500000 | 64.7500000 | 36.4000000 |
| 21          |                 | 1.0790000    | 8.8000000      | 29.0000000 | 160.7500000 | 69.0000000 | 36.7000000 |
|             | <(              | -            |                |            |             |            |            |

| ile Edit Di | ata Transforma | ition Analyti   | cs Statistics | Plot Help  |             |            |            |             |             |     |             |             |            |            |            |            |            | , 0        |
|-------------|----------------|-----------------|---------------|------------|-------------|------------|------------|-------------|-------------|-----|-------------|-------------|------------|------------|------------|------------|------------|------------|
|             | TRAIN_TEST_SPU | T NORWAL 25, TR | IAN SET       |            |             |            |            |             |             |     |             |             |            |            |            |            |            |            |
|             | Col1           | Col2 (D)        | Col3 (D)      | Col4 (D)   | Col5 (D)    | Col6 (D)   | Col7 (D)   | Col8 (D)    | Col9 (D)    | Co  |             | Col1        | Col2 (D)   | Col3 (D)   | Col4 (D)   | Col5 (D)   | Col6 (D)   | Col7 (D)   |
| Jser Header | User Row ID    | Density         | BodyFat       | Age        | Weight      | Height     | Neck       | Chest       | Abdomen     | Hip | User Header | User Row ID | Density    | BodyFat    | Age        | Weight     | Height     | Neck       |
| 1           |                | 1.0708000       | 12.3000000    | 23.0000000 | 154.2500000 | 67.7500000 | 36.2000000 | 93.1000000  | 85.2000000  | 94. | 1           |             | 0.8529956  | 12.3000000 | -1.7225084 | -0.8604453 | -0.5757451 | -0.7801497 |
| 2           |                | 1.0853000       | 6.1000000     | 22.0000000 | 173.2500000 | 72.2500000 | 38.5000000 | 93.6000000  | 83.0000000  | 98. | 2           |             | 1.6149861  | 6.1000000  | -1.7995809 | -0.2182566 | 0.5630251  | 0.1666149  |
| 3           |                | 1.0414000       | 25.3000000    | 22.0000000 | 154.0000000 | 66.2500000 | 34.000000  | 95.8000000  | 87.9000000  | 99. | 3           |             | -0.6920058 | 25.3000000 | -1.7995809 | -0.8688952 | -0.9553352 | -1.685750  |
| 4           |                | 1.0704000       | 12.4000000    | 25.0000000 | 176.0000000 | 72.5000000 | 37.8000000 | 99.6000000  | 88.5000000  | 97. | 4           |             | 0.8319752  | 12.4000000 | -1.5683635 | -0.1253082 | 0.6262902  | -0.121530  |
| 5           |                | 1.0900000       | 4.1000000     | 25.0000000 | 191.0000000 | 74.0000000 | 38.1000000 | 100.9000000 | 82.5000000  | 99. | 5           |             | 1.8619762  | 4.1000000  | -1.5683635 | 0.3816829  | 1.0058802  | 0.0019602  |
| 6           |                | 1.0722000       | 11.7000000    | 23.0000000 | 198.2500000 | 73.5000000 | 42.1000000 | 99.6000000  | 88.6000000  | 10- | 6           |             | 0.9265671  | 11.7000000 | -1.7225084 | 0.6267287  | 0.8793502  | 1.6485072  |
| 7           |                | 1.0830000       | 7.1000000     | 26.0000000 | 186.2500000 | 74.5000000 | 38.5000000 | 101.5000000 | 83.6000000  | 98. | 7           |             | 1.4941187  | 7.1000000  | -1.4912910 | 0.2211358  | 1.1324103  | 0.1666149  |
| 8           |                | 1.0812000       | 7.8000000     | 27.0000000 | 216.0000000 | 76.0000000 | 39.4000000 | 103.6000000 | 90.9000000  | 10  | 8           |             | 1.3995267  | 7.8000000  | -1.4142186 | 1.2266682  | 1.5120004  | 0.5370880  |
| 9           |                | 1.0513000       | 20.8000000    | 32.0000000 | 180.5000000 | 69.5000000 | 38.4000000 | 102.0000000 | 91.6000000  | 10. | 9           |             | -0.1717502 | 20.8000000 | -1.0288563 | 0.0267892  | -0.1328900 | 0.1254512  |
| 10          |                | 1.0505000       | 21.2000000    | 30.0000000 | 205.2500000 | 71.2500000 | 39.4000000 | 104.1000000 | 101.8000000 | 10  | 10          |             | -0.2137911 | 21.2000000 | -1.1830012 | 0.8633245  | 0.3099651  | 0.5370880  |
| 11          |                | 1.0484000       | 22.1000000    | 35.000000  | 187.7500000 | 69.5000000 | 40.5000000 | 101.3000000 | 96.4000000  | 10  | 11          |             | -0.3241483 | 22.1000000 | -0.7976389 | 0.2718349  | -0.1328900 | 0.9898884  |
| 12          |                | 1.0512000       | 20.9000000    | 35.0000000 | 162.7500000 | 66.0000000 | 36.4000000 | 99.1000000  | 92.8000000  | 99. | 12          |             | -0.1770053 | 20.9000000 | -0.7976389 | -0.5731503 | -1.0186002 | -0.697822  |
| 13          |                | 1.0333000       | 29.000000     | 34.0000000 | 195.7500000 | 71.0000000 | 38.9000000 | 101.9000000 | 96.4000000  | 10. | 13          |             | -1.1176695 | 29.0000000 | -0.8747113 | 0.5422301  | 0.2467001  | 0.3312696  |
| 14          |                | 1.0468000       | 22.9000000    | 32.0000000 | 209.2500000 | 71.0000000 | 42.1000000 | 107.6000000 | 97.5000000  | 10  | 14          |             | -0.4082301 | 22.9000000 | -1.0288563 | 0.9985222  | 0.2467001  | 1.6485072  |
| 15          |                | 1.0622000       | 16.0000000    | 28.0000000 | 183.7500000 | 67.7500000 | 38.0000000 | 106.8000000 | 89.6000000  | 10: | 15          |             | 0.4010564  | 16.0000000 | -1.3371461 | 0.1366372  | -0.5757451 | -0.039203  |
| 16          |                | 1.0551000       | 19.1000000    | 28.0000000 | 179.0000000 | 68.0000000 | 39.1000000 | 103.3000000 | 95.9000000  | 10- | 16          |             | 0.0279438  | 19.1000000 | -1.3371461 | -0.0239100 | -0.5124801 | 0.4135969  |
| 17          |                | 1.0631000       | 15.6000000    | 31.0000000 | 140.2500000 | 68.2500000 | 33.9000000 | 86.0000000  | 76.4000000  | 94. | 17          |             | 0.4483524  | 15.6000000 | -1.1059287 | -1.3336370 | -0.4492151 | -1.726914  |
| 18          |                | 1.0584000       | 17.7000000    | 32.0000000 | 148.7500000 | 70.0000000 | 35.5000000 | 86.7000000  | 80.0000000  | 93. | 18          |             | 0.2013624  | 17.7000000 | -1.0288563 | -1.0463421 | -0.0063600 | -1.068295  |
| 19          |                | 1.0911000       | 3.7000000     | 27.0000000 | 159.2500000 | 71.5000000 | 35.7000000 | 89.6000000  | 79.7000000  | 96. | 19          |             | 1.9197823  | 3.7000000  | -1.4142186 | -0.6914483 | 0.3732301  | -0.985968  |
| 20          |                | 1.0910000       | 3.7000000     | 27.0000000 | 133.2500000 | 64.7500000 | 36.4000000 | 93.5000000  | 73.9000000  | 88. | 20          |             | 1.9145272  | 3.7000000  | -1.4142186 | -1.5702329 | -1.3349253 | -0.697822  |
|             |                | 1 0700000       | 0.000000      | 20,0000000 | 160 7500000 | 60,0000000 | 126 700000 | 07 4000000  | 0.0000000   | 100 | 24          |             | 1 2020144  | 0.000000   | 1 2600727  | 0.6407402  | 0.0504000  | 0.5742213  |

#### Step 5: Normalize the test set

Create a new tab by pressing the "+" button on the bottom of the page with the name "NORMALIZE\_TEST\_SET".

Import data into the input spreadsheet of the "NORMALIZE\_TEST\_SET" tab the test set from the output of the "TRAIN\_TEST\_SPLIT" tab by right-clicking on the input spreadsheet and then choosing "Import from SpreadSheet". From the available Select input tab options choose "TRAIN\_TEST\_SPLIT: Test Set".

|              |                 |              |                     |              |             |            |            |             |     |             |             |      |      |      |      |      | -    | 0  | × |
|--------------|-----------------|--------------|---------------------|--------------|-------------|------------|------------|-------------|-----|-------------|-------------|------|------|------|------|------|------|----|---|
| File Edit D  | lata Transforma | tion Analyti | cs Statistics       | Plot Help    |             |            |            |             |     |             |             |      |      |      |      |      |      |    |   |
| IMPORT       | TRAIN_TEST_SPU  |              | IAIN_SET<br>EST_SET |              |             |            |            |             |     |             |             |      |      |      |      |      |      |    |   |
|              | Col1            | Col2 (D)     | Col3 (D)            | Col4 (D)     | Col5 (D)    | Col6 (D)   | Col7 (D)   | Col8 (D)    | ĥ   |             | Col1        | Col2 | Col3 | Col4 | Col5 | Col6 | Col7 | Co | 8 |
| User Header  | User Row ID     | Density      | BodyFat             | Age          | Weight      | Height     | Neck       | Chest       |     | User Header | User Row ID |      |      |      |      |      |      |    | â |
|              |                 | 1.0751000    | 10.4000000          | 26.0000000   | 184.7500000 | 72.2500000 | 37.4000000 | 101.8000000 |     | 1           |             |      |      |      |      |      |      |    |   |
| 2            |                 | 1.0340000    | 28.7000000          | 24.0000000   | 184.2500000 | 71.2500000 | 34.4000000 | 97.3000000  |     | 2           |             |      |      |      |      |      |      |    |   |
| 3            |                 | 1.0502000    | 20.9000000          | 24.0000000   | 210.2500000 | 74.7500000 | 39.0000000 | 104.5000000 |     | 3           |             |      |      |      |      |      |      |    |   |
| 4            |                 | 1.0549000    | 19.2000000          | 26.0000000   | 181.0000000 | 69.7500000 | 36.4000000 | 105.1000000 |     | 4           |             |      |      |      |      |      |      |    |   |
| 5            |                 | 1.0610000    | 16.5000000          | 33.0000000   | 211.7500000 | 73.5000000 | 40.0000000 | 106.2000000 |     | 5           |             |      |      |      |      |      |      |    |   |
| 6            |                 | 1.0640000    | 15.2000000          | 28.0000000   | 200.5000000 | 69.7500000 | 41.3000000 | 111.4000000 |     | 6           |             |      |      |      |      |      |      |    |   |
| 7            |                 | 1.0668000    | 14.0000000          | 28.0000000   | 151.2500000 | 67.7500000 | 34.5000000 | 90.2000000  |     | 7           |             |      |      |      |      |      |      |    |   |
| 8            |                 | 1.0811000    | 7.9000000           | 34.0000000   | 131.5000000 | 67.5000000 | 36.2000000 | 88.6000000  |     | 8           |             |      |      |      |      |      |      |    |   |
| 9            |                 | 1.0468000    | 22.9000000          | 31.0000000   | 148.0000000 | 67.5000000 | 38.8000000 | 97.4000000  |     | 9           |             |      |      |      |      |      |      |    |   |
| 10           |                 | 1.0719000    | 11.8000000          | 27.0000000   | 168.0000000 | 71.2500000 | 38.1000000 | 93.0000000  |     | 10          |             |      |      |      |      |      |      |    |   |
| 11           |                 | 1.0438000    | 24.2000000          | 40.0000000   | 202.2500000 | 70.0000000 | 38.5000000 | 106.5000000 |     | 11          |             |      |      |      |      |      |      |    |   |
| 12           |                 | 1.0346000    | 28.4000000          | 50.0000000   | 196.7500000 | 68.2500000 | 42.1000000 | 105.6000000 |     | 12          |             |      |      |      |      |      |      |    |   |
| 13           |                 | 1.0217000    | 34.5000000          | 45.0000000   | 262.7500000 | 68.7500000 | 43.2000000 | 128.3000000 |     | 13          |             |      |      |      |      |      |      |    |   |
| 14           |                 | 1.0665000    | 5.6000000           | 39.0000000   | 148.5000000 | 71.2500000 | 34.6000000 | 89.8000000  |     | 14          |             |      |      |      |      |      |      |    |   |
| 15           |                 | 1.0678000    | 13.6000000          | 45.0000000   | 135.7500000 | 68.5000000 | 32.8000000 | 92.3000000  |     | 15          |             |      |      |      |      |      |      |    | _ |
| 16           |                 | 1.0756000    | 10.2000000          | 47.0000000   | 158.2500000 | 72.2500000 | 34.9000000 | 90.2000000  |     | 16          |             |      |      |      |      |      |      |    |   |
| 17           |                 | 1.0848000    | 6.3000000           | 49.0000000   | 152.7500000 | 73.5000000 | 35.1000000 | 93.3000000  |     | 17          |             |      |      |      |      |      |      |    |   |
| 18           |                 | 1.0906000    | 3.9000000           | 42.0000000   | 136.2500000 | 67.5000000 | 37.8000000 | 87.6000000  |     | 18          |             |      |      |      |      |      |      |    |   |
| 19           |                 | 1.0524000    | 20.4000000          | 58.0000000   | 181.5000000 | 68.0000000 | 39.1000000 | 100.0000000 |     | 19          |             |      |      |      |      |      |      |    |   |
| 20           |                 | 1.0356000    | 28.000000           | 62.0000000   | 201.2500000 | 69.5000000 | 40.5000000 | 111.5000000 |     | 20          |             |      |      |      |      |      |      |    |   |
| 21           |                 | 1.0403000    | 25.8000000          | 61.0000000   | 178.0000000 | 67.0000000 | 37.4000000 | 105.3000000 | ~ ~ | 21          |             |      |      |      |      |      |      |    | ~ |
| IMPORT TRAIN | TEST SDUT       |              |                     | PMALIZE TEST | SET +       |            |            |             |     |             |             |      |      |      |      |      |      |    |   |

Normalize the test set using the existing normalizer of the training set by browsing: "Analytics"  $\rightarrow$  "Existing Model Utilization"  $\rightarrow$  "Model (from Tab:) NORMALIZE\_TRAIN\_SET".

| IMPORT      | TRAIN_TEST_SPLI | Regress<br>Classific<br>Cluster<br>Anoma<br>Existing | sion<br>cation<br>ing<br>ly Detection<br>Model Utilizat | )<br>)<br>ion |             |            |   |
|-------------|-----------------|------------------------------------------------------|---------------------------------------------------------|---------------|-------------|------------|---|
|             | Col1            | Col2 (D)                                             | Col3 (D)                                                | Col4 (D)      | Col5 (D)    | Col6 (D)   |   |
| User Header | User Row ID     | Density                                              | BodyFat                                                 | Age           | Weight      | Height     | 1 |
|             |                 | 1.0751000                                            | 10.4000000                                              | 26.000000     | 184.7500000 | 72.2500000 |   |
| 2           |                 | 1.0340000                                            | 28.7000000                                              | 24.000000     | 184.2500000 | 71.2500000 |   |
| 3           |                 | 1.0502000                                            | 20.9000000                                              | 24.000000     | 210.2500000 | 74.7500000 |   |
| 4           |                 | 1.0549000                                            | 19.2000000                                              | 26.000000     | 181.0000000 | 69.7500000 |   |
| 5           |                 | 1.0610000                                            | 16.5000000                                              | 33.0000000    | 211.7500000 | 73.5000000 |   |
| 6           |                 | 1.0640000                                            | 15.2000000                                              | 28.000000     | 200.5000000 | 69.7500000 |   |
| 7           |                 | 1.0668000                                            | 14.0000000                                              | 28.000000     | 151.2500000 | 67.7500000 |   |
| 8           |                 | 1.0811000                                            | 7.9000000                                               | 34.000000     | 131.5000000 | 67.5000000 |   |
| 9           |                 | 1.0468000                                            | 22.9000000                                              | 31.0000000    | 148.0000000 | 67.5000000 |   |
| 10          |                 | 1.0719000                                            | 11.8000000                                              | 27.000000     | 168.0000000 | 71.2500000 |   |
| 11          |                 | 1.0438000                                            | 24.2000000                                              | 40.0000000    | 202.2500000 | 70.0000000 |   |
| 12          |                 | 1.0346000                                            | 28.4000000                                              | 50.0000000    | 196.7500000 | 68.2500000 |   |
| 13          |                 | 1.0217000                                            | 34.5000000                                              | 45.000000     | 262.7500000 | 68.7500000 |   |
| 14          |                 | 1.0665000                                            | 5.6000000                                               | 39.000000     | 148.5000000 | 71.2500000 |   |
| 15          |                 | 1.0678000                                            | 13.6000000                                              | 45.000000     | 135.7500000 | 68.5000000 |   |
| 16          |                 | 1.0756000                                            | 10.2000000                                              | 47.000000     | 158.2500000 | 72.2500000 |   |
| 17          |                 | 1.0848000                                            | 6.3000000                                               | 49.000000     | 152.7500000 | 73.5000000 |   |
| 18          |                 | 1.0906000                                            | 3.9000000                                               | 42.0000000    | 136.2500000 | 67.5000000 |   |
| 19          |                 | 1.0524000                                            | 20.4000000                                              | 58.0000000    | 181.5000000 | 68.0000000 |   |
| 20          |                 | 1.0356000                                            | 28.0000000                                              | 62.0000000    | 201.2500000 | 69.5000000 |   |
| 21          |                 | 1.0403000                                            | 25.8000000                                              | 61.0000000    | 178.0000000 | 67.0000000 |   |

| Type Z Score Normalizer Model escription  todel Input Header -> Datatype Density -> Double Age -> Double Weight -> Double Height -> Double Neck -> Double Neck -> Double Abdomen -> Double                                |             | Model         | (from Tab: )NORM | ALIZE_TR 👻   |  |
|----------------------------------------------------------------------------------------------------|-------------|---------------|------------------|--------------|--|
| Indel Input Indel Input Header -> Datatype Density -> Double Age -> Double Weight -> Double Height -> Double Neck -> Double Chest -> Double Addomen -> Double                                                             |             | Туре          | Z Score Norm     | alizer Model |  |
| Iodel Input<br>Header -> Datatype<br>Density -> Double<br>Age -> Double<br>Weight -> Double<br>Height -> Double<br>Neck -> Double<br>Chest -> Double<br>Abdomen -> Double                                                 | escription  |               |                  |              |  |
| todel Input       Header     -> Datatype       Density     -> Double       Age -> Double       Weight     -> Double       Height     -> Double       Neck     -> Double       Chest     -> Double       Abdomen -> Double |             |               |                  |              |  |
| Header -> Datatype<br>Density -> Double<br>Age -> Double<br>Weight -> Double<br>Height -> Double<br>Neck -> Double<br>Chest -> Double<br>Abdomen -> Double                                                                | lodel Input |               |                  |              |  |
| Density -> Double<br>Age -> Double<br>Weight -> Double<br>Height -> Double<br>Neck -> Double<br>Chest -> Double<br>Abdomen -> Double                                                                                      | Header ->   | Datatype      |                  |              |  |
| Age -> Double<br>Weight -> Double<br>Height -> Double<br>Neck -> Double<br>Chest -> Double<br>Adomen -> Double                                                                                                    | Density ->  | Double        |                  |              |  |
| Weight -> Double<br>Height -> Double<br>Neck -> Double<br>Chest -> Double<br>Adomen -> Double                                                                                                    | Age -> Doub | ole           |                  |              |  |
| Height -> Double<br>Neck -> Double<br>Chest -> Double<br>Abdomen -> Double                                                                                                    | Weight ->   | Double        |                  |              |  |
| Neck -> Double<br>Chest -> Double<br>Abdomen -> Double                                                                                                    | Height ->   | Double        |                  |              |  |
| Chest -> Double<br>Abdomen -> Double                                                                                                    | Neck ->     | Double        |                  |              |  |
| Abdomen -> Double                                                                                                    | Chest ->    | Double        |                  |              |  |
|                                                                                                    | Abdomen ->  | Double        |                  |              |  |
| Hip -> Double                                                                                                    | Hip -> Doub | ole           |                  |              |  |
| Thick Dauble                                                                                                    | Thigh       | Daubla        |                  |              |  |
| Transfer Column(s) to Output                                                                                                    | Transfer Co | olumn(s) to ( | Dutput           |              |  |
|                                                                                                    |             |               |                  |              |  |

|              |                          |              |                      |              |             |            |            |             |             |             |            |            |            |            |            |            | 0 ×         |
|--------------|--------------------------|--------------|----------------------|--------------|-------------|------------|------------|-------------|-------------|-------------|------------|------------|------------|------------|------------|------------|-------------|
| File Edit D  | lata Transforma          | tion Analyti | cs Statistics        | Plot Help    |             |            |            |             |             |             |            |            |            |            |            |            |             |
| IMPORT       | TRAIN_TEST_SPLIT         |              | NAIN_SET<br>1851,581 |              |             |            |            |             |             |             |            |            |            |            |            |            | Ŷ           |
|              | Col1                     | Col2 (D)     | Col3 (D)             | Col4 (D)     | Col5 (D)    | Col6 (D)   | Col7 (D)   | Col8 (D)    |             | Col1        | Col2 (D)   | Col3 (D)   | Col4 (D)   | Col5 (D)   | Col6 (D)   | Col7 (D)   | Col8 (D)    |
| User Header  | User Row ID              | Density      | BodyFat              | Age          | Weight      | Height     | Neck       | Chest 🎧     | User Header | User Row ID | Density    | BodyFat    | Age        | Weight     | Height     | Neck       | Chest       |
| 1            |                          | 1.0751000    | 10.4000000           | 26.0000000   | 184.7500000 | 72.2500000 | 37.4000000 | 101.8000000 | 1           |             | 1.0789652  | 10.4000000 | -1.4912910 | 0.1704366  | 0.5630251  | -0.2861856 | 0.0773428   |
| 2            |                          | 1.0340000    | 28.7000000           | 24.0000000   | 184.2500000 | 71.2500000 | 34.4000000 | 97.3000000  | 2           |             | -1.0808837 | 28.7000000 | -1.6454360 | 0.1535369  | 0.3099651  | -1.5210958 | -0.4591990  |
| 3            |                          | 1.0502000    | 20.9000000           | 24.0000000   | 210.2500000 | 74.7500000 | 39.0000000 | 104.5000000 | 3           |             | -0.2295564 | 20.9000000 | -1.6454360 | 1.0323216  | 1.1956753  | 0.3724333  | 0.3992679   |
| 4            |                          | 1.0549000    | 19.2000000           | 26.0000000   | 181.0000000 | 69.7500000 | 36.4000000 | 105.1000000 | 4           |             | 0.0174336  | 19.2000000 | -1.4912910 | 0.0436889  | -0.0696250 | -0.6978223 | 0.4708068   |
| 5            |                          | 1.0610000    | 16.5000000           | 33.0000000   | 211.7500000 | 73.5000000 | 40.0000000 | 106.2000000 | 5           |             | 0.3379951  | 16.5000000 | -0.9517838 | 1.0830207  | 0.8793502  | 0.7840700  | 0.6019614   |
| 6            |                          | 1.0640000    | 15.2000000           | 28.0000000   | 200.5000000 | 69.7500000 | 41.3000000 | 111.4000000 | 6           |             | 0.4956483  | 15.2000000 | -1.3371461 | 0.7027773  | -0.0696250 | 1.3191978  | 1.2219653   |
| 7            |                          | 1.0668000    | 14.0000000           | 28.0000000   | 151.2500000 | 67.7500000 | 34.5000000 | 90.2000000  | 7           |             | 0.6427913  | 14.0000000 | -1.3371461 | -0.9618435 | -0.5757451 | -1.4799322 | -1.3057428  |
| 8            |                          | 1.0811000    | 7.9000000            | 34.0000000   | 131.5000000 | 67.5000000 | 36.2000000 | 88.6000000  | 8           |             | 1.3942716  | 7.9000000  | -0.8747113 | -1.6293819 | -0.6390101 | -0.7801497 | -1.4965132  |
| 9            |                          | 1.0468000    | 22.9000000           | 31.0000000   | 148.0000000 | 67.5000000 | 38.8000000 | 97.4000000  | 9           |             | -0.4082301 | 22.9000000 | -1.1059287 | -1.0716916 | -0.6390101 | 0.2901059  | -0.4472759  |
| 10           |                          | 1.0719000    | 11.8000000           | 27.0000000   | 168.0000000 | 71.2500000 | 38.1000000 | 93.0000000  | 10          |             | 0.9108018  | 11.8000000 | -1.4142186 | -0.3957034 | 0.3099651  | 0.0019602  | -0.9718946  |
| 11           |                          | 1.0438000    | 24.2000000           | 40.0000000   | 202.2500000 | 70.0000000 | 38.5000000 | 106.5000000 | 11          |             | -0.5658833 | 24.2000000 | -0.4122765 | 0.7619263  | -0.0063600 | 0.1666149  | 0.6377309   |
| 12           |                          | 1.0346000    | 28.4000000           | 50.0000000   | 196.7500000 | 68.2500000 | 42.1000000 | 105.6000000 | 12          |             | -1.0493531 | 28.4000000 | 0.3584481  | 0.5760295  | -0.4492151 | 1.6485072  | 0.5304225   |
| 13           |                          | 1.0217000    | 34.5000000           | 45.0000000   | 262.7500000 | 68.7500000 | 43.2000000 | 128.3000000 | 13          |             | -1.7272619 | 34.5000000 | -0.0269142 | 2.8067905  | -0.3226850 | 2.1013077  | 3.2369779   |
| 14           |                          | 1.0665000    | 5.6000000            | 39.0000000   | 148.5000000 | 71.2500000 | 34.6000000 | 89.8000000  | 14          |             | 0.6270260  | 5.6000000  | -0.4893490 | -1.0547919 | 0.3099651  | -1.4387685 | -1.3534354  |
| 15           |                          | 1.0678000    | 13.6000000           | 45.0000000   | 135.7500000 | 68.5000000 | 32.8000000 | 92.3000000  | 15          |             | 0.6953424  | 13.6000000 | -0.0269142 | -1.4857344 | -0.3859501 | -2.1797147 | -1.0553566  |
| 16           |                          | 1.0756000    | 10.2000000           | 47.0000000   | 158.2500000 | 72.2500000 | 34.9000000 | 90.2000000  | 16          |             | 1.1052408  | 10.2000000 | 0.1272307  | -0.7252477 | 0.5630251  | -1.3152775 | -1.3057428  |
| 17           |                          | 1.0848000    | 6.3000000            | 49.0000000   | 152.7500000 | 73.5000000 | 35.1000000 | 93.3000000  | 17          |             | 1.5887106  | 6.3000000  | 0.2813757  | -0.9111444 | 0.8793502  | -1.2329501 | -0.9361251  |
| 18           |                          | 1.0906000    | 3.9000000            | 42.0000000   | 136.2500000 | 67.5000000 | 37.8000000 | 87.600000   | 18          |             | 1.8935068  | 3.9000000  | -0.2581316 | -1.4688347 | -0.6390101 | -0.1215309 | -1.6157448  |
| 19           |                          | 1.0524000    | 20.4000000           | 58.0000000   | 181.5000000 | 68.0000000 | 39.1000000 | 100.0000000 | 19          |             | -0.1139441 | 20.4000000 | 0.9750279  | 0.0605886  | -0.5124801 | 0.4135969  | -0.1372740  |
| 20           |                          | 1.0356000    | 28.0000000           | 62.0000000   | 201.2500000 | 69.5000000 | 40.5000000 | 111.5000000 | 20          |             | -0.9968020 | 28.0000000 | 1.2833177  | 0.7281269  | -0.1328900 | 0.9898884  | 1.2338885   |
| 21           |                          | 1.0403000    | 25.8000000           | 61.0000000   | 178.0000000 | 67.0000000 | 37.4000000 | 105.3000000 | 21          |             | -0.7498120 | 25.8000000 | 1.2062453  | -0.0577094 | -0.7655401 | -0.2861856 | 0.4946531 🔍 |
| IMPORT TRAIN | I< ⊂<br>I_TEST_SPLIT   I | NORMALIZE_T  | RAIN_SET NO          | RMALIZE_TEST | SET +       |            |            |             | X           |             |            |            |            |            |            |            |             |

### Step 6: Train the model

Create a new tab by pressing the "+" button on the bottom of the page with the name "TRAIN\_MODEL(.fit)". Import data into the input spreadsheet of the "TRAIN\_MODEL(.fit)" tab from the output of the "NORMALIZE\_TRAIN\_SET" tab by right-clicking on the input spreadsheet and then choosing "Import from SpreadSheet".

|             |                 |                                |                           |             |              |             |            |            |      |             |             |      |      |      |      |      |      | -    | 0    | ×          |
|-------------|-----------------|--------------------------------|---------------------------|-------------|--------------|-------------|------------|------------|------|-------------|-------------|------|------|------|------|------|------|------|------|------------|
| File Edit D | ata Transforma  | tion Analyti                   | cs Statistics             | Plot Help   |              |             |            |            |      |             |             |      |      |      |      |      |      |      |      |            |
| IMPORT      | TRAIN_TEST_SPUT | NORIVALIZE JI<br>Norivalize ji | HAN SET TRAIN<br>151, set | MODEL(AK)   |              |             |            |            |      |             |             |      |      |      |      |      |      |      |      |            |
|             | Col1            | Col2 (D)                       | Col3 (D)                  | Col4 (D)    | Col5 (D)     | Col6 (D)    | Col7 (D)   | Col8 (D)   |      |             | Col1        | Col2 | Col3 | Col4 | Col5 | Col6 | Col7 | Col8 | Col9 | ,          |
| User Header | User Row ID     | Density                        | BodyFat                   | Age         | Weight       | Height      | Neck       | Chest      | Â.   | User Header | User Row ID |      |      |      |      |      |      |      |      | <u>^</u> î |
|             |                 | 0.8529956                      | 12.3000000                | -1.7225084  | -0.8604453   | -0.5757451  | -0.7801497 | -0.9599714 | - II | 1           |             |      |      |      |      |      |      |      |      |            |
| 2           |                 | 1.6149861                      | 6.1000000                 | -1.7995809  | -0.2182566   | 0.5630251   | 0.1666149  | -0.9003557 |      | 2           |             |      |      |      |      |      |      |      |      | U          |
| 3           |                 | -0.6920058                     | 25.3000000                | -1.7995809  | -0.8688952   | -0.9553352  | -1.6857505 | -0.6380463 | -    | 3           |             |      |      |      |      |      |      |      |      |            |
| 4           |                 | 0.8319752                      | 12.4000000                | -1.5683635  | -0.1253082   | 0.6262902   | -0.1215309 | -0.1849666 |      | 4           |             |      |      |      |      |      |      |      |      |            |
| 5           |                 | 1.8619762                      | 4.1000000                 | -1.5683635  | 0.3816829    | 1.0058802   | 0.0019602  | -0.0299656 |      | 6           |             |      |      |      |      |      |      |      |      |            |
| 6           |                 | 0.9265671                      | 11.7000000                | -1.7225084  | 0.6267287    | 0.8793502   | 1.6485072  | -0.1849666 | .    | 7           |             |      |      |      |      |      |      |      |      |            |
| 7           |                 | 1.4941187                      | 7.1000000                 | -1.4912910  | 0.2211358    | 1.1324103   | 0.1666149  | 0.0415733  |      | 8           |             |      |      |      |      |      |      |      |      |            |
| 8           |                 | 1.3995267                      | 7.8000000                 | -1.4142186  | 1.2266682    | 1.5120004   | 0.5370880  | 0.2919595  |      | 9           |             |      |      |      |      |      |      |      |      |            |
| 9           |                 | -0.1717502                     | 20.8000000                | -1.0288563  | 0.0267892    | -0.1328900  | 0.1254512  | 0.1011891  |      | 10          |             |      |      |      |      |      |      |      |      |            |
| 10          |                 | -0.2137911                     | 21.2000000                | -1.1830012  | 0.8633245    | 0.3099651   | 0.5370880  | 0.3515753  | t l  | 11          |             |      |      |      |      |      |      |      |      |            |
| 11          |                 | -0.3241483                     | 22.1000000                | -0.7976389  | 0.2718349    | -0.1328900  | 0.9898884  | 0.0177270  | Ċ.   | 12          |             |      |      |      |      |      |      |      |      |            |
| 12          |                 | -0.1770053                     | 20.9000000                | -0.7976389  | -0.5731503   | -1.0186002  | -0.6978223 | -0.2445823 | .    | 13          |             |      |      |      |      |      |      |      |      |            |
| 13          |                 | -1.1176695                     | 29.0000000                | -0.8747113  | 0.5422301    | 0.2467001   | 0.3312696  | 0.0892659  | t l  | 14          |             |      |      |      |      |      |      |      |      |            |
| 14          |                 | -0.4082301                     | 22.9000000                | -1.0288563  | 0.9985222    | 0.2467001   | 1.6485072  | 0.7688856  | (    | 15          |             |      |      |      |      |      |      |      |      |            |
| 15          |                 | 0.4010564                      | 16.0000000                | -1.3371461  | 0.1366372    | -0.5757451  | -0.0392035 | 0.6735003  | .    | 10          |             |      |      |      |      |      |      |      |      |            |
| 16          |                 | 0.0279438                      | 19.1000000                | -1.3371461  | -0.0239100   | -0.5124801  | 0.4135969  | 0.2561900  | t l  | 18          |             |      |      |      |      |      |      |      |      |            |
| 17          |                 | 0.4483524                      | 15,6000000                | -1.1059287  | -1.3336370   | -0.4492151  | -1.7269142 | -1.8065152 |      | 19          |             |      |      |      |      |      |      |      |      |            |
| 18          |                 | 0.2013624                      | 17,7000000                | -1.0288563  | -1.0463421   | -0.0063600  | -1.0682954 | -1.7230531 |      | 20          |             |      |      |      |      |      |      |      | -    |            |
| 19          |                 | 1.9197823                      | 3,7000000                 | -1.4142186  | -0.6914483   | 0.3732301   | -0.9859681 | -1.3772817 |      | 21          |             |      |      |      |      |      |      |      |      | _          |
| 20          |                 | 1.9145272                      | 3 7000000                 | -1.4142186  | -1 5702329   | -1 3349253  | -0.6978223 | -0.9122788 |      | 22          |             |      |      |      |      |      |      |      |      |            |
| 20          | < [             | 1.91-9212                      | 10.000000                 | 1.41.42.100 | 1.01 02.32.9 | 1.55-192.33 | 0.0570225  | 0.7122700  |      | 23          | <           |      |      |      |      |      |      |      |      | ~          |
|             | men en la       |                                |                           |             |              |             |            |            |      |             |             |      |      |      |      |      |      |      |      |            |

Use the k Nearest Neighbors (kNN) method to train and fit the model by browsing: "Analytics"  $\rightarrow$  "Regression"  $\rightarrow$  "k Nearest Neighbors (kNN)" and set the "Target Column" as the column corresponding to "BodyFat" and the "Number of Neighbors" to 5.

| File Edit Da | ata Transforma  | tion Analyti                                           | cs Statistics                                        | Plot He                                      | lp                                                                                        |                                |            |                      |              |     |
|--------------|-----------------|--------------------------------------------------------|------------------------------------------------------|----------------------------------------------|-------------------------------------------------------------------------------------------|--------------------------------|------------|----------------------|--------------|-----|
| IMPORT       | TRAIN_TEST_SPUT | Regress<br>Classific<br>Clusteri<br>Anomal<br>Existing | ion<br>ation<br>ng<br>y Detection<br>Model Utilizati | k-Ne<br>Fully<br>Radi<br>Line<br>XGB<br>Rand | earest Neighbors<br>r Connected Neur<br>al Basis Function<br>ar SGD<br>oost<br>dom Forest | (kNN)<br>al Network<br>Network |            |                      |              |     |
|              | Col1            | Col2 (D)                                               | Col3 (D)                                             | Col4 (D                                      | ) Col5 (D)                                                                                | Col6 (D)                       | Col7 (D)   |                      |              |     |
| User Header  | User Row ID     | Density                                                | BodyFat                                              | Age                                          | Weight                                                                                    | Height                         | Neck       | ANN Regression Model |              | >   |
| 1            |                 | 0.8529956                                              | 12.3000000                                           | -1.7225084                                   | -0.8604453                                                                                | -0.5757451                     | -0.7801497 |                      |              | , i |
| 2            |                 | 1.6149861                                              | 6.1000000                                            | -1.7995809                                   | -0.2182566                                                                                | 0.5630251                      | 0.1666149  |                      |              |     |
| 3            |                 | -0.6920058                                             | 25.3000000                                           | -1.7995809                                   | -0.8688952                                                                                | -0.9553352                     | -1.6857505 | Target Column        | Col3 BodyFat |     |
| 4            |                 | 0.8319752                                              | 12.4000000                                           | -1.5683635                                   | -0.1253082                                                                                | 0.6262902                      | -0.1215309 |                      |              |     |
| 5            |                 | 1.8619762                                              | 4.1000000                                            | -1.5683635                                   | 0.3816829                                                                                 | 1.0058802                      | 0.0019602  | Number of Neighbore  |              |     |
| 6            |                 | 0.9265671                                              | 11.7000000                                           | -1.7225084                                   | 0.6267287                                                                                 | 0.8793502                      | 1.6485072  | Number of Neighbors  | 5            |     |
| 7            |                 | 1.4941187                                              | 7.1000000                                            | -1.4912910                                   | 0.2211358                                                                                 | 1.1324103                      | 0.1666149  |                      |              |     |
| 8            |                 | 1.3995267                                              | 7.8000000                                            | -1.4142186                                   | 1.2266682                                                                                 | 1.5120004                      | 0.5370880  |                      |              |     |
| 9            |                 | -0.1717502                                             | 20.8000000                                           | -1.0288563                                   | 0.0267892                                                                                 | -0.1328900                     | 0.1254512  | Execut               | te Cancel    |     |
| 10           |                 | -0.2137911                                             | 21.2000000                                           | -1.1830012                                   | 0.8633245                                                                                 | 0.3099651                      | 0.5370880  |                      |              |     |
| 11           |                 | -0.3241483                                             | 22.1000000                                           | -0.7976389                                   | 0.2718349                                                                                 | -0.1328900                     | 0.9898884  | -                    |              |     |
| 12           |                 | -0.1770053                                             | 20.9000000                                           | -0.7976389                                   | -0.5731503                                                                                | -1.0186002                     | -0.6978223 |                      |              |     |
| 13           |                 | -1.1176695                                             | 29.0000000                                           | -0.8747113                                   | 0.5422301                                                                                 | 0.2467001                      | 0.3312696  |                      |              |     |
| 14           |                 | -0.4082301                                             | 22.9000000                                           | -1.0288563                                   | 0.9985222                                                                                 | 0.2467001                      | 1.6485072  |                      |              |     |
| 15           |                 | 0.4010564                                              | 16.0000000                                           | -1.3371461                                   | 0.1366372                                                                                 | -0.5757451                     | -0.0392035 |                      |              |     |
| 16           |                 | 0.0279438                                              | 19.1000000                                           | -1.3371461                                   | -0.0239100                                                                                | -0.5124801                     | 0.4135969  |                      |              |     |
| 17           |                 | 0.4483524                                              | 15.6000000                                           | -1.1059287                                   | -1.3336370                                                                                | -0.4492151                     | -1.7269142 |                      |              |     |
| 18           |                 | 0.2013624                                              | 17.7000000                                           | -1.0288563                                   | -1.0463421                                                                                | -0.0063600                     | -1.0682954 |                      |              |     |
| 19           |                 | 1.9197823                                              | 3.7000000                                            | -1.4142186                                   | -0.6914483                                                                                | 0.3732301                      | -0.9859681 |                      |              |     |
| 20           |                 | 1.9145272                                              | 3.7000000                                            | -1.4142186                                   | -1.5702329                                                                                | -1.3349253                     | -0.6978223 |                      |              |     |

| File Edit D | ata Transforma | ition Analyti | cs Statistics             | Plot Help  |            |            |            |            |   |             |             |            |                   |             |               |             |               | -           | 0          | ×     |
|-------------|----------------|---------------|---------------------------|------------|------------|------------|------------|------------|---|-------------|-------------|------------|-------------------|-------------|---------------|-------------|---------------|-------------|------------|-------|
| IMPORT      | TRAIN_TEST_SPL | NORMAUZE (T   | AN SET TRAIN,<br>EST, SET | MODEL(A)   |            |            |            |            |   |             |             |            |                   |             |               |             |               |             |            |       |
|             | Col1           | Col2 (D)      | Col3 (D)                  | Col4 (D)   | Col5 (D)   | Col6 (D)   | Col7 (D)   | Col8 (D)   |   |             | Col1        | Col2 (D)   | Col3 (D)          | Col4 (S)    | Col5 (D)      | Col6 (S)    | Col7 (D)      | Col8 (S)    | Col9 (D    | )     |
| User Header | User Row ID    | Density       | BodyFat                   | Age        | Weight     | Height     | Neck       | Chest      | â | User Header | User Row ID | BodyFat    | kNN<br>Prediction | Closest NN1 | Distance from | Closest NN2 | Distance from | Closest NN3 | Distance f | rom c |
|             |                | 0.8529956     | 12.3000000                | -1.7225084 | -0.8604453 | -0.5757451 | -0.7801497 | -0.9599714 |   | 1           |             | 12.3000000 | 12.2966713        | Entry 1     | 0E-7          | Entry 113   | 0.2416378     | Entry 21    | 0.2563247  | E     |
| 2           |                | 1.6149861     | 6.1000000                 | -1.7995809 | -0.2182566 | 0.5630251  | 0.1666149  | -0.9003557 |   | 2           |             | 6.1000000  | 6.1470758         | Entry 2     | 0E-7          | Entry 107   | 0.2011506     | Entry 19    | 0.2585959  | ) E   |
| 3           |                | -0.6920058    | 25.3000000                | -1.7995809 | -0.8688952 | -0.9553352 | -1.6857505 | -0.6380463 |   | 3           |             | 25.3000000 | 25.2212809        | Entry 3     | 0E-7          | Entry 12    | 0.3686288     | Entry 1     | 0.4269102  | ! E   |
| 4           |                | 0.8319752     | 12.4000000                | -1.5683635 | -0.1253082 | 0.6262902  | -0.1215309 | -0.1849666 |   | 4           |             | 12.4000000 | 12.3349552        | Entry 4     | 0E-7          | Entry 116   | 0.2116042     | Entry 107   | 0.2376015  | E     |
| 5           |                | 1.8619762     | 4.1000000                 | -1.5683635 | 0.3816829  | 1.0058802  | 0.0019602  | -0.0299656 |   | 5           |             | 4.1000000  | 4.1758499         | Entry 5     | 0E-7          | Entry 7     | 0.2700779     | Entry 107   | 0.3126455  | í E   |
| 6           |                | 0.9265671     | 11.7000000                | -1.7225084 | 0.6267287  | 0.8793502  | 1.6485072  | -0.1849666 |   | 6           |             | 11.7000000 | 11.7075962        | Entry 6     | 0E-7          | Entry 8     | 0.2971078     | Entry 7     | 0.3487918  | \$ E  |
| 7           |                | 1.4941187     | 7.1000000                 | -1.4912910 | 0.2211358  | 1.1324103  | 0.1666149  | 0.0415733  |   | 7           |             | 7.1000000  | 7.1356214         | Entry 7     | 0E-7          | Entry 116   | 0.2262808     | Entry 4     | 0.2409434  | é E   |
| 8           |                | 1.3995267     | 7.8000000                 | -1.4142186 | 1.2266682  | 1.5120004  | 0.5370880  | 0.2919595  |   | 8           |             | 7.8000000  | 7.8215313         | Entry 8     | 0E-7          | Entry 6     | 0.2971078     | Entry 5     | 0.3351049  | ) E   |
| 9           |                | -0.1717502    | 20.8000000                | -1.0288563 | 0.0267892  | -0.1328900 | 0.1254512  | 0.1011891  |   | 9           |             | 20.8000000 | 20.7592510        | Entry 9     | 0E-7          | Entry 129   | 0.1867059     | Entry 128   | 0.2103977  | E     |
| 10          |                | -0.2137911    | 21,2000000                | -1.1830012 | 0.8633245  | 0.3099651  | 0.5370880  | 0.3515753  |   | 10          |             | 21.2000000 | 21.2245922        | Entry 10    | 0E-7          | Entry 14    | 0.2285561     | Entry 122   | 0.2648014  |       |
| 11          |                | -0.3241483    | 22,1000000                | -0.7976389 | 0.2718349  | -0.1328900 | 0.9898884  | 0.0177270  |   | 12          |             | 20.9000000 | 20.8914447        | Entry 17    | 05-7          | Entry 132   | 0.2203939     | Entry 13    | 0.2002791  |       |
| 12          |                | -0.1770053    | 20,9000000                | -0.7976389 | -0.5731503 | -1.0186002 | -0.6978223 | -0.2445823 |   | 13          |             | 29,0000000 | 28.9322117        | Entry 13    | 0E-7          | Entry 132   | 0.2744677     | Entry 11    | 0.2882791  | E     |
| 13          |                | -1.1176695    | 29,0000000                | -0.8747113 | 0.5422301  | 0.2467001  | 0.3312696  | 0.0892659  |   | 14          |             | 22.9000000 | 22.8604494        | Entry 14    | 0E-7          | Entry 10    | 0.2285561     | Entry 125   | 0.2513103  | 5 E   |
| 14          |                | -0.4092301    | 22 9000000                | -1.0288563 | 0.9995222  | 0.2467001  | 1.6495072  | 0.7699856  |   | 15          |             | 16.0000000 | 16.0657213        | Entry 15    | 0E-7          | Entry 16    | 0.2810801     | Entry 11    | 0.2920700  | ) E   |
| 15          |                | 0.4010564     | 16.0000000                | 1 2271461  | 0.1266272  | 0.5757451  | 0.0202025  | 0.6735003  | - | 16          |             | 19.1000000 | 19.1124248        | Entry 16    | 0E-7          | Entry 9     | 0.2168155     | Entry 15    | 0.2810801  | I E   |
| 15          |                | 0.4010304     | 10.000000                 | 1 2271461  | 0.0320100  | 0.5134901  | 0.0352053  | 0.0755005  |   | 17          |             | 15.6000000 | 15.5716198        | Entry 17    | 0E-7          | Entry 18    | 0.1965849     | Entry 121   | 0.2580966  | 5 E   |
| 10          |                | 0.0279458     | 19.100000                 | -1.3371401 | -0.0259100 | -0.5124001 | 0.4155909  | 0.2561900  |   | 18          |             | 17.7000000 | 17.6916994        | Entry 18    | 0E-7          | Entry 17    | 0.1965849     | Entry 121   | 0.2245329  | ) E   |
| 1/          |                | 0.4483524     | 13.000000                 | -1.1039287 | -1.5536370 | -0.4492151 | -1.7209142 | 1.8005152  |   | 19          |             | 3.7000000  | 3.7519244         | Entry 19    | 0E-7          | Entry 106   | 0.2030465     | Entry 126   | 0.2060518  | ) E   |
| 18          |                | 0.2013624     | 17.7000000                | -1.0288563 | -1.0463421 | -0.0063600 | -1.0682954 | -1.7230531 |   | 20          |             | 3.7000000  | 3.7201249         | Entry 20    | 0E-7          | Entry 126   | 0.2859354     | Entry 19    | 0.3291248  | I E   |
| 19          |                | 1.919/823     | 3.7000000                 | -1.4142186 | -0.6914483 | 0.3732301  | -0.9859681 | -1.3772817 |   | 21          |             | 8.8000000  | 8.7815776         | Entry 21    | 0E-7          | Entry 106   | 0.2465051     | Entry 126   | 0.2512018  | \$ E  |
| 20          |                | 1.9145272     | 3.7000000                 | -1.4142186 | -1.5702329 | -1.3349253 | -0.6978223 | -0.9122788 |   | 22          |             | 11.9000000 | 11.9023665        | Entry 22    | 0E-7          | Entry 116   | 0.6250973     | Entry 7     | 0.6298949  | ) E   |

#### Step 7: Validate the model

Create a new tab by pressing the "+" button on the bottom of the page with the name "VALIDATE\_MODEL(.predict)".

Import data into the input spreadsheet of the "VALIDATE\_MODEL(.predict)" tab from the output of the "NORMALIZE \_TEST\_SET" tab by right-clicking on the input spreadsheet and then choosing "Import from SpreadSheet".

|              |                  |              |               |              |             |                |             |               |         |     |             |             |      |      |      |      |      |      | - 0  | ×        |
|--------------|------------------|--------------|---------------|--------------|-------------|----------------|-------------|---------------|---------|-----|-------------|-------------|------|------|------|------|------|------|------|----------|
| File Edit D  | ata Transforma   | tion Analyti | cs Statistics | Plot Help    |             |                |             |               |         |     |             |             |      |      |      |      |      |      |      |          |
| IMPORT       | TRAIN_TEST_SPLIT | NORMALIZE (* | AN SET TRAIN  | ,MODEL( fr() |             |                |             |               |         |     |             |             |      |      |      |      |      |      |      |          |
|              | Col1             | Col2 (D)     | Col3 (D)      | Col4 (D)     | Col5 (D)    | Col6 (D)       | Col7 (D)    | Col8 (D)      | Col9 (  | 1 5 |             | Col1        | Col2 | Col3 | Col4 | Col5 | Col6 | Col7 | Col8 | Col9     |
| User Header  | User Row ID      | Density      | BodyFat       | Age          | Weight      | Height         | Neck        | Chest         | Abdom   |     | User Header | User Row ID |      |      |      |      |      |      |      | Â        |
| 1            |                  | 1.0789652    | 10.4000000    | -1.4912910   | 0.1704366   | 0.5630251      | -0.2861856  | 0.0773428     | -0.6090 |     | 1           |             |      |      |      |      |      |      |      |          |
| 2            |                  | -1.0808837   | 28.7000000    | -1.6454360   | 0.1535369   | 0.3099651      | -1.5210958  | -0.4591990    | 0.64588 |     | 2           |             |      |      |      |      |      |      |      |          |
| 3            |                  | -0.2295564   | 20.9000000    | -1.6454360   | 1.0323216   | 1.1956753      | 0.3724333   | 0.3992679     | 0.12913 |     | 3           |             |      |      |      |      |      |      |      |          |
| 4            |                  | 0.0174336    | 19.2000000    | -1.4912910   | 0.0436889   | -0.0696250     | -0.6978223  | 0.4708068     | -0.2122 |     | 4           |             |      |      |      |      |      |      | -    |          |
| 5            |                  | 0.3379951    | 16.5000000    | -0.9517838   | 1.0830207   | 0.8793502      | 0.7840700   | 0.6019614     | 0.69202 |     | 6           |             |      |      |      |      |      |      |      |          |
| 6            |                  | 0.4956483    | 15.2000000    | -1.3371461   | 0.7027773   | -0.0696250     | 1.3191978   | 1.2219653     | 0.53515 |     | 7           |             |      |      |      |      |      |      |      |          |
| 7            |                  | 0.6427913    | 14.0000000    | -1.3371461   | -0.9618435  | -0.5757451     | -1.4799322  | -1.3057428    | -1.5410 |     | 8           |             |      |      |      |      |      |      |      | _        |
| 8            |                  | 1.3942716    | 7.9000000     | -0.8747113   | -1.6293819  | -0.6390101     | -0.7801497  | -1.4965132    | -1.6979 |     | 9           |             |      |      |      |      |      |      |      |          |
| 9            |                  | -0.4082301   | 22.9000000    | -1.1059287   | -1.0716916  | -0.6390101     | 0.2901059   | -0.4472759    | -0.3968 |     | 10          |             |      |      |      |      |      |      |      |          |
| 10           |                  | 0.9108018    | 11.8000000    | -1.4142186   | -0.3957034  | 0.3099651      | 0.0019602   | -0.9718946    | -1.2826 |     | 11          |             |      |      |      |      |      |      |      |          |
| 11           |                  | -0.5658833   | 24.2000000    | -0.4122765   | 0.7619263   | -0.0063600     | 0.1666149   | 0.6377309     | 0.72893 |     | 12          |             |      |      |      |      |      |      |      |          |
| 12           |                  | -1.0493531   | 28.4000000    | 0.3584481    | 0.5760295   | -0.4492151     | 1.6485072   | 0.5304225     | 0.53515 |     | 13          |             |      |      |      |      |      |      |      |          |
| 13           |                  | -1.7272619   | 34.5000000    | -0.0269142   | 2.8067905   | -0.3226850     | 2.1013077   | 3.2369779     | 3.06351 |     | 14          |             |      |      |      |      |      |      |      |          |
| 14           |                  | 0.6270260    | 5.6000000     | -0.4893490   | -1.0547919  | 0.3099651      | -1.4387685  | -1.3534354    | -1.2457 |     | 15          |             |      |      |      |      |      |      |      |          |
| 15           |                  | 0.6953424    | 13.6000000    | -0.0269142   | -1.4857344  | -0.3859501     | -2.1797147  | -1.0553566    | -0.8858 |     | 17          |             |      |      |      |      |      |      |      |          |
| 16           |                  | 1.1052408    | 10.2000000    | 0.1272307    | +0.7252477  | 0.5630251      | -1.3152775  | -1.3057428    | -0.5813 |     | 18          |             |      |      |      |      |      |      |      |          |
| 17           |                  | 1.5887106    | 6.3000000     | 0.2813757    | -0.9111444  | 0.8793502      | -1.2329501  | -0.9361251    | -1.2365 |     | 19          |             |      |      |      |      |      |      |      | <u> </u> |
|              | <                |              | <u>.</u>      |              | ·           | ·              |             | ·             | +       | 16  |             | <           |      |      |      |      |      |      |      |          |
| IMPORT TRAIN | _TEST_SPLIT      | NORMALIZE_T  | RAIN_SET NO   | RMALIZE_TEST | SET TRAIN_N | IODEL(.fit) VA | LIDATE_MODE | L(.predict) + |         |     |             |             |      |      |      |      |      |      |      |          |

To validate the model browse: "Analytics"  $\rightarrow$  "Existing Model Utilization". Then choose Model "(from Tab:) TRAIN\_MODEL (.fit)". and transfer the "BodyFat" column in the output.

| File | Edit                 | Data Transforma | tion Analyti                        | cs Statistics                         | Plot Help                             |                                        |                                    |
|------|----------------------|-----------------|-------------------------------------|---------------------------------------|---------------------------------------|----------------------------------------|------------------------------------|
|      |                      |                 | Regress                             | sion                                  |                                       |                                        |                                    |
| IMP  | ORT                  | TRAIN_TEST_SPU  | Classific                           | cation                                | ► 4                                   |                                        |                                    |
|      |                      |                 | Clusteri                            | ing                                   | •                                     |                                        |                                    |
|      |                      |                 | Anoma                               | ly Detection                          | •                                     |                                        |                                    |
|      |                      |                 | Existing                            | Model Utilizat                        | ion                                   |                                        |                                    |
|      |                      |                 |                                     |                                       |                                       |                                        |                                    |
|      |                      |                 |                                     |                                       |                                       |                                        |                                    |
|      |                      |                 |                                     |                                       |                                       |                                        |                                    |
|      |                      |                 |                                     |                                       |                                       |                                        |                                    |
|      |                      | C-14            | C-12 (D)                            | C-17 (D)                              | C-14 (D)                              | C-15 (D)                               | 6-16 /                             |
| Here | Handa                | Coll            | Col2 (D)                            | Cols (D)                              | COI4 (D)                              | Cols (D)                               | Cole (I                            |
| User | пеаце                | r User Now ID   | 1.0700650                           | 10 4000000                            | Age 1.4012010                         | 0 1704266                              | 0.562025                           |
|      |                      |                 | 1.0789032                           | 20.7000000                            | 1.4912910                             | 0.1704500                              | 0.303023                           |
|      | 2                    |                 | -1.0808837                          | 28.7000000                            | -1.0454300                            | 0.1535369                              | 0.309965                           |
|      | 3                    |                 | -0.2295564                          | 20.9000000                            | -1.6454360                            | 1.0323216                              | 1.1956/5                           |
|      | 4                    |                 | 0.01/4336                           | 19.2000000                            | -1.4912910                            | 0.0436889                              | -0.069625                          |
|      | 5                    |                 | 0.3379951                           | 16.5000000                            | -0.9517838                            | 1.0830207                              | 0.879350                           |
|      | 6                    |                 | 0.4956483                           | 15.2000000                            | -1.3371461                            | 0.7027773                              | -0.06962                           |
|      | 7                    |                 | 0.6427913                           | 14.0000000                            | -1.3371461                            | -0.9618435                             | -0.575745                          |
|      | 8                    |                 | 1.3942716                           | 7.9000000                             | -0.8747113                            | -1.6293819                             | -0.639010                          |
|      | 9                    |                 | -0.4082301                          | 22.9000000                            | -1.1059287                            | -1.0716916                             | -0.639010                          |
|      | 10                   |                 | 0.9108018                           | 11.8000000                            | -1.4142186                            | -0.3957034                             | 0.309965                           |
|      | 11                   |                 | -0.5658833                          | 24.2000000                            | -0.4122765                            | 0.7619263                              | -0.006360                          |
|      | 12                   |                 | -1.0493531                          | 28.4000000                            | 0.3584481                             | 0.5760295                              | -0.449215                          |
|      |                      |                 | -1.7272619                          | 34.5000000                            | -0.0269142                            | 2.8067905                              | -0.322685                          |
|      | 13                   |                 |                                     | -                                     |                                       |                                        |                                    |
|      | 13<br>14             |                 | 0.6270260                           | 5.6000000                             | -0.4893490                            | -1.0547919                             | 0.309965                           |
|      | 13<br>14<br>15       |                 | 0.6270260<br>0.6953424              | 5.6000000<br>13.6000000               | -0.4893490<br>-0.0269142              | -1.0547919<br>-1.4857344               | -0.385950                          |
|      | 13<br>14<br>15<br>16 |                 | 0.6270260<br>0.6953424<br>1.1052408 | 5.6000000<br>13.6000000<br>10.2000000 | -0.4893490<br>-0.0269142<br>0.1272307 | -1.0547919<br>-1.4857344<br>-0.7252477 | -0.309965<br>-0.385950<br>0.563025 |

| Model                                                                                                    | (from Tab    | : )TRAIN_MOD | DEL( 👻           |
|----------------------------------------------------------------------------------------------------|--------------|--------------|------------------|
| Type                                                                                                    | kNN M        | odel         |                  |
| odel Input                                                                                                    |              |              |                  |
| teader → Datatype<br>Pensity → Double<br>Weight → Double<br>Veck → Double<br>Veck → Double<br>National Action Action<br>National Action<br>International Action<br>Transfer Column(s) to<br>Excluded Columns | Output       |              | Included Columns |
| Col2 Density<br>Col4 Age                                                                                                    | $\hat{\Box}$ | >>           | Col3 BodyFat     |
| Col5 Weight                                                                                                    |              | >            |                  |
| Col7 Neck                                                                                                    |              | <            |                  |
| COID CHEST                                                                                                    |              | <<           |                  |
| Col9 Abdomen<br>Col10 Hip                                                                                                    |              |              |                  |

The predictions will appear on the output spreadsheet.

| The cure of |                 | Analyu       |                                  | nov nep       |            |            |            |            |         |             |             |                   |             |               |                          |                   |             |               |                      |
|-------------|-----------------|--------------|----------------------------------|---------------|------------|------------|------------|------------|---------|-------------|-------------|-------------------|-------------|---------------|--------------------------|-------------------|-------------|---------------|----------------------|
| IMPORT      | TRAIN_TEST_SPUT | NORMALIZE JE | AN, SET TRAIN,<br>EST, SET MUDAT | JMODELL, fic) |            |            |            |            |         |             |             |                   |             |               |                          |                   |             |               |                      |
|             | Col1            | Col2 (D)     | Col3 (D)                         | Col4 (D)      | Col5 (D)   | Col6 (D)   | Col7 (D)   | Col8 (D)   | Col9 (I |             | Col1        | Col2 (D)          | Col3 (S)    | Col4 (D)      | Col5 (S)                 | Col6 (D)          | Col7 (S)    | Col8 (D)      | Col9                 |
| User Header | User Row ID     | Density      | BodyFat                          | Age           | Weight     | Height     | Neck       | Chest      | Abdom   | User Header | User Row ID | kNN<br>Prediction | Closest NN1 | Distance from | <sup>n</sup> Closest NN2 | Distance from NN2 | Closest NN3 | Distance from | <sup>m</sup> Closest |
|             |                 | 1.0789652    | 10.4000000                       | -1.4912910    | 0.1704366  | 0.5630251  | -0.2861856 | 0.0773428  | -0.6090 | 1           |             | 9.3312024         | Entry 107   | 0.1676399     | Entry 4                  | 0.2219115         | Entry 116   | 0.2350152     | Entry 2              |
| 2           |                 | -1.0808837   | 28.7000000                       | -1.6454360    | 0.1535369  | 0.3099651  | -1.5210958 | -0.4591990 | 0.64588 | 2           |             | 25.1974449        | Entry 117   | 0.3516779     | Entry 101                | 0.4301765         | Entry 86    | 0.4308555     | Entry 8              |
| 3           |                 | -0.2295564   | 20.9000000                       | -1.6454360    | 1.0323216  | 1.1956753  | 0.3724333  | 0.3992679  | 0.12913 | 3           |             | 21.9519381        | Entry 10    | 0.2294060     | Entry 114                | 0.2789554         | Entry 6     | 0.3103474     | Entry 1              |
| 4           |                 | 0.0174336    | 19.2000000                       | -1.4912910    | 0.0436889  | -0.0696250 | -0.6978223 | 0.4708068  | -0.2122 | 4           |             | 19.9563764        | Entry 117   | 0.2260597     | Entry 128                | 0.2333629         | Entry 9     | 0.2394963     | Entry 1              |
| 5           |                 | 0.3379951    | 16.5000000                       | -0.9517838    | 1.0830207  | 0.8793502  | 0.7840700  | 0.6019614  | 0.69202 | 5           |             | 21.7408855        | Entry 10    | 0.2132167     | Entry 139                | 0.2689456         | Entry 11    | 0.2902531     | Entry 1              |
| 6           |                 | 0.4956483    | 15.2000000                       | -1.3371461    | 0.7027773  | -0.0696250 | 1.3191978  | 1.2219653  | 0.53515 | 6           |             | 20.7413738        | Entry 123   | 0.2990883     | Entry 125                | 0.3280152         | Entry 14    | 0.3642761     | Entry 1              |
| 7           |                 | 0.6427913    | 14.0000000                       | -1.3371461    | -0.9618435 | -0.5757451 | -1.4799322 | -1.3057428 | -1.5410 | 7           |             | 10.5655667        | Entry 106   | 0.2276968     | Entry 18                 | 0.2392316         | Entry 1     | 0.2475311     | Entry 2              |
| 8           |                 | 1.3942716    | 7.9000000                        | -0.8747113    | -1.6293819 | -0.6390101 | -0.7801497 | -1.4965132 | -1.6979 | 8           |             | 9.1975497         | Entry 121   | 0.2373282     | Entry 36                 | 0.2524254         | Entry 20    | 0.2558688     | Entry 3              |
| 9           |                 | -0.4082301   | 22.9000000                       | -1.1059287    | -1.0716916 | -0.6390101 | 0.2901059  | -0.4472759 | -0.3968 | 9           |             | 19.2633812        | Entry 84    | 0.2662981     | Entry 124                | 0.2760216         | Entry 12    | 0.3058974     | Entry 1              |
| 10          |                 | 0.9108018    | 11,8000000                       | -1.4142186    | -0.3957034 | 0.3099651  | 0.0019602  | -0.9718946 | -1.2826 | 10          |             | 10.7518509        | Entry 2     | 0.2552910     | Entry 4                  | 0.3100214         | Entry 113   | 0.31/4439     | Entry 1              |
| 11          |                 | -0.5658833   | 24,2000000                       | -0.4122765    | 0.7619263  | -0.0063600 | 0.1666149  | 0.6377309  | 0.72893 | 12          |             | 28.2789497        | Entry 45    | 0.2569128     | Entry 161                | 0.2940622         | Entry 44    | 0.2973686     | Entry 7              |
| 12          |                 | -1.0493531   | 28,4000000                       | 0.3584481     | 0.5760295  | -0.4492151 | 1.6485072  | 0.5304225  | 0.53515 | 13          |             | 30.9301278        | Entry 25    | 0.5081436     | Entry 143                | 0.6147704         | Entry 180   | 0.7325640     | Entry 1              |
| 13          |                 | -1 7272619   | 34 5000000                       | -0.0269142    | 2.8067905  | -0.3226850 | 2 1013077  | 3 2369779  | 3.06351 | 14          |             | 13.4702913        | Entry 142   | 0.1610765     | Entry 155                | 0.2203273         | Entry 18    | 0.2401367     | Entry 8              |
| 14          |                 | 0.6270260    | 5 6000000                        | -0.4893490    | -1.0547919 | 0 3099651  | -1.4387685 | .1 3534354 | 12457   | 15          |             | 10.9296812        | Entry 121   | 0.2692974     | Entry 50                 | 0.2829168         | Entry 36    | 0.2904809     | Entry 3              |
| 14          |                 | 0.6052424    | 12 6000000                       | 0.0360143     | 1 4057244  | 0.30550501 | 2 1707147  | 1.0553566  | 0.0050  | 16          |             | 11.7469717        | Entry 155   | 0.2156831     | Entry 97                 | 0.2948418         | Entry 36    | 0.2995778     | Entry 1              |
| 15          |                 | 1 1052409    | 10.2000000                       | 0.1272207     | 0.7352477  | 0.5620251  | 1 215 2775 | 1 2057429  | 0.5013  | 17          |             | 13.8738429        | Entry 47    | 0.4003459     | Entry 91                 | 0.4195432         | Entry 154   | 0.4256256     | Entry 8              |
| 15          |                 | 1.1032408    | 10.2000000                       | 0.1272307     | -0.7252477 | 0.3630231  | -1.3132773 | -1.3037420 | -0.3613 | 18          |             | 7.7430758         | Entry 142   | 0.2812897     | Entry 126                | 0.2912166         | Entry 156   | 0.3335921     | Entry 3              |
| 15          |                 | 1 5007105    | 6 2000000                        | 0.3043757     | 0.0111111  | 0.0702502  | 4 33305.04 | 0.0364354  | 4 3365  |             |             |                   |             |               |                          |                   |             |               | _                    |

# Step 8: Statistics calculation

Create a new tab by pressing the "+" button on the bottom of the page with the name "STATISTICS\_ACCURACIES".

Import data into the input spreadsheet of the "STATISTICS\_ACCURACIES" tab from the output of the "VALIDATE\_MODEL(.predict)" tab by right-clicking on the input spreadsheet and then choosing "Import from SpreadSheet".

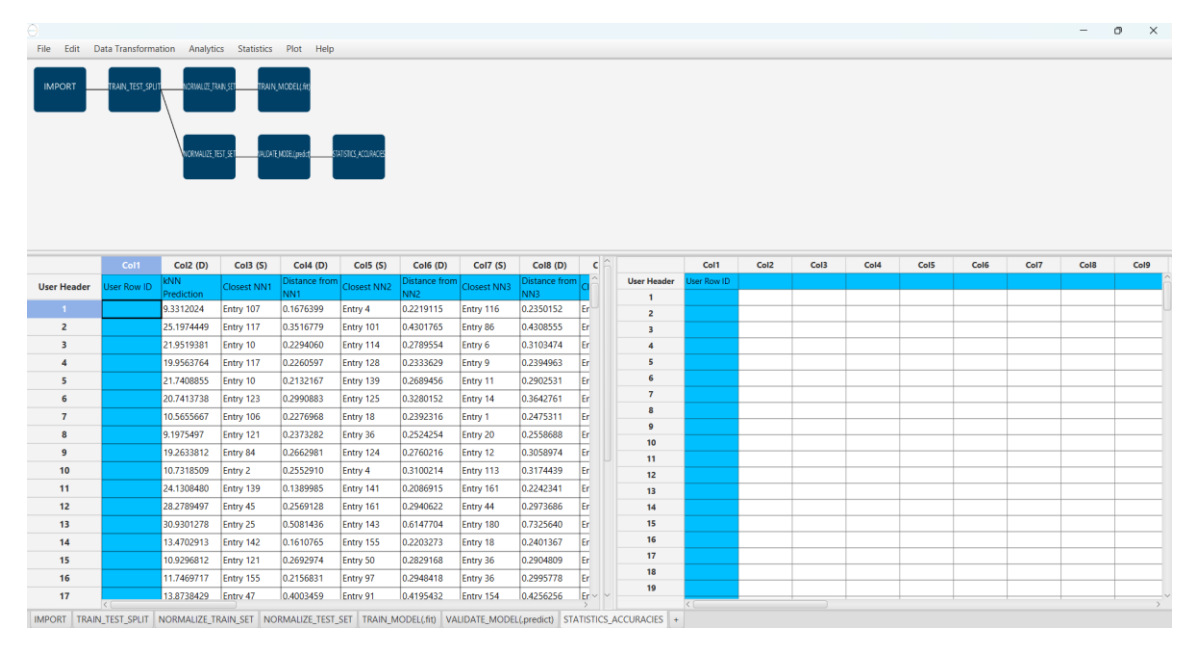

Calculate the statistical metrics for the regression by browsing: "Statistics"  $\rightarrow$  "Model Metrics"  $\rightarrow$  "Regression Metrics".

| ile    | Edit   | Data Transforma | ition Analyt      | tics Statistics | Plot Help            |             |                      |             |                      |    |
|--------|--------|-----------------|-------------------|-----------------|----------------------|-------------|----------------------|-------------|----------------------|----|
|        |        |                 |                   | Domain -        | APD                  |             |                      |             |                      |    |
| IMPI   | ORT    | TRAIN_TEST_SPLI | NORMALIZE_        | RAN S Model Me  | trics                | ► R         | egression Metric     | :s          |                      |    |
|        |        |                 |                   | Probability     | Distribution Fu      | nctions CI  | assification Met     | rics        |                      |    |
|        |        |                 | \                 | Descriptive     | e Statistics         |             |                      | _           |                      |    |
|        |        |                 |                   | Confidence      | e Intervals          |             |                      |             |                      |    |
|        |        |                 | WURRHULL,         | Hypothesi       | s Testing            |             |                      |             |                      |    |
|        |        |                 |                   | Weight Ca       | ses                  |             |                      |             |                      |    |
|        |        |                 |                   | Random N        | lumber Generat       | or          |                      |             |                      |    |
|        |        |                 |                   | Design of       | Experiments          |             |                      |             |                      |    |
|        |        |                 |                   | Langiton        |                      |             |                      |             |                      |    |
|        |        | Col1            | Col2 (D)          | Col3 (S)        | Col4 (D)             | Col5 (S)    | Col6 (D)             | Col7 (S)    | Col8 (D)             |    |
| User I | Header | User Row ID     | kNN<br>Prediction | Closest NN1     | Distance from<br>NN1 | Closest NN2 | Distance from<br>NN2 | Closest NN3 | Distance from<br>NN3 | c  |
|        |        |                 | 9.3312024         | Entry 107       | 0.1676399            | Entry 4     | 0.2219115            | Entry 116   | 0.2350152            | Er |
|        | 2      |                 | 25.1974449        | Entry 117       | 0.3516779            | Entry 101   | 0.4301765            | Entry 86    | 0.4308555            | Er |
|        | 3      |                 | 21.9519381        | Entry 10        | 0.2294060            | Entry 114   | 0.2789554            | Entry 6     | 0.3103474            | Er |
|        | 4      |                 | 19.9563764        | Entry 117       | 0.2260597            | Entry 128   | 0.2333629            | Entry 9     | 0.2394963            | Er |
|        | 5      |                 | 21.7408855        | Entry 10        | 0.2132167            | Entry 139   | 0.2689456            | Entry 11    | 0.2902531            | Er |
|        | 6      |                 | 20.7413738        | Entry 123       | 0.2990883            | Entry 125   | 0.3280152            | Entry 14    | 0.3642761            | Er |
|        | 7      |                 | 10.5655667        | Entry 106       | 0.2276968            | Entry 18    | 0.2392316            | Entry 1     | 0.2475311            | Er |
|        | 8      |                 | 9.1975497         | Entry 121       | 0.2373282            | Entry 36    | 0.2524254            | Entry 20    | 0.2558688            | Er |
|        | 9      |                 | 19.2633812        | Entry 84        | 0.2662981            | Entry 124   | 0.2760216            | Entry 12    | 0.3058974            | Er |
|        | 10     |                 | 10.7318509        | Entry 2         | 0.2552910            | Entry 4     | 0.3100214            | Entry 113   | 0.3174439            | Er |
|        | 11     |                 | 24.1308480        | Entry 139       | 0.1389985            | Entry 141   | 0.2086915            | Entry 161   | 0.2242341            | Er |
| 1      | 12     |                 | 28.2789497        | Entry 45        | 0.2569128            | Entry 161   | 0.2940622            | Entry 44    | 0.2973686            | Er |
|        | 13     |                 | 30.9301278        | Entry 25        | 0.5081436            | Entry 143   | 0.6147704            | Entry 180   | 0.7325640            | Er |
| 1      | 14     |                 | 13.4702913        | Entry 142       | 0.1610765            | Entry 155   | 0.2203273            | Entry 18    | 0.2401367            | Er |
| 1      | 15     |                 | 10.9296812        | Entry 121       | 0.2692974            | Entry 50    | 0.2829168            | Entry 36    | 0.2904809            | Er |
| 1      | 16     |                 | 11.7469717        | Entry 155       | 0.2156831            | Entry 97    | 0.2948418            | Entry 36    | 0.2995778            | Er |
|        |        |                 |                   |                 |                      |             |                      |             |                      |    |

| O Deservation Charlestics Mathias |                     | ~ |
|-----------------------------------|---------------------|---|
| Regression Statistics Metrics     |                     | ~ |
|                                   |                     |   |
| Actual Value Column               | Col13 BodyFat       | • |
| Prediction Value Column           | Col2 kNN Prediction | • |
| Execute                           | Cancel              |   |
|                                   |                     |   |
|                                   |                     |   |

|              |                 |                   |               |                             |                    |                      |             |                      |                     |             |             |                       |                           |                       |           |      |      |      | o ×      |
|--------------|-----------------|-------------------|---------------|-----------------------------|--------------------|----------------------|-------------|----------------------|---------------------|-------------|-------------|-----------------------|---------------------------|-----------------------|-----------|------|------|------|----------|
| File Edit Da | ata Transforma  | tion Analyti      | cs Statistics | Plot Help                   |                    |                      |             |                      |                     |             |             |                       |                           |                       |           |      |      | _    | _        |
| IMPORT       | TRAIN_TEST_SPLT | NORMUZE, T        | MIN SET TRAIN | LMODEL(44)<br>E.MODEL(ped.t | FRESHCS, ACCURACES |                      |             |                      |                     |             |             |                       |                           |                       |           |      |      |      |          |
|              | Col1            | Col2 (D)          | Col3 (S)      | Col4 (D)                    | Col5 (S)           | Col6 (D)             | Col7 (S)    | Col8 (D)             | c                   | [           | Col1        | Col2 (D)              | Col3 (D)                  | Col4 (D)              | Col5 (D)  | Col6 | Col7 | Col8 | Col9     |
| User Header  | User Row ID     | kNN<br>Prediction | Closest NN1   | Distance from<br>NN1        | Closest NN2        | Distance from<br>NN2 | Closest NN3 | Distance from<br>NN3 | י <mark>רו</mark> ר | User Header | User Row ID | Mean Squares<br>Error | Root Mean<br>Squared Erro | Mean<br>Absolute Erro | R Squared |      |      |      |          |
| 1            |                 | 9.3312024         | Entry 107     | 0.1676399                   | Entry 4            | 0.2219115            | Entry 116   | 0.2350152            | Er                  | 1           |             | 9.7045596             | 3.1152142                 | 2.4368580             | 0.8697938 |      |      |      |          |
| 2            |                 | 25.1974449        | Entry 117     | 0.3516779                   | Entry 101          | 0.4301765            | Entry 86    | 0.4308555            | Er                  | 2           |             |                       |                           | _                     |           | -    |      |      |          |
| 3            |                 | 21.9519381        | Entry 10      | 0.2294060                   | Entry 114          | 0.2789554            | Entry 6     | 0.3103474            | Er                  | 3           |             |                       |                           |                       |           |      |      |      |          |
| 4            |                 | 19.9563764        | Entry 117     | 0.2260597                   | Entry 128          | 0.2333629            | Entry 9     | 0.2394963            | Er                  | 4           |             |                       |                           |                       |           |      |      |      |          |
| 5            |                 | 21.7408855        | Entry 10      | 0.2132167                   | Entry 139          | 0.2689456            | Entry 11    | 0.2902531            | Er                  | 6           |             |                       |                           |                       |           |      |      |      |          |
| 6            |                 | 20.7413738        | Entry 123     | 0.2990883                   | Entry 125          | 0.3280152            | Entry 14    | 0.3642761            | Er                  | 7           |             |                       |                           |                       |           |      |      |      |          |
| 7            |                 | 10.5655667        | Entry 106     | 0.2276968                   | Entry 18           | 0.2392316            | Entry 1     | 0.2475311            | Er                  | 8           |             |                       |                           |                       |           |      |      |      |          |
| 8            |                 | 9.1975497         | Entry 121     | 0.2373282                   | Entry 36           | 0.2524254            | Entry 20    | 0.2558688            | Er                  | 9           |             |                       |                           |                       |           |      |      |      |          |
| 9            |                 | 19.2633812        | Entry 84      | 0.2662981                   | Entry 124          | 0.2760216            | Entry 12    | 0.3058974            | Er                  | 10          |             |                       |                           |                       |           |      |      |      |          |
| 10           |                 | 10.7318509        | Entry 2       | 0.2552910                   | Entry 4            | 0.3100214            | Entry 113   | 0.3174439            | Er                  | 11          |             |                       |                           |                       |           |      |      |      |          |
| 11           |                 | 24.1308480        | Entry 139     | 0.1389985                   | Entry 141          | 0.2086915            | Entry 161   | 0.2242341            | Er                  | 12          |             |                       |                           |                       |           | -    | -    |      | <u> </u> |
| 12           |                 | 28.2789497        | Entry 45      | 0.2569128                   | Entry 161          | 0.2940622            | Entry 44    | 0.2973686            | Er                  | 13          | _           |                       |                           |                       |           |      |      |      | <u> </u> |
| 13           |                 | 30.9301278        | Entry 25      | 0.5081436                   | Entry 143          | 0.6147704            | Entry 180   | 0.7325640            | Er                  | 14          |             |                       |                           |                       |           |      |      |      |          |
| 14           |                 | 13.4702913        | Entry 142     | 0.1610765                   | Entry 155          | 0.2203273            | Entry 18    | 0.2401367            | Er                  | 16          |             |                       |                           | -                     | -         | -    | -    | -    |          |
|              |                 | 10.0006010        | Entry 121     | 0.2692974                   | Entry 50           | 0.2829168            | Entry 36    | 0.2904809            | Er                  | 17          |             |                       |                           |                       |           |      |      | -    |          |
| 15           |                 | 10.9290612        | Linuy 121     | 0.2032314                   |                    |                      |             |                      | -                   |             |             |                       |                           |                       |           |      |      |      |          |
| 15<br>16     |                 | 11.7469717        | Entry 155     | 0.2156831                   | Entry 97           | 0.2948418            | Entry 36    | 0.2995778            | Er                  | 18          |             |                       |                           |                       |           |      |      |      |          |

# Step 9: Reliability check of each record of the test set

#### Step 9.a: Create the domain

Create a new tab by pressing the "+" button on the bottom of the page with the name "EXCLUDE\_BODYFAT".

Import data into the input spreadsheet of the "EXCLUDE\_ BODYFAT" tab from the output of the "NORMALIZE \_TRAIN\_SET" tab by right-clicking on the input spreadsheet and then choosing "Import from SpreadSheet".

|              |                 |               |                                            |                                         |                    |             |             |                |                |             |            |      |      |      |      |      |      | -    | 0 | ×     |
|--------------|-----------------|---------------|--------------------------------------------|-----------------------------------------|--------------------|-------------|-------------|----------------|----------------|-------------|------------|------|------|------|------|------|------|------|---|-------|
| File Edit D  | ata Transforma  | tion Analyti  | cs Statistics                              | Plot Help                               |                    |             |             |                |                |             |            |      |      |      |      |      |      |      |   |       |
| IMPORT       | TRAIN_TEST_SPUT | NGRIMILIZE JA | NAN, SET TRAIN,<br>SKOLU<br>EST, SET ANDAR | MODELLAN<br>SE, BODYFAT<br>SKCEL(ped.t) | TATSTICS ACCURACES |             |             |                |                |             |            |      |      |      |      |      |      |      |   |       |
|              | Col1            | Col2 (D)      | Col3 (D)                                   | Col4 (D)                                | Col5 (D)           | Col6 (D)    | Col7 (D)    | Col8 (D)       |                | Col1        | Col2       | Col3 | Col4 | Col5 | Col6 | Col7 | Col8 | Cols |   | Col10 |
| User Header  | User Row ID     | Density       | BodyFat                                    | Age                                     | Weight             | Height      | Neck        | Chest          | User Header    | User Row ID |            |      |      |      |      |      |      |      |   | â     |
| 1            |                 | 0.8529956     | 12.3000000                                 | -1.7225084                              | -0.8604453         | -0.5757451  | -0.7801497  | -0.95997       | 1              |             |            |      |      |      |      |      |      |      |   |       |
| 2            |                 | 1.6149861     | 6.1000000                                  | -1.7995809                              | -0.2182566         | 0.5630251   | 0.1666149   | -0.90035       | 2              |             |            |      |      |      |      |      |      |      | _ |       |
| 3            |                 | -0.6920058    | 25.3000000                                 | -1.7995809                              | -0.8688952         | -0.9553352  | -1.6857505  | -0.63804       | 3              |             |            |      |      |      |      |      |      |      | _ | -     |
| 4            |                 | 0.8319752     | 12.4000000                                 | -1.5683635                              | -0.1253082         | 0.6262902   | -0.1215309  | -0.18496       | 4              |             |            |      |      |      |      |      |      |      | - |       |
| 5            |                 | 1.8619762     | 4.1000000                                  | -1.5683635                              | 0.3816829          | 1.0058802   | 0.0019602   | -0.02996       | 6              |             |            |      |      |      |      |      |      |      | - | -     |
| 6            |                 | 0.9265671     | 11.7000000                                 | -1.7225084                              | 0.6267287          | 0.8793502   | 1.6485072   | -0.18496       | 7              |             |            |      |      |      |      |      |      |      | - | -     |
| 7            |                 | 1.4941187     | 7.1000000                                  | -1.4912910                              | 0.2211358          | 1.1324103   | 0.1666149   | 0.041573       | 8              |             |            |      |      |      |      |      |      | -    | - | -     |
| 8            |                 | 1.3995267     | 7.8000000                                  | -1.4142186                              | 1.2266682          | 1.5120004   | 0.5370880   | 0.291959       | 9              |             |            |      |      |      |      |      |      |      | _ |       |
| 9            |                 | -0.1717502    | 20.8000000                                 | -1.0288563                              | 0.0267892          | -0.1328900  | 0.1254512   | 0.101189       | 10             |             |            |      |      |      |      |      |      |      |   |       |
| 10           |                 | -0.2137911    | 21.2000000                                 | -1.1830012                              | 0.8633245          | 0.3099651   | 0.5370880   | 0.351575       | 11             |             |            |      |      |      |      |      |      |      |   |       |
| 11           |                 | -0.3241483    | 22.1000000                                 | -0.7976389                              | 0.2718349          | -0.1328900  | 0.9898884   | 0.017727       | 12             |             |            |      |      |      |      |      |      |      | _ | _     |
| 12           |                 | -0.1770053    | 20.9000000                                 | -0.7976389                              | -0.5731503         | -1.0186002  | -0.6978223  | -0.24458       | 13             |             |            |      |      |      |      |      |      |      | _ | -     |
| 13           |                 | -1.1176695    | 29.0000000                                 | -0.8747113                              | 0.5422301          | 0.2467001   | 0.3312696   | 0.089265       | 14             |             |            |      |      |      |      |      |      |      | - | -     |
| 14           |                 | -0.4082301    | 22.9000000                                 | -1.0288563                              | 0.9985222          | 0.2467001   | 1.6485072   | 0.768885       | 15             |             |            |      |      |      |      |      |      |      | - | -     |
| 15           |                 | 0.4010564     | 16.0000000                                 | -1.3371461                              | 0.1366372          | -0.5757451  | -0.0392035  | 0.673500       | 17             |             |            |      |      |      |      |      |      |      | - | -     |
| 16           |                 | 0.0279438     | 19.1000000                                 | -1.3371461                              | -0.0239100         | -0.5124801  | 0.4135969   | 0.256190       | 18             |             |            |      |      |      |      |      |      |      | - | -     |
| 17           |                 | 0.4483524     | 15.6000000                                 | -1.1059287                              | -1.3336370         | -0.4492151  | -1.7269142  | -1.80651       | 19             |             |            |      |      |      |      |      |      |      | - | -     |
| IMPORT TRAIN | LTEST_SPLIT     | NORMALIZE_T   | rain_set   no                              | RMALIZE_TEST                            | set TRAIN_         | MODEL(,fit) | LIDATE_MODE | L(.predict) ST | ATISTICS_ACCUR | ACIES EXCLU | DE_BODYFAT | +    |      |      |      |      |      |      |   | > ×   |

Manipulate the data to exclude the column that corresponds to the "BodyFat" by browsing: "Data Transformation"  $\rightarrow$  "Data Manipulation"  $\rightarrow$  "Select Columns". Then select all the columns except the "BodyFat". The filtered table will appear on the output spreadsheet.

| 9            |                   | _            |                            |                  |                     |              |              |            |
|--------------|-------------------|--------------|----------------------------|------------------|---------------------|--------------|--------------|------------|
| File Edit C  | Data Transforma   | tion Analyti | ics Statistics             | Plot Help        |                     |              |              |            |
|              | lormalizers       |              |                            |                  |                     |              |              |            |
| IMPORT .     | ata Manipulatio   | n 🕨 Remove   | e Column(s)                |                  |                     |              |              |            |
| s s          | plit              | Select 0     | Column(s)                  |                  |                     |              |              |            |
| v            | ariable Selection | n 🔸 Matrix 1 | Transpose                  |                  |                     |              |              |            |
|              |                   | Sort by      | Column                     |                  |                     |              |              |            |
|              |                   | Fill Miss    | sing Column(s)             | Values           |                     |              |              |            |
|              |                   |              |                            |                  |                     |              |              |            |
|              |                   | NORMALIZE_   | TEST_SE <sup>®</sup> DUDAT | E_MOTEL(pridict) | TATISTICS_ACURACIES |              |              |            |
|              | Col1              | Col2 (D)     | Col3 (D)                   | Col4 (D)         | Col5 (D)            | Col6 (D)     | Col7 (D)     | Col8 (     |
| User Header  | User Row ID       | Density      | BodyFat                    | Age              | Weight              | Height       | Neck         | Chest      |
| 1            |                   | 0.8529956    | 12.3000000                 | -1.7225084       | -0.8604453          | -0.5757451   | -0.7801497   | -0.95997   |
| 2            |                   | 1.6149861    | 6.1000000                  | -1.7995809       | -0.2182566          | 0.5630251    | 0.1666149    | -0.90035   |
| 3            |                   | -0.6920058   | 25.3000000                 | -1.7995809       | -0.8688952          | -0.9553352   | -1.6857505   | -0.63804   |
| 4            |                   | 0.8319752    | 12.4000000                 | -1.5683635       | -0.1253082          | 0.6262902    | -0.1215309   | -0.18496   |
| 5            |                   | 1.8619762    | 4.1000000                  | -1.5683635       | 0.3816829           | 1.0058802    | 0.0019602    | -0.02996   |
| 6            |                   | 0.9265671    | 11.7000000                 | -1.7225084       | 0.6267287           | 0.8793502    | 1.6485072    | -0.18496   |
| 7            |                   | 1.4941187    | 7.1000000                  | -1.4912910       | 0.2211358           | 1.1324103    | 0.1666149    | 0.041573   |
| 8            |                   | 1.3995267    | 7.8000000                  | -1.4142186       | 1.2266682           | 1.5120004    | 0.5370880    | 0.291959   |
| 9            |                   | -0.1717502   | 20.8000000                 | -1.0288563       | 0.0267892           | -0.1328900   | 0.1254512    | 0.101189   |
| 10           |                   | -0.2137911   | 21.2000000                 | -1.1830012       | 0.8633245           | 0.3099651    | 0.5370880    | 0.351575   |
| 11           |                   | -0.3241483   | 22.1000000                 | -0.7976389       | 0.2718349           | -0.1328900   | 0.9898884    | 0.017727   |
| 12           |                   | -0.1770053   | 20.9000000                 | -0.7976389       | -0.5731503          | -1.0186002   | -0.6978223   | -0.24458   |
| 13           |                   | -1.11/6695   | 29.0000000                 | -0.8747113       | 0.5422301           | 0.2467001    | 0.3312696    | 0.089265   |
| 14           |                   | -0.4082301   | 22.9000000                 | -1.0288563       | 0.9985222           | 0.246/001    | 1.6485072    | 0.768885   |
| 15           |                   | 0.0070420    | 10.000000                  | 1.33/1401        | 0.0320102           | -0.5/5/451   | -0.0392035   | 0.073500   |
| 10           |                   | 0.0279438    | 15.6000000                 | -1.33/1461       | -0.0239100          | -0.5124801   | -1 7260142   | -1.90651   |
| 17           | <                 | 0.4483024    | 13.0000000                 | -1.1059287       | -1.3330370          | -0.4492151   | -1.7209142   | -1.80051   |
| IMPORT TRAIN | N_TEST_SPLIT      | NORMALIZE_T  | RAIN_SET NO                | RMALIZE_TEST     | _SET TRAIN_N        | ODEL(.fit) V | ALIDATE_MODE | L(predict) |

Create a new tab by pressing the "+" button on the bottom of the page with the name "DOMAIN".

Import data into the input spreadsheet of the "DOMAIN" tab from the output of the "EXCLUDE\_ BODYFAT" tab by right-clicking on the input spreadsheet and then choosing "Import from SpreadSheet".

|              |                  |               |                        |                            |                                    |                |            |             |                   |             |           |          |      |      |      |      |      | - 0  | $\times$ |
|--------------|------------------|---------------|------------------------|----------------------------|------------------------------------|----------------|------------|-------------|-------------------|-------------|-----------|----------|------|------|------|------|------|------|----------|
| File Edit D  | ata Transforma   | tion Analytic | cs Statistics          | Plot Help                  |                                    |                |            |             |                   |             |           |          |      |      |      |      |      |      |          |
| IMPORT       | TRAIN_TEST_SPLIT | NORMALIZE (R  | AIN SET TRAIN<br>SKOLU | , MODEL(AL)<br>DE, BODYFAT | Domain<br>Tristic <u>a</u> coraces |                |            |             |                   |             |           |          |      |      |      |      |      |      |          |
|              | Col1             | Col2 (D)      | Col3 (D)               | Col4 (D)                   | Col5 (D)                           | Col6 (D)       | Col7 (D)   | Col8 (      | 6                 | Col1        | Col2      | Col3     | Col4 | Col5 | Col6 | Col7 | Col8 | Col9 | Col10    |
| User Header  | User Row ID      | Density       | Age                    | Weight                     | Height                             | Neck           | Chest      | Abdom       | User Header       | User Row ID |           |          |      |      |      |      |      |      | î î      |
| 1            |                  | 0.8529956     | -1.7225084             | -0.8604453                 | -0.5757451                         | -0.7801497     | -0.9599714 | -0.7198     | 1                 |             |           |          |      |      |      |      |      |      |          |
| 2            |                  | 1.6149861     | -1.7995809             | -0.2182566                 | 0.5630251                          | 0.1666149      | -0.9003557 | -0.9228     | 2                 |             |           |          |      |      |      |      |      |      |          |
| 3            |                  | -0.6920058    | -1.7995809             | -0.8688952                 | -0.9553352                         | -1.6857505     | -0.6380463 | -0.4706     | 3                 |             |           |          |      |      |      |      |      |      |          |
| 4            |                  | 0.8319752     | -1.5683635             | -0.1253082                 | 0.6262902                          | -0.1215309     | -0.1849666 | -0.4152     | 4                 |             |           |          |      |      |      |      |      |      |          |
| 5            |                  | 1.8619762     | -1.5683635             | 0.3816829                  | 1.0058802                          | 0.0019602      | -0.0299656 | -0.9689     | 5                 |             |           |          |      |      |      |      |      |      |          |
| 6            |                  | 0.9265671     | -1.7225084             | 0.6267287                  | 0.8793502                          | 1.6485072      | -0.1849666 | -0.4060     | 7                 |             |           |          |      |      |      |      |      |      |          |
| 7            |                  | 1.4941187     | -1.4912910             | 0.2211358                  | 1.1324103                          | 0.1666149      | 0.0415733  | -0.8674     | 8                 |             |           |          |      |      |      |      |      |      |          |
| 8            |                  | 1.3995267     | -1.4142186             | 1.2266682                  | 1.5120004                          | 0.5370880      | 0.2919595  | -0.1938     | 9                 |             |           |          |      |      |      |      |      |      |          |
| 9            |                  | -0.1717502    | -1.0288563             | 0.0267892                  | -0.1328900                         | 0.1254512      | 0.1011891  | -0.1292     | 10                |             |           |          |      |      |      |      |      |      |          |
| 10           |                  | -0.2137911    | -1.1830012             | 0.8633245                  | 0.3099651                          | 0.5370880      | 0.3515753  | 0.81197     | 11                |             |           |          |      |      |      |      |      |      |          |
| 11           |                  | -0.3241483    | -0.7976389             | 0.2718349                  | -0.1328900                         | 0.9898884      | 0.0177270  | 0.31368     | 12                |             |           |          |      |      |      |      |      |      |          |
| 12           |                  | -0.1770053    | -0.7976389             | -0.5731503                 | -1.0186002                         | -0.6978223     | -0.2445823 | -0.0185     | 13                |             |           |          |      |      |      |      |      |      |          |
| 13           |                  | -1.1176695    | -0.8747113             | 0.5422301                  | 0.2467001                          | 0.3312696      | 0.0892659  | 0.31368     | 14                |             |           |          |      |      |      |      |      |      |          |
| 14           |                  | -0.4082301    | -1.0288563             | 0.9985222                  | 0.2467001                          | 1.6485072      | 0.7688856  | 0.41519     | 15                |             |           |          |      |      |      |      |      |      |          |
| 15           |                  | 0.4010564     | -1.3371461             | 0.1366372                  | -0.5757451                         | -0.0392035     | 0.6735003  | -0.3137     | 10                |             |           |          |      |      |      |      |      |      |          |
| 16           |                  | 0.0279438     | -1.3371461             | -0.0239100                 | -0.5124801                         | 0.4135969      | 0.2561900  | 0.26755     | 18                |             |           |          |      |      |      |      |      |      | +        |
| 17           |                  | 0.4483524     | -1.1059287             | -1.3336370                 | -0.4492151                         | -1.7269142     | -1.8065152 | -1.5318     | 19                |             |           |          |      |      |      |      |      |      |          |
|              | <(               | )             | -                      | 1                          |                                    |                | 1          |             |                   | <           |           | -        |      |      |      | -    |      |      |          |
| IMPORT TRAIN | TEST SPLIT       | NORMALIZE TH  | RAIN SET NO            | RMALIZE TEST               | SET TRAIN M                        | AODEL(.fit) VA | UDATE MODE | L(.predict) | STATISTICS ACCURA | CIES EXCLUE | E BODYFAT | DOMAIN - |      |      |      |      |      |      |          |

Create the domain of applicability by browsing: "Statistics"  $\rightarrow$  "Domain APD".

| File Edit   | Data Transformation | Analytics     | Statistics                                                                                                    | Plot Help                                                                                                    |             |             |              |         |
|-------------|---------------------|---------------|----------------------------------------------------------------------------------------------------|----------------------------------------------------------------------------------------------------|-------------|-------------|--------------|---------|
| IMPORT      | Data Transformation | Analytics     | Statistics<br>Domain - A<br>Model Met<br>Probability<br>Descriptive<br>Confidence<br>Hypothesis<br>Weight Ca:<br>Random N<br>Design of E | Plot Help<br>APD<br>Distribution F<br>Statistics<br>Intervals<br>Testing<br>ses<br>umber Genera<br>Experiments | unctions    |             |              |         |
|             | Col1                | Col2 (D)      | Col3 (D)                                                                                                    | Col4 (D)                                                                                                    | Col5 (D)    | Col6 (D)    | Col7 (D)     | Col8    |
| User Header | User Row ID De      | nsity Ag      | ge                                                                                                    | Weight                                                                                                    | Height      | Neck        | Chest        | Abdom   |
| 1           | 0.8                 | 529956 -1     | .7225084                                                                                                    | -0.8604453                                                                                                    | -0.5757451  | -0.7801497  | -0.9599714   | -0.7198 |
| 2           | 1.6                 | 149861 -1     | .7995809                                                                                                    | -0.2182566                                                                                                    | 0.5630251   | 0.1666149   | -0.9003557   | -0.9228 |
| 3           | -0.                 | 6920058 -1    | .7995809                                                                                                    | -0.8688952                                                                                                    | -0.9553352  | -1.6857505  | -0.6380463   | -0.4706 |
| 4           | 0.8                 | 319752 -1     | .5683635                                                                                                    | -0.1253082                                                                                                    | 0.6262902   | -0.1215309  | -0.1849666   | -0.4152 |
| 5           | 1.8                 | 619762 -1     | .5683635                                                                                                    | 0.3816829                                                                                                    | 1.0058802   | 0.0019602   | -0.0299656   | -0.9689 |
| 6           | 0.9                 | 265671 -1     | .7225084                                                                                                    | 0.6267287                                                                                                    | 0.8793502   | 1.6485072   | -0.1849666   | -0.4060 |
| 7           | 1.4                 | 941187 -1     | .4912910                                                                                                    | 0.2211358                                                                                                    | 1.1324103   | 0.1666149   | 0.0415733    | -0.8674 |
| 8           | 1.3                 | 995267 -1     | .4142186                                                                                                    | 1.2266682                                                                                                    | 1.5120004   | 0.5370880   | 0.2919595    | -0.1938 |
| 9           | -0.                 | 1717502 -1    | .0288563                                                                                                    | 0.0267892                                                                                                    | -0.1328900  | 0.1254512   | 0.1011891    | -0.1292 |
| 10          | -0.                 | 2137911 -1    | .1830012                                                                                                    | 0.8633245                                                                                                    | 0.3099651   | 0.5370880   | 0.3515753    | 0.81197 |
| 11          | -0.                 | 3241483 -0    | .7976389                                                                                                    | 0.2718349                                                                                                    | -0.1328900  | 0.9898884   | 0.0177270    | 0.31368 |
| 12          | -0.                 | 1770053 -0    | .7976389                                                                                                    | -0.5731503                                                                                                    | -1.0186002  | -0.6978223  | -0.2445823   | -0.0185 |
| 13          | -1.                 | 1176695 -0    | .8747113                                                                                                    | 0.5422301                                                                                                    | 0.2467001   | 0.3312696   | 0.0892659    | 0.31368 |
| 14          | -0.4                | 4082301 -1    | .0288563                                                                                                    | 0.9985222                                                                                                    | 0.2467001   | 1.6485072   | 0.7688856    | 0.41519 |
| 15          | 0.4                 | 010564 -1     | .3371461                                                                                                    | 0.1366372                                                                                                    | -0.5757451  | -0.0392035  | 0.6735003    | -0.3137 |
| 16          | 0.0                 | 279438 -1     | .3371461                                                                                                    | -0.0239100                                                                                                    | -0.5124801  | 0.4135969   | 0.2561900    | 0.26755 |
| 17          | 0.4                 | 483524 -1     | .1059287                                                                                                    | -1.3336370                                                                                                    | -0.4492151  | -1.7269142  | -1.8065152   | -1.5318 |
| IMPORT TRA  | AIN TEST SPLIT      | RMALIZE TRAIL |                                                                                                    | RMALIZE TEST                                                                                                   | SET TRAIN I | MODEL(.fit) | ALIDATE MODE | L(pre   |

| 🖯 Domain - APD                              |   | Х |
|---------------------------------------------|---|---|
| APD = d + Z $\sigma$ , Z= 0.5               |   |   |
| Perform Computations CPU (double precision) | • |   |
| Execute Cancel                              |   |   |
|                                             |   |   |

The results will appear on the output spreadsheet.

| MPORT     | TRAN, TEST, SPUT | NORMALIZE, T | AN, SET TRAIN,<br>Exclus<br>Est, set yeldat | , MODEL(.4K)<br>DE, BODYFAT | Domain<br>Thistics,accuraces |            |             |         |             |             |          |             |                                                                                                    |      |      |      |      |      |   |
|-----------|------------------|--------------|---------------------------------------------|-----------------------------|------------------------------|------------|-------------|---------|-------------|-------------|----------|-------------|----------------------------------------------------------------------------------------------------|------|------|------|------|------|---|
|           | Col1             | Col2 (D)     | Col3 (D)                                    | Col4 (D)                    | Col5 (D)                     | Col6 (D)   | Col7 (D)    | Col8 (I |             | Col1        | Col2 (D) | Col3 (D)    | Col4 (S)                                                                                                    | Col5 | Col6 | Col7 | Col8 | Col9 |   |
| er Header | User Row ID      | Density      | Age                                         | Weight                      | Height                       | Neck       | Chest       | Abdom   | User Header | User Row ID | Domain   | APD         | Prediction                                                                                                    |      |      |      |      |      |   |
|           |                  | 0.8529956    | -1.7225084                                  | -0.8604453                  | -0.5757451                   | -0.7801497 | -0.9599714  | -0.7198 | 1           |             | 0E-7     | 3.7247999   | reliable                                                                                                    |      |      |      |      |      | 1 |
| 2         |                  | 1.6149861    | -1.7995809                                  | -0.2182566                  | 0.5630251                    | 0.1666149  | -0.9003557  | -0.9228 | 2           |             | OE-7     | 3.7247999   | reliable                                                                                                    |      |      |      |      |      | ł |
| 3         |                  | -0.6920058   | -1.7995809                                  | -0.8688952                  | -0.9553352                   | -1.6857505 | -0.6380463  | -0.4706 | 3           |             | 0E-7     | 3.7247999   | reliable                                                                                                    |      |      |      |      |      | ł |
| 4         |                  | 0.8319752    | -1.5683635                                  | -0.1253082                  | 0.6262902                    | -0.1215309 | -0.1849666  | -0.4152 | 4           |             | 0E-7     | 3.7247999   | reliable                                                                                                    |      |      |      |      |      |   |
| 5         |                  | 1.8619762    | -1.5683635                                  | 0.3816829                   | 1.0058802                    | 0.0019602  | -0.0299656  | -0.9689 | 6           |             | 05.7     | 2 7247999   | reliable                                                                                                    |      |      |      |      |      |   |
| 6         |                  | 0.9265671    | -1.7225084                                  | 0.6267287                   | 0.8793502                    | 1.6485072  | -0.1849666  | -0.4060 | 7           |             | 05-7     | 3.7247555   | reliable                                                                                                    |      |      |      |      |      |   |
| 7         |                  | 1.4941187    | -1,4912910                                  | 0.2211358                   | 1.1324103                    | 0.1666149  | 0.0415733   | -0.8674 | 8           |             | 0E-7     | 3.7247999   | reliable                                                                                                    |      |      |      |      |      |   |
| 8         |                  | 1.3995267    | -1.4142186                                  | 1.2266682                   | 1.5120004                    | 0.5370880  | 0.2919595   | -0.1938 | 9           |             | 0E-7     | 3.7247999   | reliable                                                                                                    |      |      |      |      |      |   |
| 9         |                  | -0.1717502   | -1.0288563                                  | 0.0267892                   | -0.1328900                   | 0.1254512  | 0.1011891   | -0.1292 | 10          |             | 0E-7     | 3.7247999   | reliable                                                                                                    |      |      |      |      |      |   |
| 10        |                  | -0.2137911   | -1.1830012                                  | 0.8633245                   | 0.3099651                    | 0.5370880  | 0.3515753   | 0.81197 | 11          |             | 0E-7     | 3.7247999   | reliable                                                                                                    |      |      |      |      |      |   |
| 11        |                  | -0.3241483   | -0.7976389                                  | 0.2718349                   | -0.1328900                   | 0.9898884  | 0.0177270   | 0.31368 | 12          |             | 0E-7     | 3.7247999   | reliable                                                                                                    |      |      |      |      |      |   |
| 12        |                  | .0 1770053   | -0.7976389                                  | -0.5731503                  | -1.0186002                   | -0.6978223 | -0.2445823  | -0.0185 | 13          |             | OE-7     | 3.7247999   | reliable                                                                                                    |      |      |      |      |      |   |
| 12        |                  | -1 1176605   | -0.9747112                                  | 0.5422201                   | 0.2467001                    | 0.2212606  | 0.0002650   | 0.21260 | 14          |             | 0E-7     | 3.7247999   | reliable                                                                                                    |      |      |      |      |      |   |
|           |                  | 0.4093201    | 1.0200562                                   | 0.0005222                   | 0.2407001                    | 1.6495070  | 0.0092039   | 0.41510 | 15          |             | 0E-7     | 3.7247999   | reliable                                                                                                    |      |      |      |      |      |   |
| 14        |                  | -0.4062301   | - 1.0208563                                 | 0.9903222                   | 0.240/001                    | 1.0405072  | 0.7000000   | 0.41315 | 16          |             | OE-7     | 3.7247999   | reliable                                                                                                    |      |      |      |      |      |   |
| 15        |                  | 0.4010564    | -1.33/1461                                  | 0.1306372                   | -0.5/5/451                   | -0.0392035 | 0.0735003   | -0.3137 | 17          |             | 0E-7     | 3.7247999   | reliable                                                                                                    |      |      |      |      |      |   |
| 16        |                  | 0.0279438    | -1.33/1461                                  | -0.0239100                  | -0.5124801                   | 0.4135969  | 0.2561900   | 0.26755 | 18          |             | 0E-7     | 3.7247999   | reliable                                                                                                    |      |      |      |      |      |   |
|           |                  |              |                                             |                             |                              |            | 1 4 0075450 |         |             |             | 105.7    | 12 22 42000 | I colling to be a set of the set of the set |      |      |      |      |      |   |

#### Step 9.b: Check the test set reliability

Create a new tab by pressing the "+" button on the bottom of the page with the name "EXCLUDE\_BODYFAT\_TEST\_SET".

Import data into the input spreadsheet of the "EXCLUDE\_ BODYFAT \_TEST\_SET" tab from the output of the "NORMALIZE \_TEST\_SET" tab by right-clicking on the input spreadsheet and then choosing "Import from SpreadSheet".

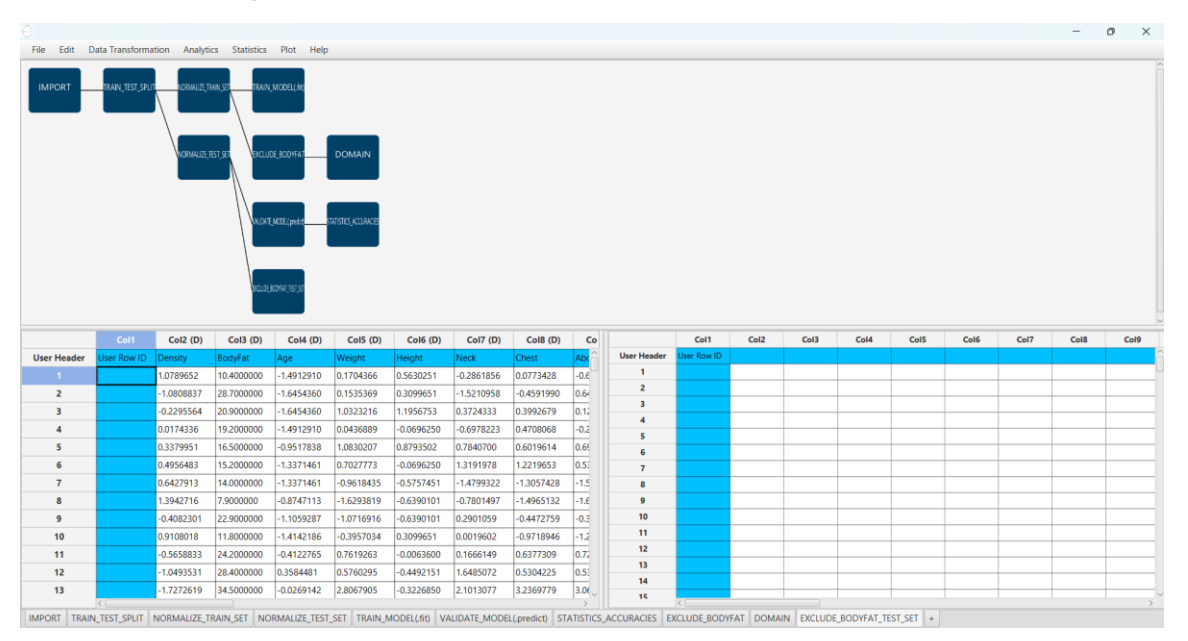

Filter the data to exclude the column that corresponds to the "BodyFat" by browsing: "Data Transformation"  $\rightarrow$  "Data Manipulation"  $\rightarrow$  "Select Columns". Then select all the columns except "BodyFat".

|                                                                            |                     | don Analyti                                                                                                    | cs Statistics                                                                                                    | Plot Help                                                                                                    |                                                                                                    |                                                                                                    |                                                                                                    |                                                                                                    |
|----------------------------------------------------------------------------|---------------------|----------------------------------------------------------------------------------------------------|----------------------------------------------------------------------------------------------------|----------------------------------------------------------------------------------------------------|----------------------------------------------------------------------------------------------------|----------------------------------------------------------------------------------------------------|----------------------------------------------------------------------------------------------------|----------------------------------------------------------------------------------------------------|
|                                                                            | lormalizers         | •                                                                                                    |                                                                                                    |                                                                                                    |                                                                                                    |                                                                                                    |                                                                                                    |                                                                                                    |
| IMPORT                                                                     | ata Manipulatio     | n 🕨 Remove                                                                                                    | Column(s)                                                                                                    |                                                                                                    |                                                                                                    |                                                                                                    |                                                                                                    |                                                                                                    |
| s s                                                                        | plit                | Select C                                                                                                    | olumn(s)                                                                                                    |                                                                                                    |                                                                                                    |                                                                                                    |                                                                                                    |                                                                                                    |
| V                                                                          | ariable Selection   | Matrix T                                                                                                    | ranspose                                                                                                    |                                                                                                    |                                                                                                    |                                                                                                    |                                                                                                    |                                                                                                    |
|                                                                            |                     | Sort by                                                                                                    | Column                                                                                                    |                                                                                                    | DOMAIN                                                                                                    |                                                                                                    |                                                                                                    |                                                                                                    |
|                                                                            |                     | Fill Miss                                                                                                    | ing Column(s)                                                                                                    | Values                                                                                                    |                                                                                                    |                                                                                                    |                                                                                                    |                                                                                                    |
|                                                                            |                     |                                                                                                    |                                                                                                    | _                                                                                                    |                                                                                                    |                                                                                                    |                                                                                                    |                                                                                                    |
|                                                                            |                     |                                                                                                    | ALDAT                                                                                                    | MCCE.(pedit                                                                                                    | TATISTICS_ACCURACIES                                                                                                    |                                                                                                    |                                                                                                    |                                                                                                    |
|                                                                            |                     |                                                                                                    |                                                                                                    |                                                                                                    |                                                                                                    |                                                                                                    |                                                                                                    |                                                                                                    |
|                                                                            |                     |                                                                                                    |                                                                                                    |                                                                                                    |                                                                                                    |                                                                                                    |                                                                                                    |                                                                                                    |
|                                                                            |                     |                                                                                                    | BOUDH                                                                                                    | KONAT 151 52                                                                                                    |                                                                                                    |                                                                                                    |                                                                                                    |                                                                                                    |
|                                                                            |                     |                                                                                                    |                                                                                                    |                                                                                                    |                                                                                                    |                                                                                                    |                                                                                                    |                                                                                                    |
|                                                                            |                     |                                                                                                    | _                                                                                                    |                                                                                                    |                                                                                                    |                                                                                                    |                                                                                                    |                                                                                                    |
|                                                                            |                     |                                                                                                    |                                                                                                    |                                                                                                    |                                                                                                    |                                                                                                    |                                                                                                    |                                                                                                    |
|                                                                            | Col1                | Col2 (D)                                                                                                    | Col3 (D)                                                                                                    | Col4 (D)                                                                                                    | Col5 (D)                                                                                                    | Col6 (D)                                                                                                    | Col7 (D)                                                                                                    | Col8 (                                                                                                    |
| User Header                                                                | Col1<br>User Row ID | Col2 (D)<br>Density                                                                                                    | Col3 (D)<br>BodyFat                                                                                                    | Col4 (D)                                                                                                    | Col5 (D)<br>Weight                                                                                                    | Col6 (D)<br>Height                                                                                                    | Col7 (D)                                                                                                    | Col8 (                                                                                                    |
| User Header<br>1<br>2                                                      | Col1<br>User Row ID | Col2 (D)<br>Density<br>1.0789652<br>-1.0808837                                                                                                    | Col3 (D)<br>BodyFat<br>10.4000000<br>28.7000000                                                                                                    | Col4 (D)<br>Age<br>-1.4912910<br>-1.6454360                                                                                                    | Col5 (D)<br>Weight<br>0.1704366<br>0.1535369                                                                                                    | Col6 (D)<br>Height<br>0.5630251<br>0.3099651                                                                                                    | Col7 (D)<br>Neck<br>-0.2861856<br>-1.5210958                                                                                                    | Col8 (<br>Chest<br>0.077342<br>-0.45919                                                                                                    |
| User Header<br>1<br>2<br>3                                                 | Col1<br>User Row ID | Col2 (D)<br>Density<br>1.0789652<br>-1.0808837<br>-0.2295564                                                                                                    | Col3 (D)<br>BodyFat<br>10.4000000<br>28.7000000<br>20.9000000                                                                                                    | Col4 (D)<br>Age<br>-1.4912910<br>-1.6454360<br>-1.6454360                                                                                                    | Col5 (D)<br>Weight<br>0.1704366<br>0.1535369<br>1.0323216                                                                                                    | Col6 (D)<br>Height<br>0.5630251<br>0.3099651<br>1.1956753                                                                                                    | Col7 (D)<br>Neck<br>-0.2861856<br>-1.5210958<br>0.3724333                                                                                                    | Col8 (<br>Chest<br>0.077342<br>-0.45919<br>0.399267                                                                                                    |
| User Header<br>1<br>2<br>3<br>4                                            | Col1<br>User Row ID | Col2 (D)<br>Density<br>1.0789652<br>-1.0808837<br>-0.2295564<br>0.0174336                                                                                                    | Col3 (D)           BodyFat           10.4000000           28.7000000           20.9000000           19.2000000                                                                                                    | Col4 (D)<br>Age<br>-1.4912910<br>-1.6454360<br>-1.6454360<br>-1.4912910                                                                                                    | Col5 (D)<br>Weight<br>0.1704366<br>0.1535369<br>1.0323216<br>0.0436889                                                                                                    | Col6 (D)<br>Height<br>0.5630251<br>0.3099651<br>1.1956753<br>-0.0696250                                                                                                    | Col7 (D)<br>Neck<br>-0.2861856<br>-1.5210958<br>0.3724333<br>-0.6978223                                                                                                    | Col8 (<br>Chest<br>0.077342<br>-0.45919<br>0.399267<br>0.470806                                                                                                |
| User Header<br>1<br>2<br>3<br>4<br>5                                       | Col1<br>User Row ID | Col2 (D)<br>Density<br>1.0789652<br>-1.0808837<br>-0.2295564<br>0.0174336<br>0.3379951                                                                                             | Col3 (D)           BodyFat           10.400000           28.700000           20.900000           19.200000           16.500000                                                                                                    | Col4 (D)<br>Age<br>-1.4912910<br>-1.6454360<br>-1.6454360<br>-1.4912910<br>-0.9517838                                                                                                    | Col5 (D)<br>Weight<br>0.1704366<br>0.1535369<br>1.0323216<br>0.0436889<br>1.0830207                                                                                               | Col6 (D)<br>Height<br>0.5630251<br>0.3099651<br>1.1956753<br>-0.0696250<br>0.8793502                                                                                                    | Col7 (D)<br>Neck<br>-0.2861856<br>-1.5210958<br>0.3724333<br>-0.6978223<br>0.7840700                                                                                                    | Col8 (<br>Chest<br>0.077342<br>-0.45919<br>0.399267<br>0.470806<br>0.601961                                                                                    |
| User Header<br>1<br>2<br>3<br>4<br>5<br>6                                  | Coll<br>User Row ID | Col2 (D)<br>Density<br>1.0789652<br>-1.0808837<br>-0.2295564<br>0.0174336<br>0.3379951<br>0.4956483                                                                                | Col3 (D)           BodyFat           10.400000           28.7000000           20.900000           19.200000           16.500000           15.200000                                                                                                    | Col4 (D)<br>Age<br>-1.4912910<br>-1.6454360<br>-1.6454360<br>-1.4912910<br>-0.9517838<br>-1.3371461                                                                                      | Col5 (D)<br>Weight<br>0.1704366<br>0.1535369<br>1.0323216<br>0.0436889<br>1.0830207<br>0.7027773                                                                                  | Col6 (D)<br>Height<br>0.5630251<br>0.3099651<br>1.1956753<br>-0.0696250<br>0.8793502<br>-0.0696250                                                                                                    | Co17 (D)<br>Neck<br>-0.2861856<br>-1.5210958<br>0.3724333<br>-0.6978223<br>0.7840700<br>1.3191978                                                                                                    | Col8 (<br>Chest<br>0.077342<br>-0.45919<br>0.399267<br>0.470806<br>0.601961<br>1.221965                                                                        |
| User Header<br>1<br>2<br>3<br>4<br>5<br>6<br>7<br>2                        | Coll<br>User Row ID | Col2 (D)<br>Density<br>1.0789652<br>-1.0808837<br>-0.2295564<br>0.0174336<br>0.3379951<br>0.4956483<br>0.6427913<br>0.5427913                                                      | Col3 (D)<br>Bodyfat<br>10.4000000<br>28.7000000<br>20.9000000<br>19.2000000<br>16.5000000<br>15.2000000<br>14.000000                                                                                                    | Col4 (D)<br>Age<br>-1.4912910<br>-1.6454360<br>-1.6454360<br>-1.4912910<br>-0.9517838<br>-1.3371461<br>-1.3371461                                                                        | Col5 (D)<br>Weight<br>0.1704366<br>0.1535369<br>1.0323216<br>0.0436889<br>1.0830207<br>0.7027773<br>-0.9618435                                                                    | Col6 (D)<br>Height<br>0.5630251<br>0.3099651<br>1.1956753<br>-0.0696250<br>0.8793502<br>-0.0696250<br>-0.5757451<br>0.6230421                                                                                                    | Co17 (D)<br>Neck<br>-0.2861856<br>-1.5210958<br>0.3724333<br>-0.6978223<br>0.7840700<br>1.3191978<br>-1.4799322<br>-1.4799322                                                                                                    | Col8 (<br>Chest<br>0.077342<br>-0.45919<br>0.399267<br>0.470806<br>0.601961<br>1.221965<br>-1.30574<br>4.40551                                                 |
| User Header<br>1<br>2<br>3<br>4<br>5<br>6<br>7<br>7<br>8<br>9              | Cott<br>User Row ID | Col2 (D)<br>Density<br>1.0789652<br>-1.0808837<br>-0.2295564<br>0.0174336<br>0.3379951<br>0.4956483<br>0.6427913<br>1.3942716<br>0.4082301                                         | Col3 (D)           BodyFat           10.400000           28.7000000           29.200000           19.200000           15.200000           15.200000           14.000000           20.900000                                                                                  | Col4 (D)<br>Age<br>-1.4912910<br>-1.6454360<br>-1.6454360<br>-1.4912910<br>-0.9517838<br>-1.3371461<br>-1.3371461<br>-0.8747113<br>-1.1059287                                            | Col5 (D)<br>Weight<br>0.1704366<br>0.1535369<br>1.0323216<br>0.0436889<br>1.0830207<br>0.7027773<br>-0.9618435<br>-1.6293819<br>-1.0716916                                        | Col6 (D)<br>Height<br>0.5630251<br>0.3099651<br>1.1956753<br>-0.0696250<br>0.8793502<br>-0.0696250<br>-0.5757451<br>-0.6390101                                                                                                    | Col7 (D)<br>Neck<br>-0.2861856<br>-1.5210958<br>0.3724333<br>-0.6978223<br>0.7840700<br>1.3191978<br>-1.4799322<br>-0.7801497<br>0.300159                                                                                            | Col8 (<br>Chest<br>0.077342<br>-0.45919<br>0.399267<br>0.470806<br>0.601961<br>1.221965<br>-1.30574<br>-1.49651<br>-0.44277                                    |
| User Header<br>1<br>2<br>3<br>4<br>5<br>6<br>7<br>7<br>8<br>9<br>9<br>10   | Cott<br>User Row ID | Col2 (D)<br>Density<br>1.0789652<br>-1.0808837<br>-0.2295564<br>0.0174336<br>0.3379951<br>0.4956483<br>0.6427913<br>1.3942716<br>-0.9108018                                        | Col3 (D)           BodyFat           10.400000           28.7000000           20.900000           19.200000           15.200000           15.200000           24.000000           2.9.900000           15.200000           14.000000           22.900000           11.800000 | Col4 (D)<br>Age<br>-1.4912910<br>-1.6454360<br>-1.6454360<br>-1.4912910<br>-0.9517838<br>-1.3371461<br>-1.3371461<br>-0.8747113<br>-1.1059287<br>-1.4142186                              | Col5 (D)<br>Weight<br>0.1704366<br>0.1535369<br>1.0323216<br>0.0436889<br>1.0830207<br>0.7027773<br>-0.9618435<br>-1.6293819<br>-1.0716916<br>-0.3957024                          | Col6 (D)           Height           0.5630251           0.3099651           1.1956753           -0.0696250           0.8793502           -0.0696250           -0.5757451           -0.6390101           -0.309651                                                                          | Co17 (D)           Neck           -0.2861856           -1.5210958           0.3724333           -0.6978223           0.7840700           1.3191978           -1.4799322           -0.7810497           0.2901059           0.0019602 | Col8 (<br>Chest<br>0.077342<br>-0.45919<br>0.399267<br>0.470806<br>0.601961<br>1.221965<br>-1.30574<br>-1.49651<br>-0.44727<br>-0.97189                        |
| User Header<br>1<br>2<br>3<br>4<br>5<br>6<br>7<br>8<br>9<br>10<br>11       | Col1<br>User Row ID | Col2 (D)<br>Density<br>1.0789652<br>-1.0808837<br>-0.295564<br>0.0174336<br>0.3379951<br>0.4956483<br>0.6427913<br>0.6427913<br>0.6427916<br>-0.4082301<br>0.9108018<br>-0.5558833 | Col3 (D)<br>BodyFat<br>10.400000<br>28.7000000<br>19.2000000<br>19.2000000<br>15.2000000<br>14.0000000<br>22.9000000<br>22.9000000<br>24.2000000<br>24.200000                                                                                                    | Col4 (D)<br>Age<br>-1.4912910<br>-1.6454360<br>-1.4912910<br>-1.6454360<br>-1.4912910<br>-0.95137848<br>-1.3371461<br>-1.3371461<br>-0.8747113<br>-1.1059287<br>-1.4142186<br>-0.4122765 | Co15 (D)<br>Weight<br>0.1704366<br>0.1333369<br>1.0323216<br>0.0436889<br>1.0830207<br>0.7027773<br>-0.9618435<br>-1.6293819<br>-1.0716916<br>0.3957034<br>0.7519263              | Col6 (D)           Height         0.5630251           0.3099651         1.1956753           -0.0696250         0.8793502           -0.0696250         -0.5757451           -0.6390101         -0.6390101           -0.3099651         -0.0063600                                           | Col7 (D)<br>Neck<br>-0.2861856<br>-1.5210958<br>0.3724333<br>-0.6978223<br>0.7840700<br>1.3191978<br>-1.479922<br>-0.7801497<br>0.2901059<br>0.0019602<br>0.1666149                                                                  | Col8 (<br>Chest<br>0.077342<br>-0.45919<br>0.399267<br>0.470806<br>0.601961<br>1.221965<br>-1.30574<br>-1.30574<br>-1.49651<br>-0.97189<br>0.637730            |
| User Header<br>1<br>2<br>3<br>4<br>5<br>6<br>7<br>8<br>9<br>10<br>11<br>12 | Cott<br>User Row ID | Col2 (D)<br>Density<br>1.0789652<br>-1.0808837<br>-0.2295564<br>0.0174336<br>0.4956483<br>0.6427913<br>1.3942716<br>-0.4082301<br>0.9108018<br>-0.5658833<br>-1.0493531            | Col3 (D)<br>Body/at<br>10.400000<br>28.700000<br>29.900000<br>19.200000<br>15.200000<br>14.000000<br>22.900000<br>22.900000<br>24.200000<br>24.200000<br>28.400000                                                                                                    | Col4 (D)<br>Age<br>1.4912910<br>-1.6454360<br>-1.6454360<br>-1.4912910<br>-0.9517838<br>-1.3371461<br>-0.8747113<br>-1.1059287<br>-1.4142186<br>-0.4122765<br>0.3584481                  | Co15 (D)<br>Weight<br>0.1704366<br>0.1333369<br>1.0323216<br>0.0436889<br>1.0830207<br>0.7027773<br>-0.9618435<br>-1.6293819<br>-1.0716916<br>0.3957034<br>0.7519263<br>0.5760295 | Col6 (D)           Height         0.5630251           0.3099651         1.1956753           -0.0696250         0.8793502           -0.0696250         -0.5757451           -0.6390101         -0.6390101           -0.30396551         -0.0063800           -0.0439250         -0.04392151 | Col7 (D)<br>Neck<br>0.2861856<br>-1.5210586<br>0.3724333<br>-0.6978223<br>0.7840700<br>1.3191978<br>-1.4799322<br>-0.7801497<br>0.2901059<br>0.0019602<br>0.1666149<br>1.6485072                                                     | Col8 (<br>Chest<br>0.077342<br>0.45919<br>0.399267<br>0.470806<br>0.601961<br>1.221965<br>-1.30574<br>-1.49651<br>-0.44727<br>-0.44727<br>0.637730<br>0.530422 |

Create a new tab by pressing the "+" button on the bottom of the page with the name "RELIABILITY".

Import data into the input spreadsheet of the "RELIABILITY" tab from the output of the "EXCLUDE\_ BODYFAT \_TEST\_SET" tab by right-clicking on the input spreadsheet and then choosing "Import from SpreadSheet".

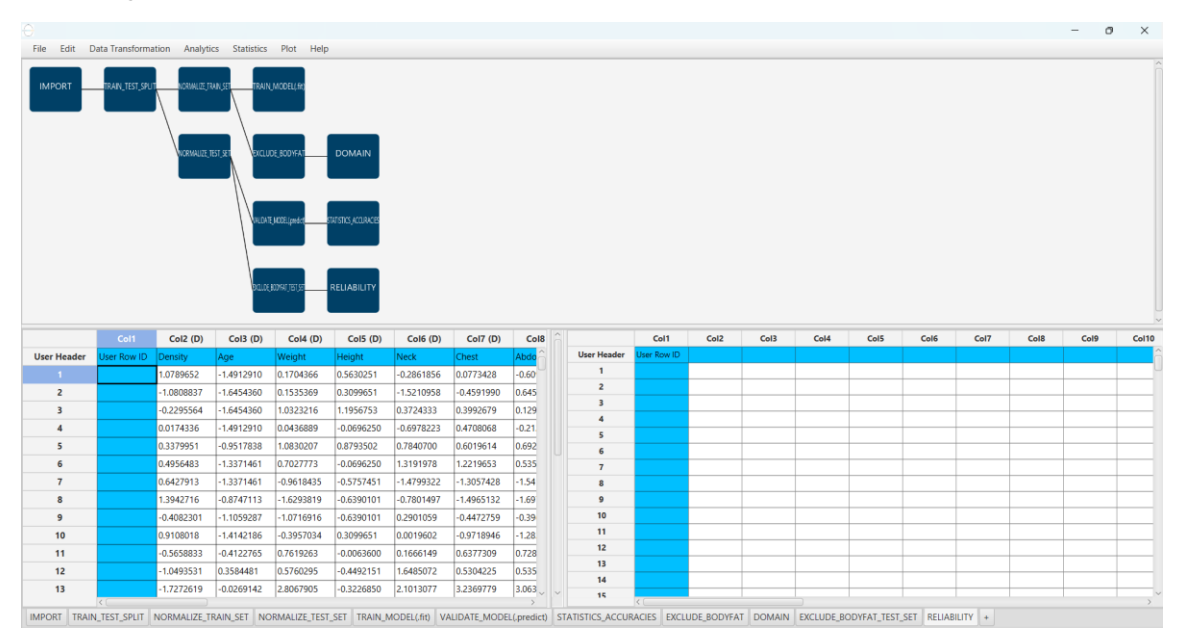

Check the predictions' reliability by browsing: "Analytics"  $\rightarrow$  "Existing Model Utilization". Then select as Model "(from Tab:) DOMAIN".

| File Edit D  | ata Transforma  | tion Analyti                  | cs Statistics                        | Plot Help      |                                                 |               |              |              |                                                                                     |   |
|--------------|-----------------|-------------------------------|--------------------------------------|----------------|-------------------------------------------------|---------------|--------------|--------------|-------------------------------------------------------------------------------------|---|
| IMPORT       | TRAIN_TEST_SPLI | Regress<br>Classifie          | iion<br>tation                       |                |                                                 |               |              |              | Existing Model Execution                                                            | × |
|              |                 | Clusteri<br>Anoma<br>Existing | ng<br>ly Detection<br>Model Utilizat | KOTAI JIST JIS | Domain<br>Tatsic <u>a</u> corace<br>Reliability |               |              |              | Model (from Tab: )DOMAIN  Type APD Model Description Model Input Header -> Datatype |   |
|              | Col1            | Col2 (D)                      | Col3 (D)                             | Col4 (D)       | Col5 (D)                                        | Col6 (D)      | Col7 (D)     | Col8         | Density -> Double<br>Age -> Double                                                  |   |
| User Header  | User Row ID     | Density                       | Age                                  | Weight         | Height                                          | Neck          | Chest        | Abdo         | Weight -> Double                                                                    |   |
| 1            |                 | 1.0789652                     | -1.4912910                           | 0.1704366      | 0.5630251                                       | -0.2861856    | 0.0773428    | -0.60        | Height -> Double                                                                    |   |
| 2            |                 | -1.0808837                    | -1.6454360                           | 0.1535369      | 0.3099651                                       | -1.5210958    | -0.4591990   | 0.645        | Neck -> Double                                                                      | 0 |
| 3            |                 | -0.2295564                    | -1.6454360                           | 1.0323216      | 1.1956753                                       | 0.3724333     | 0.3992679    | 0.129        | Chest -> Double                                                                     |   |
| 4            |                 | 0.0174336                     | -1.4912910                           | 0.0436889      | -0.0696250                                      | -0.6978223    | 0.4708068    | -0.21        | Abdomen -> Double                                                                   |   |
| 5            |                 | 0.3379951                     | -0.9517838                           | 1.0830207      | 0.8793502                                       | 0.7840700     | 0.6019614    | 0.692        | Hip -> Double                                                                       |   |
| 6            |                 | 0.4956483                     | -1.3371461                           | 0.7027773      | -0.0696250                                      | 1.3191978     | 1.2219653    | 0.535        |                                                                                     | ~ |
| 7            |                 | 0.6427913                     | -1.33/1461                           | -0.9618435     | -0.5757451                                      | -1.4/99322    | -1.3057428   | -1.54        |                                                                                     |   |
| 8            |                 | 1.3942716                     | -0.8747113                           | -1.0293819     | -0.6390101                                      | -0.7801497    | -1.4965132   | -1.09        | Transfer Column(s) to Output                                                        |   |
| 9            |                 | -0.4082301                    | -1.1059287                           | -1.0716916     | -0.0390101                                      | 0.0010603     | -0.94/2/59   | -0.39        |                                                                                     |   |
| 10           |                 | -0.5658832                    | -0.4122765                           | 0.5957034      | -0.0063600                                      | 0.1666149     | 0.6377300    | 0.728        | Execute Cancel                                                                      |   |
| 12           |                 | -0.3038833                    | 0.3584481                            | 0.5760205      | -0.0003000                                      | 1 6485072     | 0.5304225    | 0.535        |                                                                                     |   |
| 13           |                 | -1 7272619                    | -0.0269142                           | 2 8067905      | 0.3226850                                       | 2 1013077     | 3 2369779    | 3.063        |                                                                                     |   |
|              | <               | )                             |                                      | 12.000         |                                                 | 1             |              | >            |                                                                                     |   |
| IMPORT TRAIN | LTEST_SPLIT     | NORMALIZE_T                   | RAIN_SET NO                          | ORMALIZE_TEST  | _SET TRAIN_                                     | MODEL(.fit) V | ALIDATE_MODE | EL(.predict) |                                                                                     |   |

The results will appear on the output spreadsheet. We can observe that there are no unreliable samples in the test set.

|                                                                                                    |                     | aon Anaiya                                                                                                    | cs Statistics                                                                                                    | Plot Help                                                                                                    |                                                                                                    |                                                                                                    |                                                                                                    |                                                                                                    |   |                                                                                                    |                     |                                                                                                    |                                                                                                    |                                                                                                    |      |      |      |      |      |    |
|----------------------------------------------------------------------------------------------------|---------------------|----------------------------------------------------------------------------------------------------|----------------------------------------------------------------------------------------------------|----------------------------------------------------------------------------------------------------|----------------------------------------------------------------------------------------------------|----------------------------------------------------------------------------------------------------|----------------------------------------------------------------------------------------------------|----------------------------------------------------------------------------------------------------|---|----------------------------------------------------------------------------------------------------|---------------------|----------------------------------------------------------------------------------------------------|----------------------------------------------------------------------------------------------------|----------------------------------------------------------------------------------------------------|------|------|------|------|------|----|
| IMPORT                                                                                                    | TRAIN_TEST_SPLIT    | normule fr                                                                                                    | ARL SET TRAIN,<br>ST. SET SKALU<br>VALDAT<br>SKALUS                                                                                                    | MODELLAR<br>DE, 8004FAT<br>SMOREL(pred-R<br>SMOREL(pred-R                                                                                                    | DOMAIN<br>MISICLACORCE<br>RELIABILITY                                                                                                    |                                                                                                    |                                                                                                    |                                                                                                    |   |                                                                                                    |                     |                                                                                                    |                                                                                                    |                                                                                                    |      |      |      |      |      |    |
|                                                                                                    |                     |                                                                                                    |                                                                                                    |                                                                                                    |                                                                                                    |                                                                                                    |                                                                                                    |                                                                                                    |   |                                                                                                    |                     |                                                                                                    |                                                                                                    |                                                                                                    |      |      |      |      |      |    |
|                                                                                                    | Col1                | Col2 (D)                                                                                                    | Col3 (D)                                                                                                    | Col4 (D)                                                                                                    | Col5 (D)                                                                                                    | Col6 (D)                                                                                                    | Col7 (D)                                                                                                    | Coll                                                                                                    |   | 1                                                                                                    | Col1                | Col2 (D)                                                                                                    | Col3 (D)                                                                                                    | Col4 (S)                                                                                                    | Col5 | Col6 | Col7 | Col8 | Col9 | Co |
| lser Header                                                                                                    | Col1                | Col2 (D)                                                                                                    | Col3 (D)                                                                                                    | Col4 (D)                                                                                                    | Col5 (D)                                                                                                    | Col6 (D)                                                                                                    | Col7 (D)                                                                                                    | Cole                                                                                                    |   | User Header                                                                                            | Col1<br>User Row ID | Col2 (D)<br>Domain                                                                                                    | Col3 (D)                                                                                                    | Col4 (S)<br>Prediction                                                                                                    | Col5 | Col6 | Col7 | Col8 | Col9 | Co |
| lser Header                                                                                                    | Col1<br>User Row ID | Col2 (D)<br>Density                                                                                                    | Col3 (D)<br>Age<br>-1.4912910                                                                                                    | Col4 (D)<br>Weight                                                                                                    | Col5 (D)<br>Height                                                                                                    | Col6 (D)<br>Neck                                                                                                    | Col7 (D)<br>Chest                                                                                                    | Colle<br>Abdo                                                                                                    |   | User Header<br>1                                                                                       | Col1<br>User Row ID | Col2 (D)<br>Domain<br>1.5014889                                                                                                    | Col3 (D)<br>APD<br>3.7247999                                                                                                    | Col4 (S)<br>Prediction<br>reliable                                                                                                    | Col5 | Col6 | Col7 | Col8 | Col9 | Co |
| ser Header<br>1<br>2                                                                                                    | Coll<br>User Row ID | Col2 (D)<br>Density<br>1.0789652                                                                                                    | Col3 (D)<br>Age<br>-1.4912910<br>-1.6454360                                                                                                    | Col4 (D)<br>Weight<br>0.1704366<br>0.1535369                                                                                                    | Col5 (D)<br>Height<br>0.5630251                                                                                                    | Col6 (D)<br>Neck<br>-0.2861856                                                                                                    | Col7 (D)<br>Chest<br>0.0773428                                                                                                    | Col8                                                                                                    |   | User Header<br>1<br>2                                                                                  | Col1<br>User Row ID | Col2 (D)<br>Domain<br>1.5014889<br>2.3267637                                                                                                    | Col3 (D)<br>APD<br>3.7247999<br>3.7247999                                                                                                    | Col4 (S)<br>Prediction<br>reliable<br>reliable                                                                                                    | Col5 | Col6 | Col7 | Col8 | Col9 | Ca |
| ser Header<br>1<br>2<br>3                                                                                                  | Col1<br>User Row ID | Col2 (D)<br>Density<br>1.0789652<br>-1.0808837<br>-0.2295564                                                                                                    | Col3 (D)<br>Age<br>-1.4912910<br>-1.6454360<br>-1.6454360                                                                                                    | Col4 (D)<br>Weight<br>0.1704366<br>0.1535369<br>1.0323216                                                                                                    | Col5 (D)<br>Height<br>0.5630251<br>0.3099651<br>1.1956753                                                                                                    | Col6 (D)<br>Neck<br>-0.2861856<br>-1.5210958<br>0.3724333                                                                                                    | Col7 (D)<br>Chest<br>0.0773428<br>-0.4591990<br>0.3992679                                                                                                    | Col8<br>Abdo<br>-0.60<br>0.645                                                                                                    |   | User Header<br>1<br>2<br>3                                                                             | Col1<br>User Row ID | Col2 (D)<br>Domain<br>1.5014889<br>2.3267637<br>1.7657758                                                                                                    | Col3 (D)<br>APD<br>3.7247999<br>3.7247999<br>3.7247999                                                                                                    | Col4 (S)<br>Prediction<br>reliable<br>reliable<br>reliable                                                                                                    | Col5 | Col6 | Col7 | Col8 | Col9 | Co |
| ser Header<br>1<br>2<br>3<br>4                                                                                             | Col1<br>User Row ID | Col2 (D)<br>Density<br>1.0789652<br>-1.0808837<br>-0.2295564<br>0.0174336                                                                                                    | Col3 (D)<br>Age<br>-1.4912910<br>-1.6454360<br>-1.6454360<br>-1.4912910                                                                                                    | Col4 (D)<br>Weight<br>0.1704366<br>0.1535369<br>1.0323216<br>0.0436889                                                                                                    | Col5 (D)<br>Height<br>0.5630251<br>0.3099651<br>1.1956753<br>-0.0696250                                                                                                    | Col6 (D)<br>Neck<br>-0.2861856<br>-1.5210958<br>0.3724333<br>-0.6978223                                                                                                    | Col7 (D)<br>Chest<br>0.0773428<br>-0.4591990<br>0.3992679<br>0.4708068                                                                                                    | Coll<br>Abdo<br>-0.60<br>0.645<br>0.129<br>-0.21                                                                                  |   | User Header<br>1<br>2<br>3<br>4                                                                        | Col1<br>User Row ID | Col2 (D)<br>Domain<br>1.5014889<br>2.3267637<br>1.7657758<br>1.4787916                                                                                                    | Col3 (D)<br>APD<br>3.7247999<br>3.7247999<br>3.7247999<br>3.7247999                                                                                                    | Col4 (S)<br>Prediction<br>reliable<br>reliable<br>reliable<br>reliable                                                                                                    | Col5 | Col6 | Col7 | Col8 | Col9 |    |
| ser Header<br>1<br>2<br>3<br>4<br>5                                                                                        | Cot1<br>User Row ID | Col2 (D)<br>Density<br>1.0789652<br>-1.0808837<br>-0.2295564<br>0.0174336<br>0.3370951                                                                                              | Col3 (D)<br>Age<br>-1.4912910<br>-1.6454360<br>-1.6454360<br>-1.4912910                                                                                                    | Col4 (D)<br>Weight<br>0.1704366<br>0.1535369<br>1.0323216<br>0.0436889<br>1.0830207                                                                                                 | Col5 (D)<br>Height<br>0.5630251<br>0.3099651<br>1.1956753<br>-0.0696250<br>0.8793502                                                                                                   | Col6 (D)<br>Neck<br>-0.2861856<br>-1.5210958<br>0.3724333<br>-0.6978223<br>0.7840700                                                                                             | Col7 (D)<br>Chest<br>0.0773428<br>-0.4591990<br>0.3992679<br>0.4708068<br>0.6019614                                                                                                    | Coll<br>Abdo<br>-0.60<br>0.645<br>0.129<br>-0.21                                                                                  |   | User Header<br>1<br>2<br>3<br>4<br>5                                                                   | Col1<br>User Row ID | Col2 (D)<br>Domain<br>1.5014889<br>2.3267637<br>1.7657758<br>1.4787916<br>1.4179878                                                                                                    | Col3 (D)<br>APD<br>3.7247999<br>3.7247999<br>3.7247999<br>3.7247999<br>3.7247999<br>3.7247999                                                                                                    | Col4 (5)<br>Prediction<br>reliable<br>reliable<br>reliable<br>reliable<br>reliable                                                                                                 | Col5 | Col6 | Col7 | Col8 | Col9 |    |
| ser Header<br>1<br>2<br>3<br>4<br>5<br>6                                                                                   | Col1<br>User Row ID | Col2 (D)<br>Density<br>1.0789652<br>-1.0808837<br>-0.2295564<br>0.0174336<br>0.3379951<br>0.4956483                                                                                 | Col3 (D)<br>Age<br>-1.4912910<br>-1.6454360<br>-1.6454360<br>-1.4912910<br>-0.9517838<br>-1.3371461                                                                                                    | Col4 (D)<br>Weight<br>0.1704366<br>0.1535369<br>1.0323216<br>0.0436889<br>1.0830207<br>0.7027773                                                                                    | Col5 (D)<br>Height<br>0.5630251<br>0.3099651<br>1.1956753<br>-0.0696250<br>0.8793502<br>-0.0596250                                                                                     | Col6 (D)<br>Neck<br>-0.2861856<br>-1.5210958<br>0.3724333<br>-0.6978223<br>0.7840700<br>1 3191978                                                                                | Col7 (D)<br>Chest<br>0.0773428<br>-0.4591990<br>0.3992679<br>0.4708068<br>0.6019614<br>1.2219653                                                                                                | Coll<br>Abdo<br>-0.60<br>0.645<br>0.129<br>-0.21<br>0.692<br>0.535                                                                |   | User Header<br>1<br>2<br>3<br>4<br>5<br>6<br>6                                                         | Col1<br>User Row ID | Col2 (D)<br>Domain<br>1.5014889<br>2.3267637<br>1.7657758<br>1.4787916<br>1.4179878<br>2.1281217<br>2.1281217                                                                                          | Col3 (D)<br>APD<br>3.7247999<br>3.7247999<br>3.7247999<br>3.7247999<br>3.7247999<br>3.7247999                                                                                                    | Col4 (S)<br>Prediction<br>reliable<br>reliable<br>reliable<br>reliable<br>reliable                                                                                                 | Col5 | Col6 | Col7 | Cot8 | Col9 |    |
| Iser Header<br>1<br>2<br>3<br>4<br>5<br>6<br>7                                                                             | Col1<br>User Row ID | Col2 (D)<br>Density<br>1.0789652<br>-1.0808837<br>-0.2295564<br>0.0174336<br>0.3379951<br>0.4956483<br>0.6427913                                                                    | Col3 (D)<br>Age<br>-1.4912910<br>-1.6454360<br>-1.6454360<br>-1.4912910<br>-0.9517838<br>-1.3371461<br>-1.3371461                                                                                                    | Col4 (D)<br>Weight<br>0.1704366<br>0.1535369<br>1.0323216<br>0.0436889<br>1.0830207<br>0.7027773                                                                                    | Col5 (D)<br>Height<br>0.5630251<br>0.3099651<br>1.1956753<br>-0.0696250<br>0.8793502<br>-0.0696250<br>-0.5757451                                                                       | Col6 (D)<br>Neck<br>-0.2861856<br>-1.5210958<br>0.3724333<br>-0.6978223<br>0.7840700<br>1.3191978<br>-1 4799322                                                                  | Col7 (D)<br>Chest<br>0.0773428<br>-0.4591990<br>0.3992679<br>0.4708068<br>0.6019614<br>1.2219653<br>-1.3057428                                                                                  | Coll<br>Abdo<br>-0.60<br>0.645<br>0.129<br>-0.21<br>0.692<br>0.535<br>-1.54                                                       |   | User Header<br>1<br>2<br>3<br>4<br>5<br>6<br>7<br>9                                                    | Col1<br>User Row ID | Col2 (D)<br>Domain<br>1.5014889<br>2.3267637<br>1.7657758<br>1.4787916<br>1.4179878<br>2.1281217<br>1.6798409                                                                                          | Col3 (D)<br>APD<br>3.7247999<br>3.7247999<br>3.7247999<br>3.7247999<br>3.7247999<br>3.7247999<br>3.7247999<br>3.7247999                                                                                                    | Col4 (S)<br>Prediction<br>reliable<br>reliable<br>reliable<br>reliable<br>reliable<br>reliable                                                                                     | Col5 | Col6 | Col7 | Col8 | Col9 | Cc |
| ser Header<br>1<br>2<br>3<br>4<br>5<br>6<br>7<br>8                                                                         | Cot1<br>User Row ID | Col2 (D)<br>Density<br>1.0789652<br>-1.0808837<br>-0.2295564<br>0.0174336<br>0.3379951<br>0.4956483<br>0.6427913<br>1.3942716                                                       | Co13 (D)<br>Age<br>-1.4912910<br>-1.6454360<br>-1.6454360<br>-1.4912910<br>-0.9517838<br>-1.3371461<br>-1.3371461                                                                                                    | Col4 (D)<br>Weight<br>0.1704366<br>0.1535369<br>1.0323216<br>0.0436889<br>1.0830207<br>0.7027773<br>-0.9618435<br>-1.523819                                                         | Co15 (D)<br>Height<br>0.5630251<br>0.3099651<br>1.1956753<br>-0.0696250<br>0.8793502<br>-0.0696250<br>-0.5757451<br>-0.6390101                                                         | Col6 (D)<br>Neck<br>-0.2861856<br>-1.5210958<br>0.3724333<br>-0.6978223<br>0.7840700<br>1.3191978<br>-1.4799322                                                                  | Col7 (D)<br>Chest<br>0.0773428<br>-0.4591990<br>0.3992679<br>0.4708068<br>0.6019614<br>1.2219653<br>-1.3057428<br>-1.4965132                                                                    | Coll<br>Abdo<br>-0.60<br>0.645<br>0.129<br>-0.21<br>0.692<br>0.535<br>-1.54                                                       |   | User Header<br>1<br>2<br>3<br>4<br>5<br>6<br>7<br>8<br>9                                               | Col1<br>User Row ID | Col2 (D)<br>Domain<br>1.5014889<br>2.3267637<br>1.7657758<br>1.4787916<br>1.4179878<br>2.1281217<br>1.6798409<br>1.6898091<br>1.6898091<br>1.7810073                                                   | Col3 (D)<br>APD<br>3.7247999<br>3.7247999<br>3.7247999<br>3.7247999<br>3.7247999<br>3.7247999<br>3.7247999<br>3.7247999                                                                                                    | Col4 (S)<br>Prediction<br>reliable<br>reliable<br>reliable<br>reliable<br>reliable<br>reliable<br>reliable<br>reliable                                                             | Col5 | Col6 | Col7 | Col8 | Col9 |    |
| ser Header<br>1<br>2<br>3<br>4<br>5<br>6<br>7<br>8<br>9                                                                    | Cot1<br>User Row ID | Col2 (D) Density 1.079652 -1.0808837 -0.2295564 0.0174336 0.3379951 0.4956483 0.6427913 1.3942716 0.4092301                                                                         | Co13 (D)<br>Age<br>-1.4912910<br>-1.6454360<br>-1.6454360<br>-1.4912910<br>-0.9517838<br>-1.3371461<br>-1.3371461<br>-0.8747113<br>-0.8747113                                                                                                   | Col4 (D)<br>Weight<br>0.1704366<br>0.1535369<br>1.0323216<br>0.0436889<br>1.0830207<br>0.7027773<br>-0.9618435<br>-1.6293819                                                        | Co15 (D)<br>Height<br>0.5630251<br>0.3099651<br>1.1956753<br>-0.0696250<br>0.8793502<br>-0.0696250<br>-0.5757451<br>-0.6390101                                                         | Col6 (D)<br>Neck<br>-0.2861856<br>-1.5210958<br>0.3724333<br>-0.6978223<br>0.7840700<br>1.3191978<br>-1.4799322<br>-0.7801497<br>0.200159                                        | Col7 (D)<br>Chest<br>0.0773428<br>-0.4591990<br>0.3992679<br>0.4708068<br>0.6019614<br>1.2219653<br>-1.3057428<br>-1.4965132<br>-0.4472759                                                      | Coll<br>Abdo<br>-0.60<br>0.645<br>0.129<br>-0.21<br>0.692<br>0.535<br>-1.54<br>-1.69<br>0.39                                      |   | User Header<br>1<br>2<br>3<br>4<br>5<br>6<br>7<br>8<br>9<br>10                                         | Col1<br>User Row ID | Col2 (D)<br>Domain<br>1.5014889<br>2.3267637<br>1.7657758<br>1.4787916<br>1.4179878<br>2.1281217<br>1.6796409<br>1.6860791<br>1.7810073                                                                | Col3 (D)<br>APD<br>3.7247999<br>3.7247999<br>3.7247999<br>3.7247999<br>3.7247999<br>3.7247999<br>3.7247999<br>3.7247999                                                                                                    | Col4 (S)<br>Prediction<br>reliable<br>reliable<br>reliable<br>reliable<br>reliable<br>reliable<br>reliable<br>reliable<br>reliable                                                 | ColS | Col6 | Col7 | Col8 | Col9 |    |
| ser Header<br>2<br>3<br>4<br>5<br>6<br>7<br>8<br>9<br>10                                                                   | Cot1<br>User Row ID | Col2 (D)<br>Density<br>1.0789652<br>-1.0808837<br>-0.2295564<br>0.0174336<br>0.3379951<br>0.4956483<br>0.6427913<br>1.3942716<br>-0.408201<br>0.4920018                             | Col3 (D)<br>Age<br>-1.4912910<br>-1.6454360<br>-1.6454360<br>-1.4912910<br>-0.9517838<br>-1.3371461<br>-1.3371461<br>-0.8747113<br>-1.1059287<br>-1.4142196                                                                                     | Col4 (D)<br>Weight<br>0.1704366<br>0.1535369<br>1.0323216<br>0.0436889<br>1.0830207<br>0.7027773<br>-0.9618435<br>-1.6293819<br>-1.0716916<br>0.2057024                             | Co15 (D)<br>Height<br>0.5630251<br>0.3099651<br>1.1956753<br>-0.0696250<br>0.8793502<br>-0.6996250<br>-0.5757451<br>-0.6390101<br>-0.6390101                                           | Col6 (D)<br>Neck<br>-0.2861856<br>-1.5210958<br>0.3724333<br>-0.6978223<br>0.7840700<br>1.3191978<br>-1.4799322<br>-0.7801497<br>0.2901059<br>0.201059                           | Col7 (D)<br>Chest<br>0.0773428<br>-0.4591990<br>0.4591990<br>0.4591990<br>0.4708068<br>0.6019614<br>1.2219653<br>-1.3057428<br>-1.4965132<br>-0.4472759<br>-0.9719006                           | Coll<br>Abdo<br>-0.60<br>0.645<br>0.129<br>-0.21<br>0.692<br>0.535<br>-1.54<br>-1.69<br>-0.39<br>1.28                             | 3 | User Header<br>1<br>2<br>3<br>4<br>5<br>6<br>7<br>8<br>9<br>10<br>11                                   | Col1<br>User Row ID | Col2 (D)<br>Domain<br>1.5014889<br>1.5014889<br>1.23267637<br>1.7657758<br>1.4787916<br>1.4779878<br>2.1281217<br>1.6799409<br>1.6800891<br>1.7810073<br>1.6927721<br>1.0927211                        | Col3 (D)<br>APD<br>3.7247999<br>3.7247999<br>3.7247999<br>3.7247999<br>3.7247999<br>3.7247999<br>3.7247999<br>3.7247999<br>3.7247999<br>3.7247999                                                                               | Col4 (5)<br>Prediction<br>reliable<br>reliable<br>reliable<br>reliable<br>reliable<br>reliable<br>reliable<br>reliable<br>reliable<br>reliable                                     | Col5 | Col6 | Col7 | Col8 | Col9 |    |
| ser Header<br>1<br>2<br>3<br>4<br>5<br>6<br>7<br>8<br>9<br>10                                                              | Cott<br>User Row ID | Col2 (D)<br>Density<br>10.799652<br>-1.0008837<br>-0.2295564<br>0.0174336<br>0.4956483<br>0.6427913<br>1.3942716<br>-0.4082301<br>0.9108018<br>0.5658927                            | Col3 (D)<br>Age<br>-1.4912910<br>-1.6454360<br>-1.6454360<br>-1.6454360<br>-1.4912910<br>-0.9517838<br>-1.3371461<br>-0.8747113<br>-1.1059287<br>-1.4142186<br>0.4032955                                                                        | Col4 (D)<br>Weight<br>0.1704366<br>0.1535369<br>1.0323216<br>0.0436889<br>1.0830207<br>0.7027773<br>-0.9618435<br>-1.6293819<br>-1.0716916<br>-0.3957034                            | Col5 (D)<br>Height<br>0.5630251<br>0.3099651<br>1.1956753<br>-0.0696250<br>0.8793502<br>-0.6590250<br>-0.5757451<br>-0.6390101<br>0.3099651<br>0.309651                                | Col6 (D)<br>Neck<br>-0.2861856<br>-1.5210958<br>0.3724333<br>-0.6978223<br>0.7840700<br>1.3191978<br>-1.4799322<br>-0.7801497<br>0.2901059<br>0.0019602                          | Co17 (D)<br>Chest<br>0.0773428<br>-0.4591990<br>0.4591990<br>0.4591990<br>0.4708068<br>0.6019614<br>1.2219653<br>-1.3057428<br>-1.4965132<br>-0.4772759<br>-0.9718946<br>0.4227200              | Cold<br>Abdo<br>-0.60<br>0.645<br>0.129<br>-0.21<br>0.692<br>0.535<br>-1.54<br>-1.69<br>-0.39<br>-1.28                            |   | User Header<br>1<br>2<br>3<br>4<br>5<br>6<br>7<br>8<br>9<br>10<br>11<br>12                             | Col1<br>User Row ID | Col2 (D)<br>Domain<br>1.5014889<br>2.3267637<br>1.7657758<br>1.4787916<br>1.4779878<br>2.1281217<br>1.6798409<br>1.6860891<br>1.7810073<br>1.6927721<br>1.0675948<br>1.8134546                         | Col3 (D)<br>APD<br>3.7247999<br>3.7247999<br>3.7247999<br>3.7247999<br>3.7247999<br>3.7247999<br>3.7247999<br>3.7247999<br>3.7247999<br>3.7247999<br>3.7247999                                                                  | Col4 (S)<br>Prediction<br>reliable<br>reliable<br>reliable<br>reliable<br>reliable<br>reliable<br>reliable<br>reliable<br>reliable<br>reliable<br>reliable                         | Col5 | Col6 | Col7 | Col8 | Co19 |    |
| Iser Header<br>1<br>2<br>3<br>4<br>5<br>6<br>7<br>8<br>9<br>10<br>11<br>12<br>12<br>12<br>12<br>12<br>12<br>12<br>12<br>12 | Col1<br>User Row ID | Col2 (D)<br>Density<br>1.0789652<br>1.020857<br>0.2295564<br>0.0174336<br>0.0379951<br>0.4956483<br>0.6427913<br>1.3942716<br>-0.4082301<br>0.9108018<br>-0.5658833                 | Col3 (D)<br>Age<br>-1,4912910<br>-1,6454360<br>-1,6454360<br>-1,6454360<br>-1,4912910<br>-0,9517838<br>-1,3371461<br>-1,3371461<br>-0,8747113<br>-1,1059287<br>-1,4142186<br>-0,4122765<br>-0,2520441                                           | Col4 (D)<br>Weight<br>0.1704366<br>0.1535369<br>1.0323216<br>0.0436889<br>1.0830207<br>0.7027773<br>-0.9618435<br>-1.6293819<br>-1.0716916<br>-0.3957034<br>0.76129283<br>-5.729297 | Col5 (D)<br>Height<br>0.5630251<br>0.3099651<br>1.1956733<br>-0.0696250<br>0.8793502<br>-0.0696250<br>-0.0596250<br>-0.6390101<br>-0.6390101<br>0.3099651<br>-0.0093600                | Col6 (D)<br>Neck<br>-0.2861856<br>-1.5210958<br>0.3724333<br>-0.6978223<br>0.7840700<br>1.3191978<br>-1.4799322<br>-0.7801497<br>0.2901059<br>0.0019602<br>0.1666149<br>1.424953 | Co17 (D)<br>Chest<br>0.0773428<br>-0.4591990<br>0.3992679<br>0.4708068<br>0.6019614<br>1.2219653<br>-1.3057428<br>-1.3057428<br>-1.3057428<br>-0.4472759<br>-0.9718946<br>0.6377309             | Coll<br>Abdo<br>-0.60<br>0.645<br>0.129<br>-0.21<br>0.692<br>0.535<br>-1.54<br>-1.69<br>-0.39<br>-1.28<br>0.728<br>0.729          |   | User Header<br>1<br>2<br>3<br>4<br>5<br>6<br>7<br>7<br>8<br>9<br>10<br>11<br>11<br>12<br>13            | Col1<br>User Row ID | Col2 (D)<br>Domain<br>1.5014889<br>2.3267637<br>1.7657758<br>1.478916<br>1.4179916<br>1.4179978<br>2.1281217<br>1.6796409<br>1.6860891<br>1.7810073<br>1.6927721<br>1.0675948<br>1.69348<br>3.5574064  | Cei3 (D)<br>APD<br>3.7247999<br>3.7247999<br>3.7247999<br>3.7247999<br>3.7247999<br>3.7247999<br>3.7247999<br>3.7247999<br>3.7247999<br>3.7247999<br>3.7247999<br>3.7247999<br>3.7247999<br>3.7247999<br>3.7247999<br>3.7247999 | Col4 (5)<br>Prediction<br>reliable<br>reliable<br>reliable<br>reliable<br>reliable<br>reliable<br>reliable<br>reliable<br>reliable<br>reliable<br>reliable<br>reliable             | Col5 | Col6 | Coi7 | Col8 | Col9 |    |
| Jser Header<br>1<br>2<br>3<br>4<br>5<br>6<br>7<br>8<br>9<br>10<br>11<br>12<br>2                                            | Col1<br>User Row ID | Col2 (D)<br>Density<br>1.0789652<br>-1.0808837<br>-0.2295564<br>0.0174336<br>0.337951<br>0.4956483<br>0.4956483<br>1.3942716<br>-0.4082301<br>0.9108018<br>-0.5658833<br>-1.0493531 | Col3 (D)<br>Age<br>-1.4912910<br>-1.6454360<br>-1.6454360<br>-1.6454360<br>-0.9517838<br>-1.3371461<br>-1.3371461<br>-1.3371461<br>-1.3371461<br>-1.3371461<br>-0.95747113<br>-1.1059287<br>-1.4142186<br>-0.4122765<br>0.3584481<br>0.35926945 | Col4 (D)<br>Weight<br>0.1704366<br>0.1535369<br>1.0323216<br>0.436889<br>1.082027<br>0.7027773<br>-0.0518435<br>-1.6293819<br>-1.0716916<br>-0.3957034<br>0.7619263<br>0.57619263   | Col5 (D)<br>Height<br>0.5630251<br>0.3099651<br>1.1956753<br>-0.0696250<br>0.8793502<br>-0.05757451<br>-0.53757451<br>-0.5390101<br>0.3099651<br>-0.063800<br>-0.4492151<br>-0.4492151 | Col6 (D)<br>Neck<br>-0.2861856<br>-1.5210958<br>0.3724333<br>-0.6978223<br>0.7840700<br>1.319178<br>-1.4799322<br>-0.7801497<br>0.2901059<br>0.0019602<br>0.1666149<br>1.6485072 | Co17 (D)<br>Chest<br>0.0773428<br>-0.4591990<br>0.3992679<br>0.4708068<br>0.6019614<br>1.221653<br>-1.3057428<br>-1.3057428<br>-1.3057428<br>-0.4472759<br>-0.9718946<br>0.6377309<br>0.5304225 | Coll<br>Abdo<br>-0.60<br>0.645<br>0.129<br>-0.21<br>0.692<br>0.535<br>-1.54<br>-1.69<br>-0.39<br>-1.28<br>0.728<br>0.728<br>0.525 |   | User Header<br>1<br>2<br>3<br>4<br>5<br>6<br>7<br>7<br>8<br>9<br>10<br>10<br>11<br>11<br>2<br>13<br>14 | Col1<br>User Row ID | Col2 (D)<br>Domain<br>1.5014889<br>2.3267637<br>1.7657758<br>1.4787916<br>1.479878<br>2.1281217<br>1.6798409<br>1.6860891<br>1.7810073<br>1.6927721<br>1.0675948<br>1.813456<br>3.5574064<br>1.2145013 | Cel3 (D)<br>APD<br>3.7247999<br>3.7247999<br>3.7247999<br>3.7247999<br>3.7247999<br>3.7247999<br>3.7247999<br>3.7247999<br>3.7247999<br>3.7247999<br>3.7247999<br>3.7247999<br>3.7247999<br>3.7247999<br>3.7247999              | Col4 (5)<br>Prediction<br>reliable<br>reliable<br>reliable<br>reliable<br>reliable<br>reliable<br>reliable<br>reliable<br>reliable<br>reliable<br>reliable<br>reliable<br>reliable | Col5 | Col6 | Col7 | Col8 | Col9 |    |

# Final Isalos Workflow

Following the above-described steps, the final workflow on Isalos will look like this:

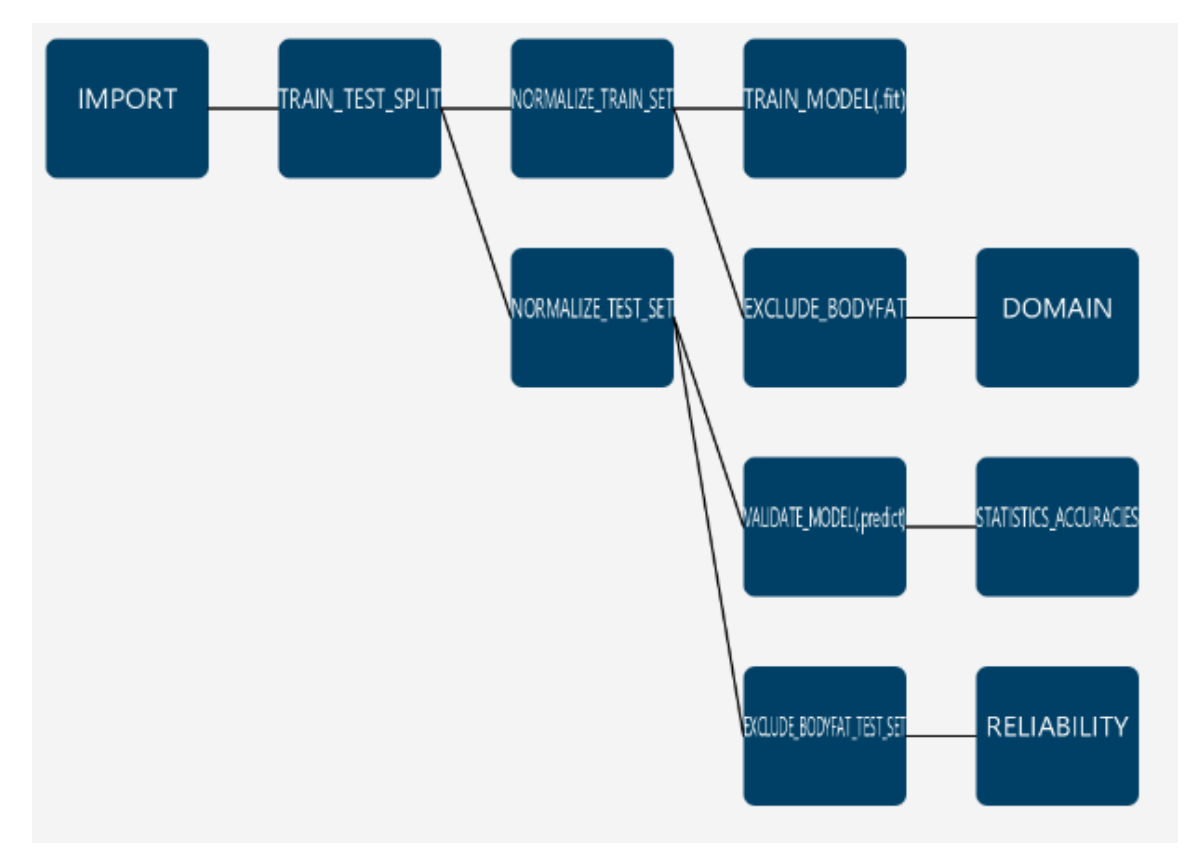